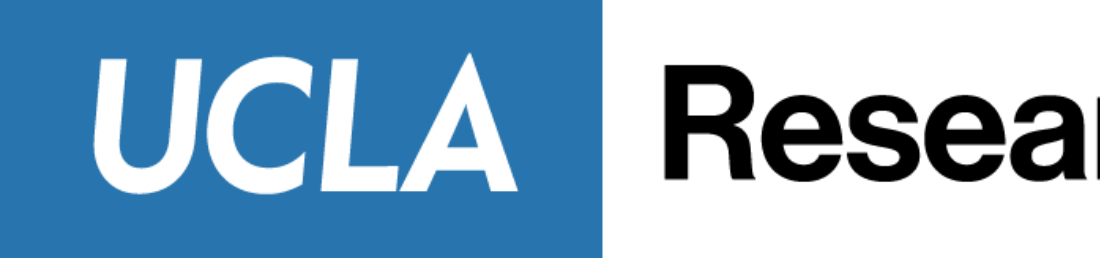

# **RAPID Smart Closeout Tool**

May 8, 2023

Vivian Juaner and Jevon Echave

### **UCLA** Research Administration

### **Course Objectives**

- What is the RAPID Smart Closeout Tool?
- Why is the RAPID Tool important?
- Who utilizes the RAPID Tool?
- How is the RAPID Tool beneficial?
- Which funds should be incorporated into the RAPID Tool?

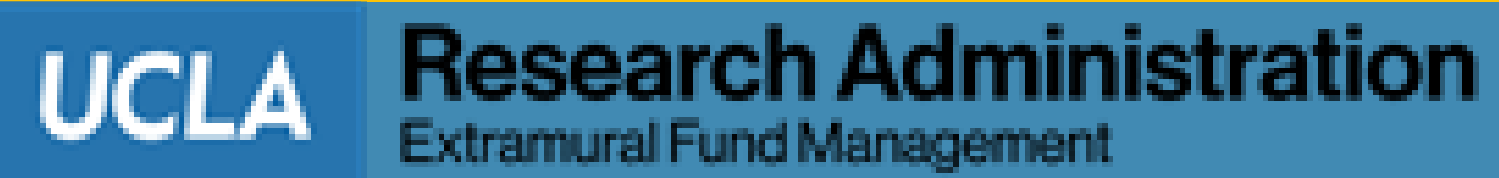

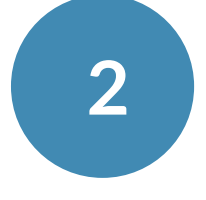

## When Do Funds Need to be Closed?

- Check the Notice of Award or the most recent award snapshot for the project/budget end dates and the invoice and/or financial report due dates
- Sign up for automatic fund closing notification emails!
  - Contact your IT office to request notifications
  - For additional information, visiting the EFM FAQ page <u>https://efm.research.ucla.edu/faq/#q3.1</u>

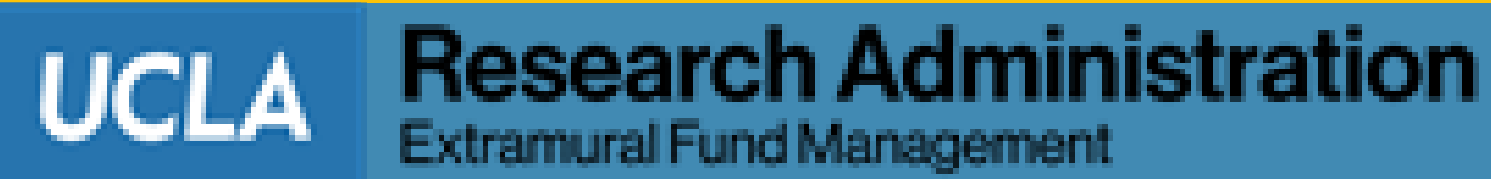

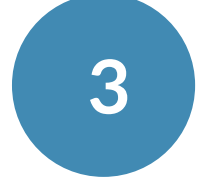

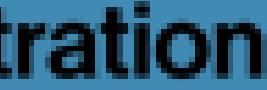

# **Automatic Fund Closing Notification Email**

90-days: IMPORTANT NOTICE: Sponsored Award Project Period Expires in 90 Days 30-days: IMPORTANT NOTICE: Sponsored Award Project Period Expires in 30 Days Exp. Date: IMPORTANT NOTICE: Sponsored Award Project Period Has Expired

The project period referenced below has expired. The current fund balance as of this notice is: \$216,724.47

You can view your current balance at the PI Portal: https://piportal.research.ucla.edu.

| PI Name:                       |                                   |
|--------------------------------|-----------------------------------|
| Project Title:                 |                                   |
| Sponsor Name:                  | UNIVERSITY OF SOUTHERN CALIFORNIA |
| Budget Period Expiration Date: | 8/31/2012                         |
| Sponsor Award Number:          |                                   |
| Fund Number:                   |                                   |
| Project Period:                | 1/1/2011 - 8/31/2012              |
| Award Type:                    | SubGrant                          |
| Department Name:               |                                   |
| UCLA Award Number:             |                                   |
| EFM Contact:                   |                                   |
| OCGA Contact:                  |                                   |

Please complete all necessary actions below:

#### 1) ENSURE ALL DELIVERABLES HAVE BEEN COMPLETED AND SUBMITTED TO SPONSOR (including):

- Progress/Scientific/Technical Reports
- Equipment Reports
- Milestone/Deliverable Reports
- Invention Statements

#### 2) FUND IS READY TO CLOSE:

• Complete the RAPID Smart Closeout Tool and submit to EFM by the deadline. The tool can be downloaded here: http://portal.research.ucla.edu/index.aspx?Section=PostAward

· Collect Final Subawardee Invoice for the budget period (final subawardee invoices are due to UCLA 45 days after the budget end date, unless otherwise noted in the terms and conditions)

Complete Carry Forward Request, if applicable

- 3) **FUND IS TO REMAIN OPEN**: If the fund is not ready to be closed, please work with your OCGA/OCT/OIP and EFM contacts, as needed, on the following:
  - Amendment Request (Renewal, Additional Funding, etc.)
  - No Cost Time Extension Request

(This notice has been generated automatically based on certain award criteria. If you think it does not apply to the award identified in this message, please check with your department administrator.)

UCLA

Extramural Fund Management

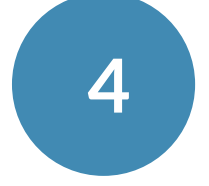

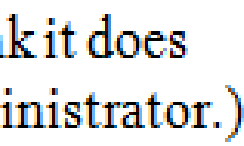

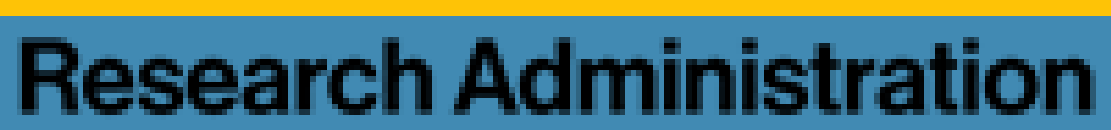

# **Timeline for Closing**

| Final due date to<br>Sponsor           | Closeout due<br>date to EFM                                   | EFM analysis due<br>date to department<br>(Note 1) | Department confirmation<br>due date to EFM (Note 1) | Examples                                                                                                    |
|----------------------------------------|---------------------------------------------------------------|----------------------------------------------------|-----------------------------------------------------|----------------------------------------------------------------------------------------------------|
| 60 days or more<br>after fund end date | 30 days prior to<br>sponsor deadline                          | Within 15 days after the<br>COP due date           | Within 3 days after receipt of<br>EFM's analysis    | <ul> <li>When the final is due to the sponsor 90 days after the fundend date:</li> <li>COP is due to EFM: by 60 days after the fund end date</li> <li>EFM analysis will be completed during 61 - 75 days after fund end date</li> <li>Department confirmation due date will fall within 64 - 7 days</li> <li>EFM prepares and submit the final prior to the sponsor date</li> </ul> |
| 45-59 days after fund<br>end date      | ⅓ of time<br>between fund end<br>date and sponsor<br>due date | Within 10 days after<br>COP due date               | Within 3 days after receipt of<br>EFM's analysis    | <ul> <li>When the final is due to the sponsor 45 days after the fundend date:</li> <li>COP is due to EFM: by 23 days after the fund end date</li> <li>EFM analysis will be completed during 24 - 33 days after fund end date</li> <li>Department confirmation due date will fall within 31 - 4 days</li> <li>EFM prepares and submit the final prior to the sponsor date</li> </ul> |

#### https://efm.research.ucla.edu/closeout-deadlines/

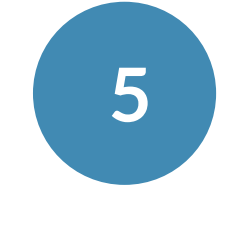

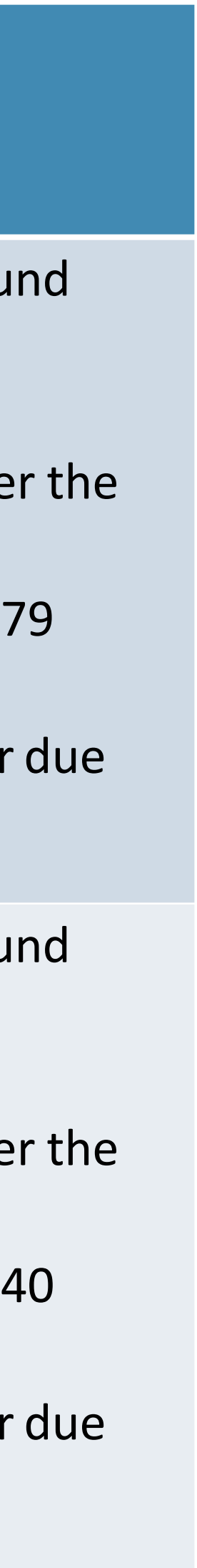

Research Administration Extramural Fund Management

UCLA

# **Timeline for Closing**

| Final due date to<br>Sponsor           | Closeout due<br>date to EFM                                                                                                    | EFM analysis due<br>date to department<br>(Note 1)                                                                                                    | Department confirmation<br>due date to EFM (Note 1)                                                                                                    | Examples                                                                                                    |
|----------------------------------------|----------------------------------------------------------------------------------------------------|----------------------------------------------------------------------------------------------------|----------------------------------------------------------------------------------------------------|----------------------------------------------------------------------------------------------------|
| 30-44 days after fund<br>end date      | 1 ∕2 of time<br>between fund end<br>date and sponsor<br>due date                                                                                                    | Within 1/3 of the time<br>between COP due date<br>and sponsor due date                                                                                                    | Within 1/3 of the time<br>between COP due date and<br>sponsor due date after receipt<br>of EFM's analysis                                                                                                    | <ul> <li>When the final is due to the sponsor 30 days after the fuend date:</li> <li>COP is due to EFM: by 15 days after the fund end date</li> <li>EFM analysis will be completed during 16 - 20 days after fund end date</li> <li>Department confirmation due date will fall within 21 - 3 days</li> <li>EFM prepares and submit the final prior to the sponsor date</li> </ul> |
| Fewer than 30 days after fund end date | <ul> <li>Contact EFM acco<br/>with EFM to plan</li> <li>In cases where EF<br/>the closeout pack</li> <li>COP reminders with</li> <li>Note 1: These due<br/>submitted by the descent of the close of the close of the</li></ul> | untant upon receipt of th<br>financial closeout of the f<br>M is not contacted 90 day<br>et 30 days prior to the sp<br>Il be sent 15 days prior to<br>dates are applicable only<br>deadline. For more detaile | e first fund expiration notice, wh<br>und.<br>/s prior to the fund expiration, EF<br>onsor due date.<br>the COP due date to EFM for all<br>when the requested information<br>ed process, refer to the step 4. in | ich is sent 90 days prior to the fund expiration and coord<br><sup>F</sup> M will contact the department to establish the due date<br>cases<br>In is not provided to EFM timely, or when the COP is not<br>the procedure for " <u>Financial Closeout of Sponsored Projec</u>                                                                                                    |

### https://efm.research.ucla.edu/closeout-deadlines/

UCLA

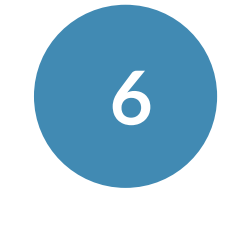

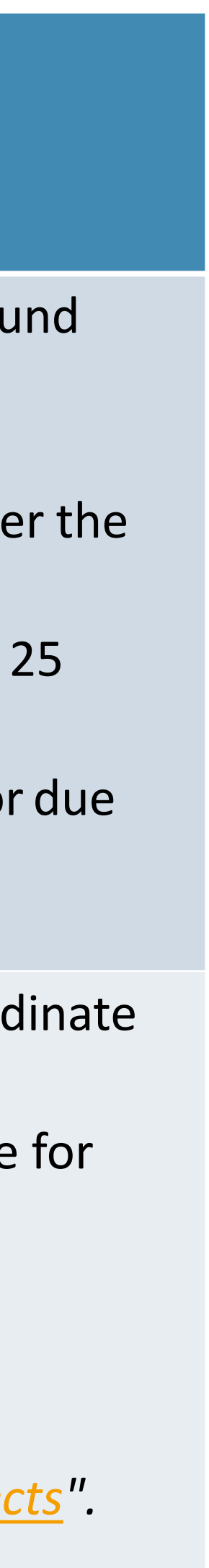

**Research Administration** 

Extramural Fund Management

### **Downloading the Tool**

- **Download the RAPID Smart Closeout Tool**
- Available at the **ORA Online Resource Center**

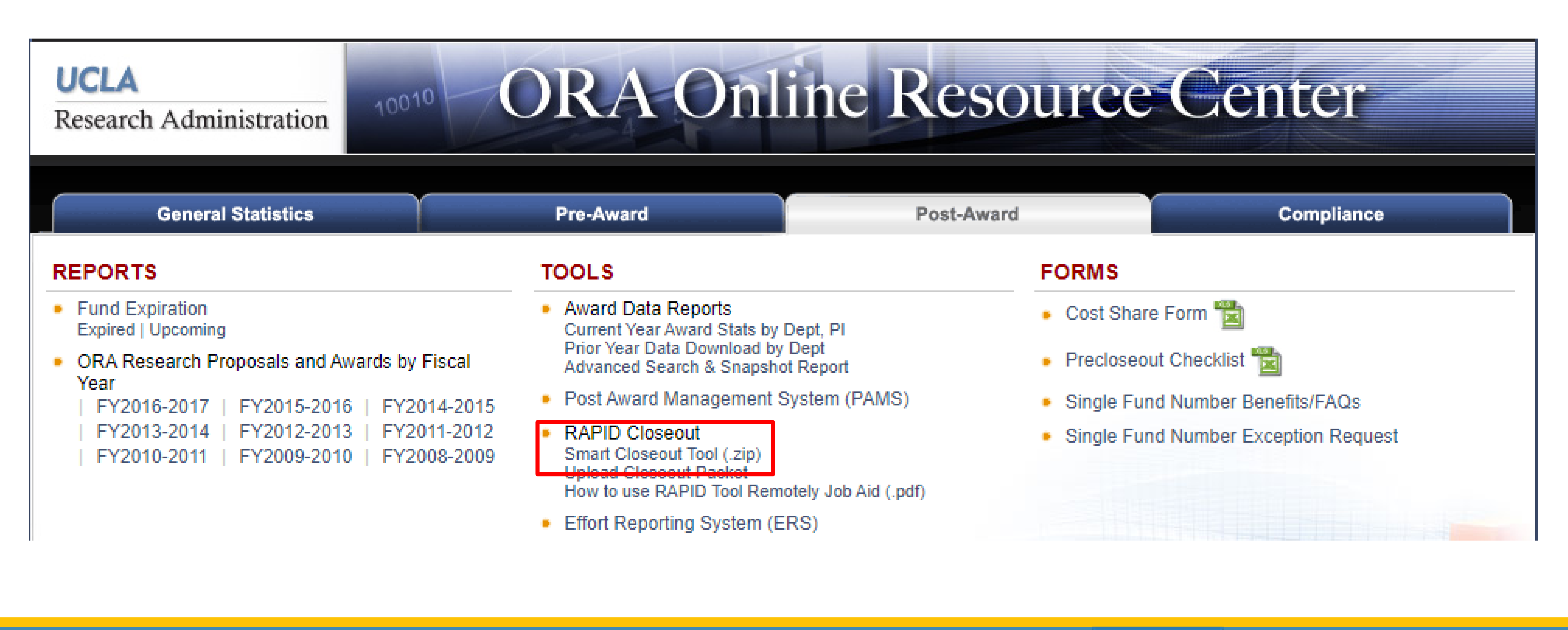

### http://portal.research.ucla.edu/

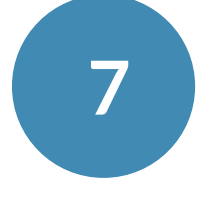

**Research Administration** 

Extramural Fund Management

UCLA

### **Inside the Download**

- The "Installation\_Instructions" PDF file troubleshoots Excel versions

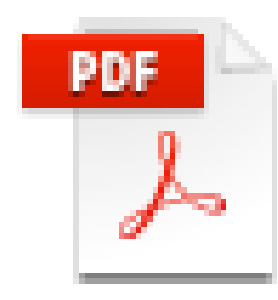

Closeout\_User\_Guide Adobe Acrobat Document 4.96 MB

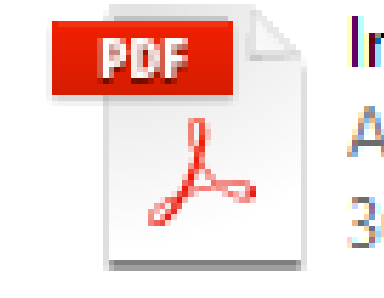

# • The "RAPID\_Closeout\_And\_Reporting\_Tool" is the file utilized for creating closeout packets

Installation\_Instructions

Adobe Acrobat Document 361 KB

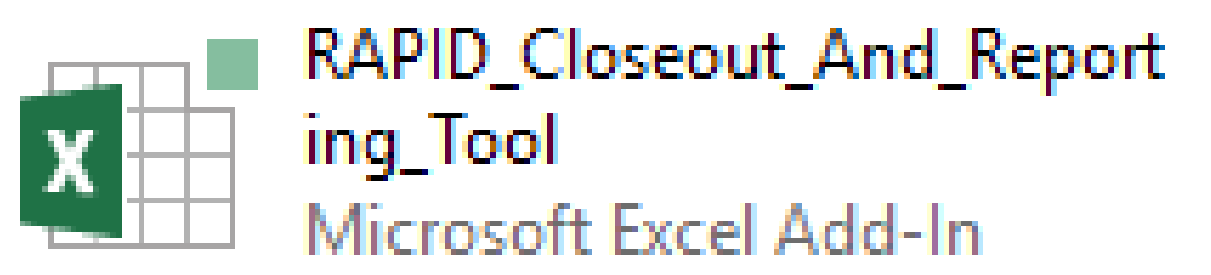

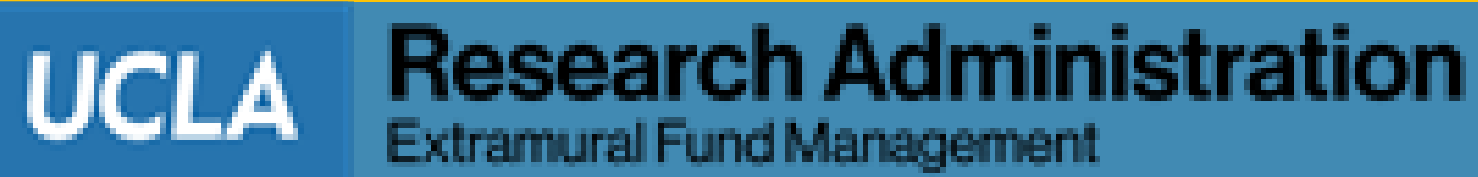

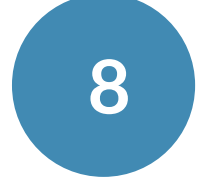

### **User Guide**

- Addresses what to do with information on reports
- Includes Best Practices, Hints and Tips
- Includes Glossary of referenced terms

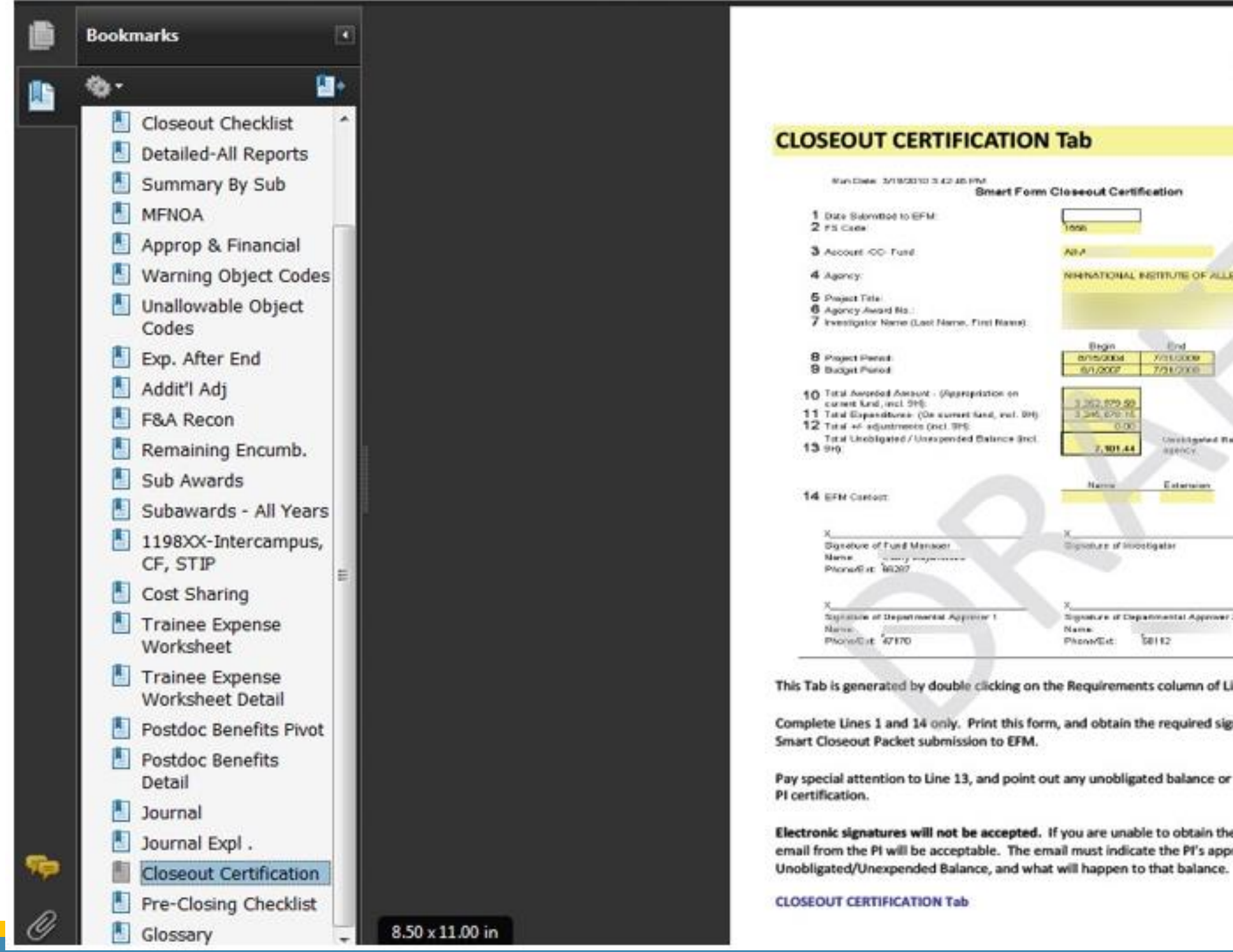

|                        |                       | UCLA                           |     |  |
|------------------------|-----------------------|--------------------------------|-----|--|
|                        |                       |                                | PID |  |
| N Tab                  |                       |                                |     |  |
|                        |                       |                                | Y   |  |
| m Closeout Cert        | fication              |                                | 1   |  |
|                        | 1                     |                                | 1   |  |
| Toos                   |                       | Horne Dept                     | 1   |  |
| 10.1                   |                       |                                | 1   |  |
| NINNATIONAL            | NETITUTE OF ALLER     | RGY AND FFECTIC                | 1   |  |
|                        |                       |                                | 1   |  |
|                        |                       |                                |     |  |
|                        |                       |                                |     |  |
| Bingin<br>Bingingungal | Xaruooe               |                                |     |  |
| 6/1/2007               | 7/31/2008             |                                | 1   |  |
| 2 202 000 00           |                       |                                | 1   |  |
| 3 245 676 15           |                       |                                | 1   |  |
| 0.00                   | Consistanted Rela     | of hemites will be returned to |     |  |
| 7,901.44               | alleych.              |                                |     |  |
|                        | Freinig               |                                | 1   |  |
|                        | C. Hartstein          |                                | 1   |  |
|                        |                       |                                | 1   |  |
| X                      | - Mandar              |                                | 1   |  |
| a post of a sec        | and any               |                                | 1   |  |
|                        |                       |                                | 1   |  |
|                        |                       |                                | 1   |  |
| Signature of De        | patroantal Approver 2 |                                | 1   |  |
| PhoneEst               | 20142                 |                                | 1   |  |
|                        |                       |                                |     |  |

Complete Lines 1 and 14 only. Print this form, and obtain the required signatures. Include as a PDF with the

Pay special attention to Line 13, and point out any unobligated balance or overdraft to the PI before obtaining

Electronic signatures will not be accepted. If you are unable to obtain the original signatures on this form, an email from the PI will be acceptable. The email must indicate the PI's approval of any

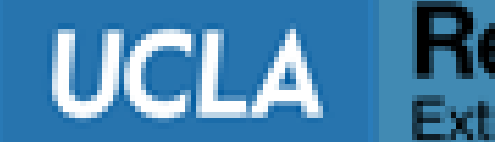

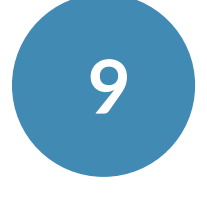

### **Updates to Tool**

- Occasionally a new version of the tool is released
  - Current version is dated 04/21/2022.
- Announcement sent via ORA News List Serve
- updates
- Sign up for ORA News on the ORA and Department News Subscription website

https://form.research.ucla.edu/ora/ora-news-subscription/

All users should download latest version from ORA Portal to utilize the latest features and

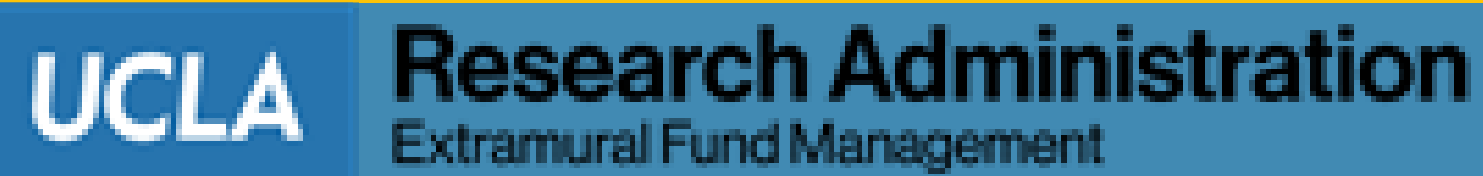

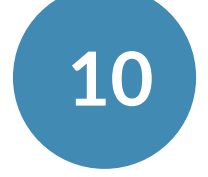

### Log In

#### **QBD** login and password are required

- For QDB access, contact your Departmental Security Administrator (DSA) • For re-setting QDB passwords, contact the ITS Help Desk at (310) 267-4357

| RAPID Project Quick Wi | ns - Version Date: 9/26/2019                                                     | × |
|------------------------|----------------------------------------------------------------------------------|---|
|                        | UCLA<br>Example 2010<br>Research Administration Process Improvement & Deployment |   |
|                        | AIS SERVER                                                                       |   |
|                        | QDB ID                                                                           |   |
|                        | QDB Pwd                                                                          |   |
|                        | Cancel OK                                                                        |   |
|                        | If you get looked out, please call IT Services Client Support, 5-8000            |   |

RAPID leadership appreciates the many contributions made by the programming staff in the David Geffen School of Medicine Dean's Office during our collaboration to develop this tool.

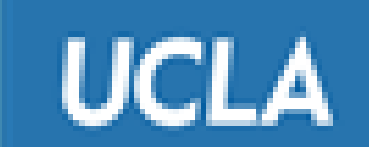

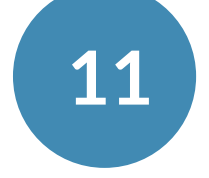

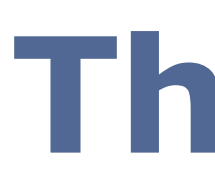

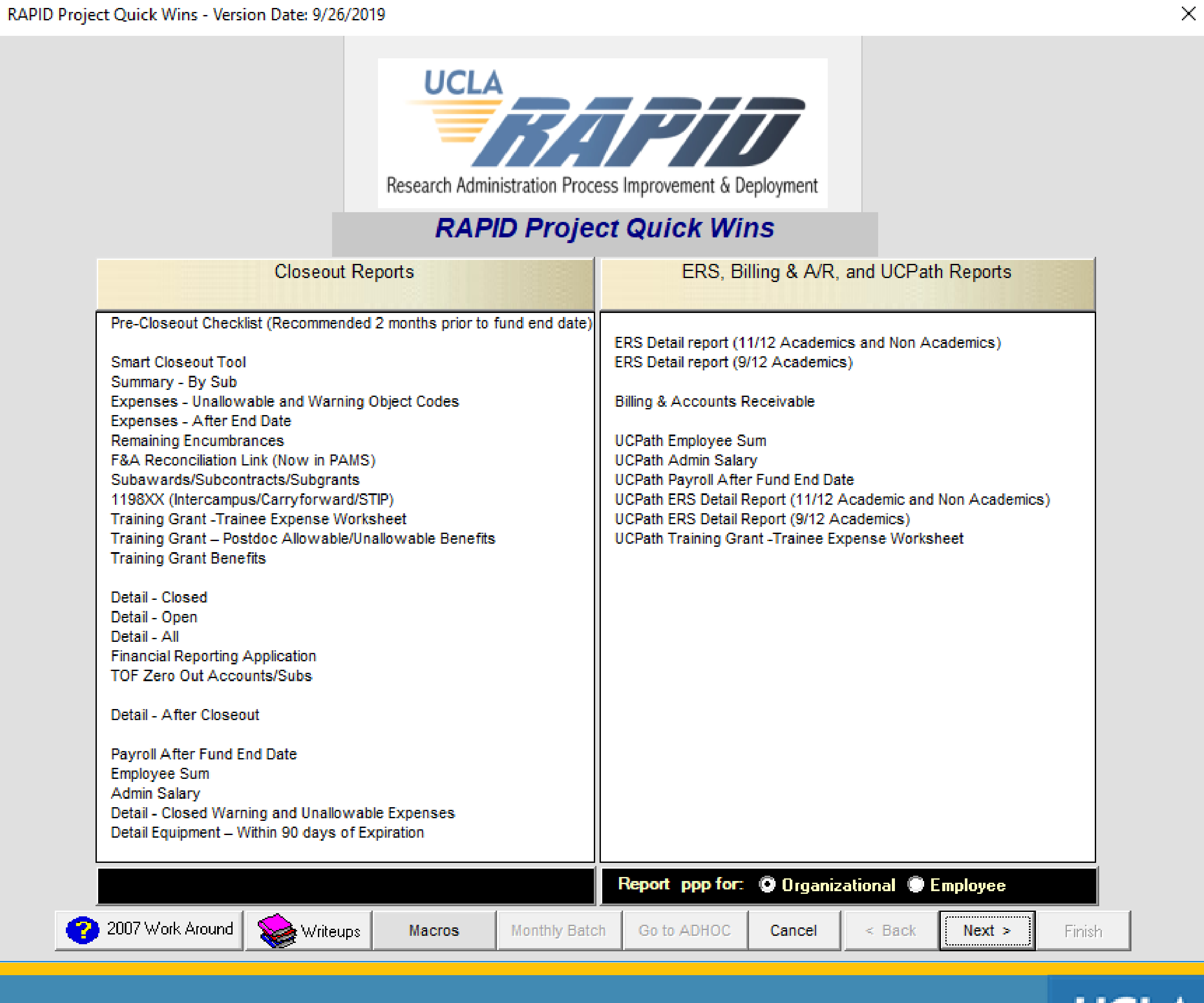

### The Tool

### UCLA

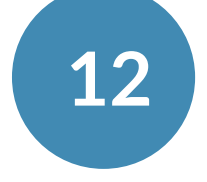

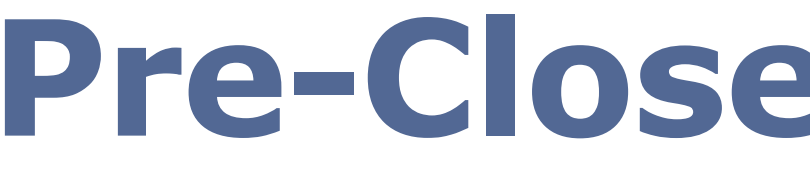

#### RAPID Project Quick Wins - Version Date: 9/26/2019

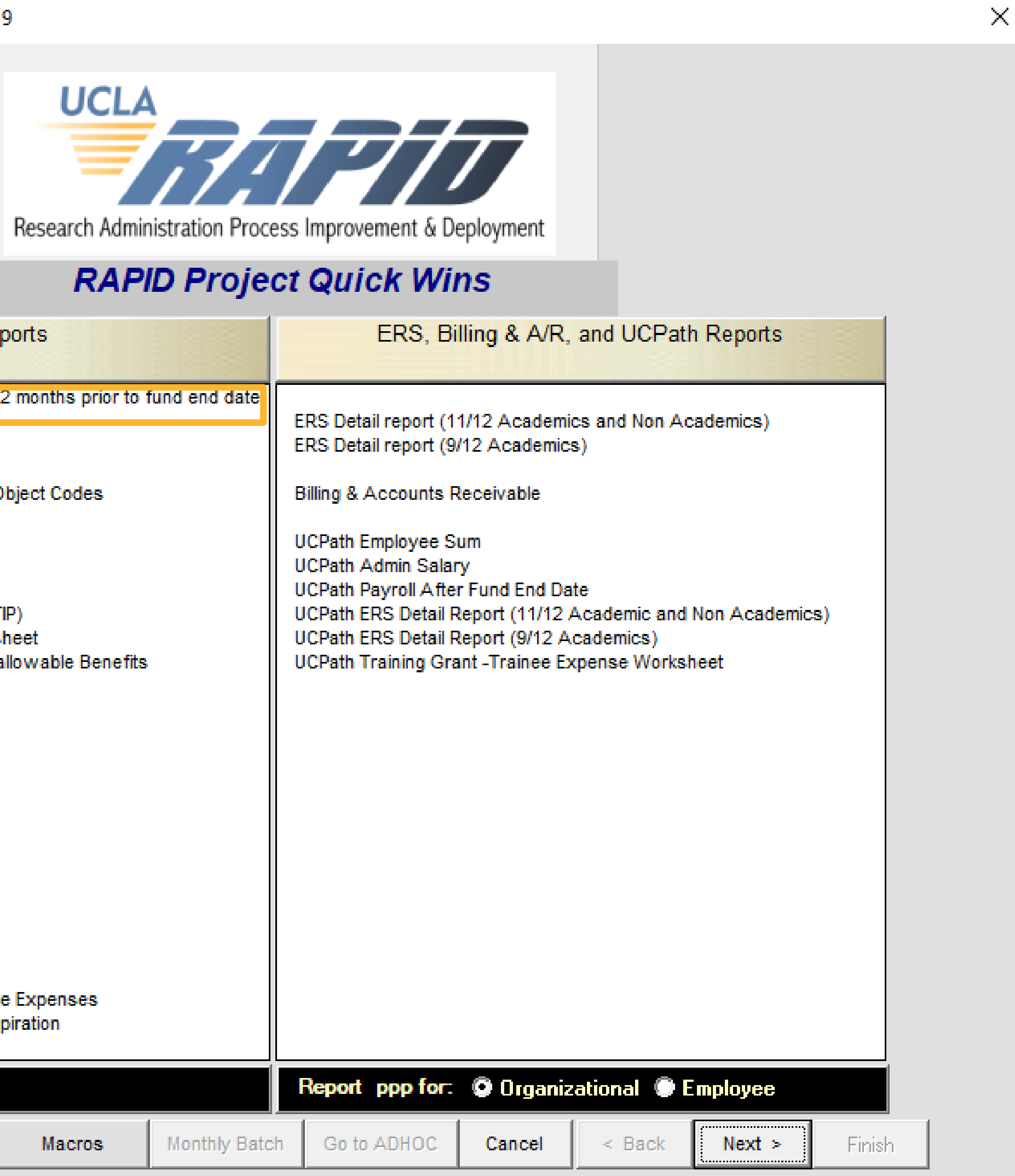

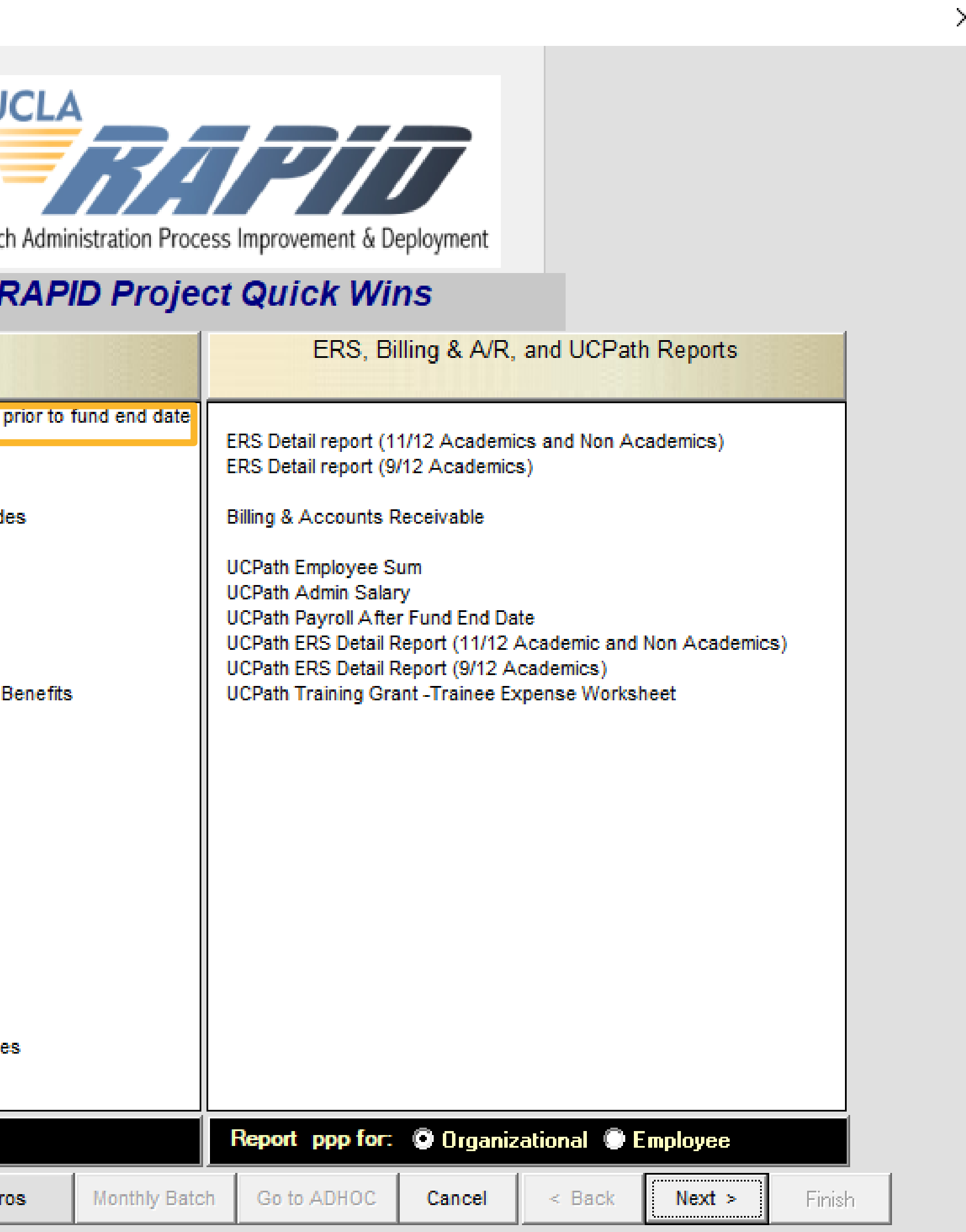

Closeout Reports

Pre-Closeout Checklist (Recommended 2 months prior to fund end date

Smart Closeout Tool Summary - By Sub Expenses - Unallowable and Warning Object Codes Expenses - After End Date Remaining Encumbrances F&A Reconciliation Link (Now in PAMS) Subawards/Subcontracts/Subgrants 1198XX (Intercampus/Carryforward/STIP) Training Grant -Trainee Expense Worksheet Training Grant – Postdoc Allowable/Unallowable Benefits Training Grant Benefits

Detail - Closed Detail - Open Detail - All Financial Reporting Application TOF Zero Out Accounts/Subs

Detail - After Closeout

Payroll After Fund End Date Employee Sum Admin Salary Detail - Closed Warning and Unallowable Expenses Detail Equipment - Within 90 days of Expiration

2007 Work Around Sea Writeups

### **Pre-Closeout Checklist**

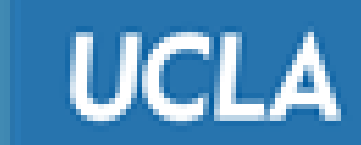

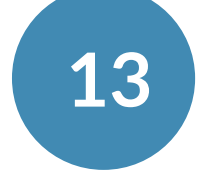

### **Pre-Closeout Checklist**

### Use the Pre-Closeout Checklist

- For monthly, quarterly and final reconciliations
- To complete prior to the beginning of the closeout process

#### FAU/PI Last Name:

| -  | Requirement                                                                          |
|----|--------------------------------------------------------------------------------------|
| 1> | Have you reviewed synop<br>instructions?                                             |
| 2  | Does important email, or of should be included with th                               |
| 3  | Are there additional Linked                                                          |
| 4  | Is this a Clinical Study?                                                            |
| 5  | Are there patient care cos                                                           |
| 6  | Are there any outstanding agency (e.g., technical, pr                                |
| 7  | Are there human and/or an<br>award?                                                  |
| 8> | Have all effort reports bee<br>System (ERS)?                                         |
| 9  | Have all key personnel par<br>approved budget to ensur<br>within sponsor guidelines? |
| 10 | Have charges been reviev<br>and verified that they are project/science?              |
| 11 | Have the ledgers been rev<br>codes were recorded cor                                 |
| 12 | Has equipment been purch supplies within the last 30                                 |
|    |                                                                                      |

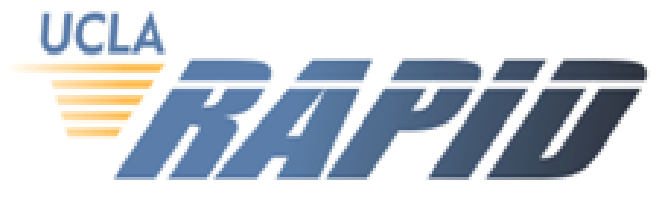

|                                                                                | Complete? | Instructions | Comments | Cate    |
|--------------------------------------------------------------------------------|-----------|--------------|----------|---------|
| synopsis and award for special                                                 |           |              |          | -       |
| ail, or other communication, exist that                                        |           |              |          | <u></u> |
| with the closeout packet?                                                      |           |              |          | Ovi     |
| I Linked Accounts?                                                             |           |              |          |         |
|                                                                                |           |              |          | Ov      |
| dy?                                                                            |           |              |          |         |
|                                                                                |           |              |          | Ovi     |
| are costs on this fund?                                                        |           |              |          | Ov      |
| anding reports due from the PI to the<br>ical, progress, invention)?           |           |              |          |         |
|                                                                                |           |              |          | OV      |
| idior animai subjects associated with this                                     |           |              |          | Comp    |
| rts been certified via Effort Reporting                                        |           |              |          |         |
|                                                                                |           |              |          | Comp    |
| nel payroll been reviewed against the<br>ensure actual paid/devoted effort is  |           |              |          |         |
| IEIINES /                                                                      |           |              |          | Comp    |
| ey are directly related to this                                                |           |              |          | Corpr   |
|                                                                                |           |              |          | Comp    |
| led correctly. (i.e. 4771)?                                                    |           |              |          | Comp    |
| n purchased within the last 90 days, or<br>last 30 days of the project period? |           |              |          | Comp    |
|                                                                                |           |              |          |         |

UCLA

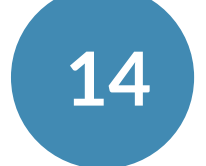

/erall /erall\_\_ erall erall erall oliance pliance oliance liance liance. oliance

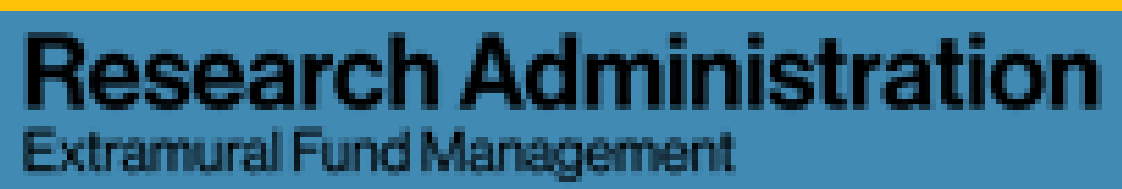

### **Pre-Closeout Checklist: Highlights**

### • Ability to sort using filters

|          | FAU/PI Last Name:                                                                                                    |                  |              | RAPT     |  |
|----------|----------------------------------------------------------------------------------------------------|------------------|--------------|----------|--|
| •        | Requirement 💌                                                                                                    | Complete?<br>Y/N | Instructions | Comments |  |
| 7        | Are there human and/or animal subjects associated with this award?                                                                                |                  |              |          |  |
| 8>       | Have all effort reports been certified via Effort Reporting<br>System (ERS)?                                                                      |                  |              |          |  |
| 9        | Have all key personnel payroll been reviewed against the<br>approved budget to ensure actual paid/devoted effort is<br>within sponsor guidelines? |                  |              |          |  |
| 10       | Have charges been reviewed for applicability and allowability<br>and verified that they are directly related to this<br>project/science?          |                  |              |          |  |
| 11       | Have the ledgers been reviewed to verify that all object codes were recorded correctly. (i.e. 4771)?                                              |                  |              |          |  |
| 12       | Has equipment been purchased within the last 90 days, or supplies within the last 30 days of the project period?                                  |                  |              |          |  |
|          |                                                                                                    |                  |              |          |  |
| Print Na | ame                                                                                                    |                  | Signature    |          |  |

### • Hyperlinks to referenced documents or websites

|          | FAU/PI Last Name:                                       |                      |                      |  |
|----------|---------------------------------------------------------|----------------------|----------------------|--|
| -        | Requirement                                             | instruc              | Comments             |  |
| 29>      | Is a "OCGA/Purchasing Subaward Checklist" required?     | tink-                | in closing packet to |  |
| 30>      | Is a "Subaward Final Close-out Certification" required? | a.edu/docs/OCGAPurch |                      |  |
|          |                                                         | asing-Subaward-      |                      |  |
| Print Na | ame                                                     | checklist.doc        |                      |  |

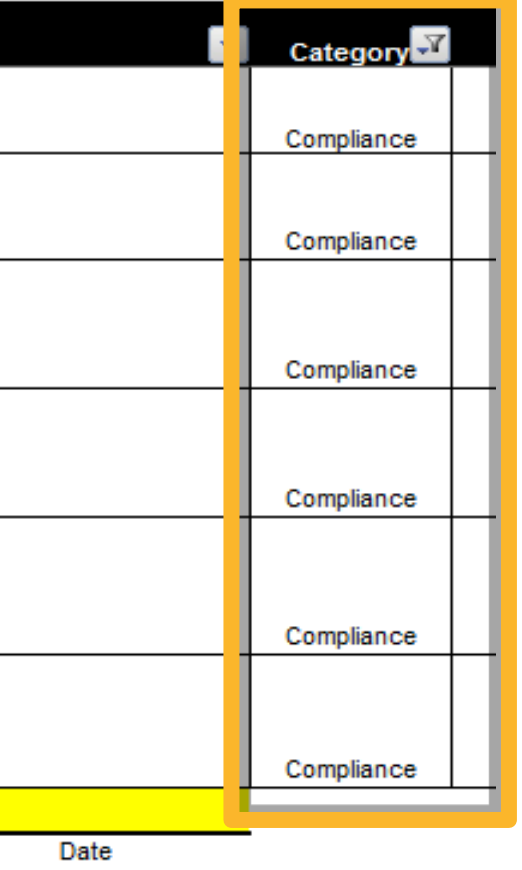

### Reminder: Don't forget to save!

|      | • | Category 🔽    |
|------|---|---------------|
|      |   | Subagreements |
|      |   | Subagreements |
|      |   |               |
| Date |   |               |

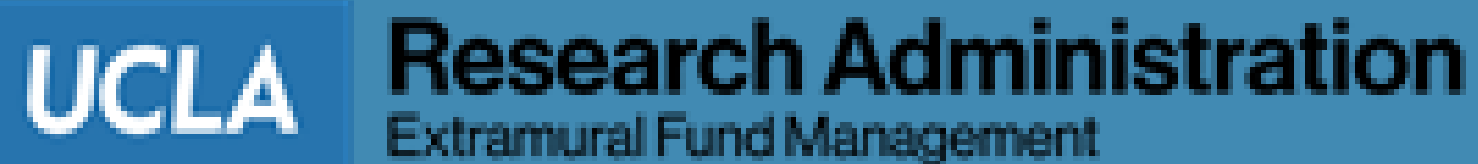

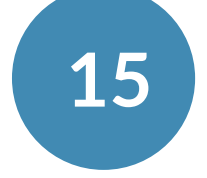

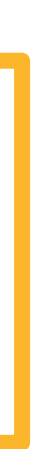

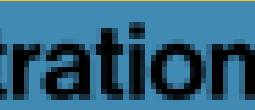

### **Pre-Closeout Checklist: Highlights**

### Dynamic instructions ۱.

#### FAU/PI Last Name:

| -              | Requirement                                                                                               | Complete?         | Instructions                                           | Comments                                            | Category      |   |
|----------------|----------------------------------------------------------------------------------------------------|-------------------|--------------------------------------------------------|-----------------------------------------------------|---------------|---|
| 29>            | Is a "OCGA/Purchasing Subaward Checklist" required?                                                       | Y                 | Complete form and include in closing packet to<br>EFM. |                                                     | Subagreements | - |
| 30>            | Is a "Subaward Final Close-out Certification" required?                                                   | Y                 | Complete form and include in closing packet to<br>EFM. |                                                     | Subagreements | _ |
| Print Na       | ame                                                                                                    |                   | Signature                                              | Date                                                |               |   |
| Outsta         | anding items completed by:                                                                                |                   |                                                        |                                                     |               |   |
| Print Na       | ame                                                                                                    |                   | Signature                                              | Date                                                | <b>_</b>      |   |
| TO DO<br>comme | : List items from checklist above that require follow-up. Include<br>Ints of the corresponding line item. | reference to line | item above in the # column e.g. # 6: Final Progress    | Report to agency. Include detailed justification in |               |   |
| #              |                                                                                                    |                   | TASK                                                   |                                                     |               |   |
|                |                                                                                                    |                   |                                                        |                                                     |               |   |
|                |                                                                                                    |                   |                                                        |                                                     | ]             |   |

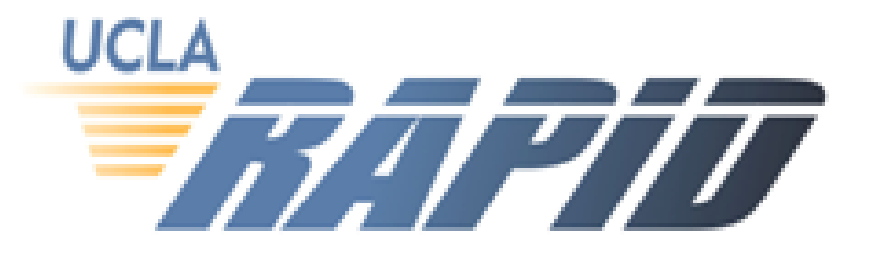

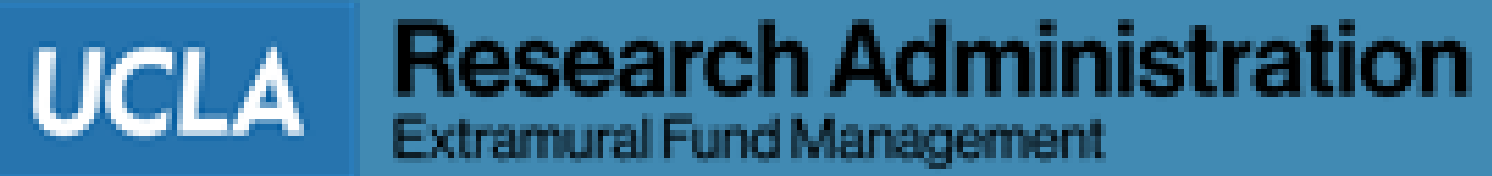

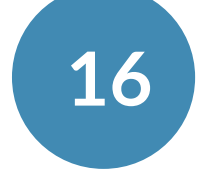

# Smart Closeout Tool

### Smart Closeout Tool: Overview

- Smart Closeout pulls data from FS, PATS and other databases
- Generates list of reports (Excel Workbook; each report has its own tab)
- Only includes applicable Tabs
  - E.g.: If the FAU/fund is not a Training Grant, Training Grant tabs will not appear

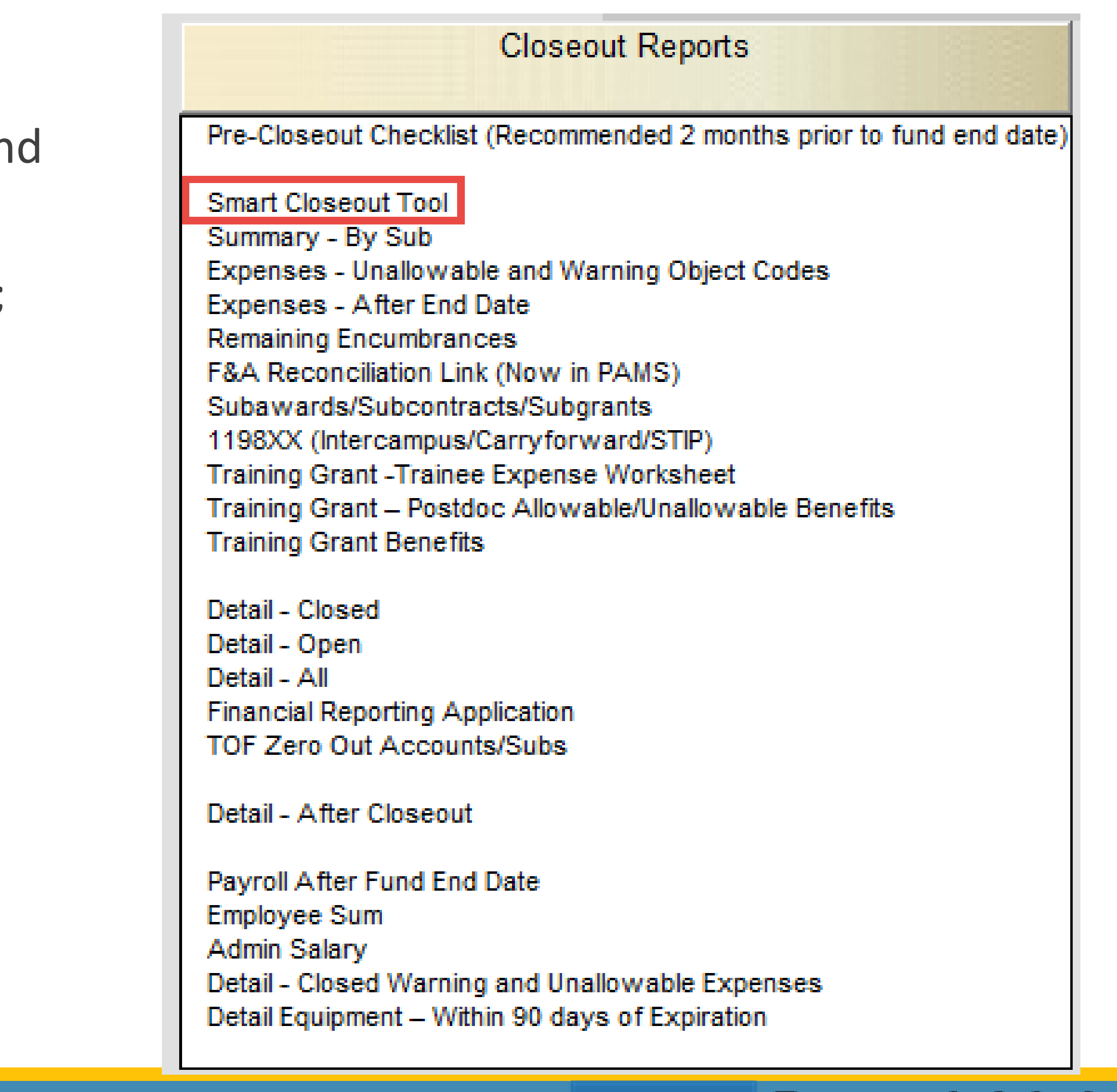

UCLA

Extramural Fund Management

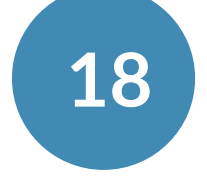

**Research Administration** 

### **Submission Process**

Home vs. Linked Awards

- Linked Fund Manager submits a Closeout I Home Department Fund Manager
- Home Department Fund Manager submits Centers (home and linked) to EFM

#### Link

Linked fund manager prepares closeout packet for a specific account/cost-center and submits to the home department

Home department prepares one closeout packet that incorporates all account and cost-centers for entire project and submits to EFM

### https://efm.research.ucla.edu/closeout-procedure/

Linked Fund Manager submits a Closeout Packet for their linked Account/Cost Center to the

Home Department Fund Manager submits the complete Closeout Packet for ALL Account/Cost

#### Home

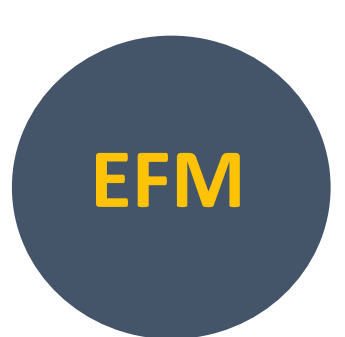

EFM receives the closeout packet and only communicates with the home department fund manager about the packet.

Extramural Fund Management

UCLA

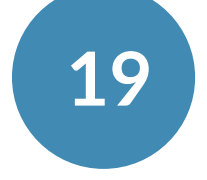

**Research Administration** 

### Accessing Account Information

- Home Department Fund Manager
  - Run the Tool for the overall FAU
    - Enter the fund number only
    - Leave the "\*" in the Account and cost center field
- Linked Fund Manager
  - Run the Tool for a linked Account/CC
    - Enter the full FAU into the Account, Cost Center and Fund Fields

|    |             |                              | CL                                                      | OSE-O                                                          | UT                                                    |                  |
|----|-------------|------------------------------|---------------------------------------------------------|----------------------------------------------------------------|-------------------------------------------------------|------------------|
| dc | E<br>u<br>c | nter a<br>se an '<br>enter i | fund number. T<br>*'. If account is<br>f the account do | o specify all poss<br>specified, enter a<br>ses not have a cos | ible values for ac<br>cost center. Clea<br>st center. | count,<br>r cost |
| as |             | Cos                          | Account St Center Fund 4                                |                                                                |                                                       |                  |
|    |             |                              | Cancel                                                  | Back                                                           | Run                                                   |                  |

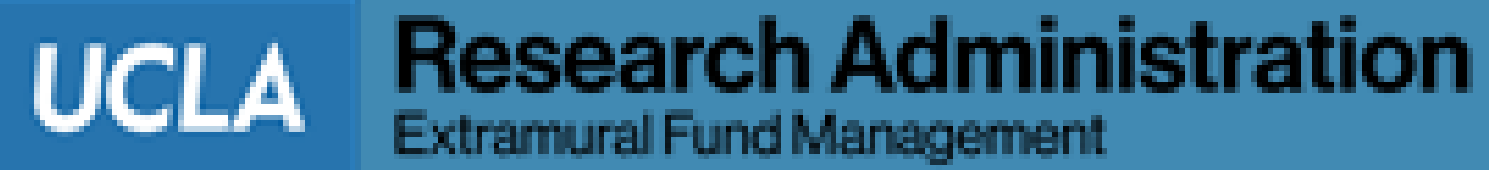

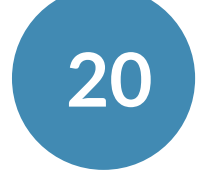

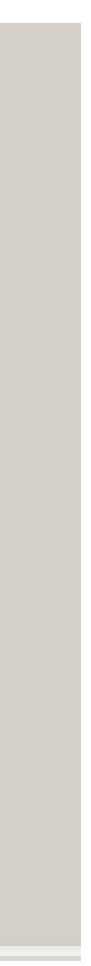

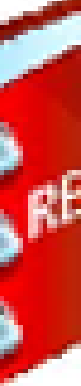

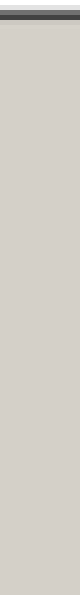

### **The Closeout Checklist**

- packet tabs
- Color coding
  - White Cells: completed by fund manager
  - Red Triangle: provides hyperlink to more information
- Locked cells Dynamic instructions
- **Certification Form**
- Total Unliquidated/Unobligated Balance

Complete the Closeout Checklist once all changes have been made to the other closeout

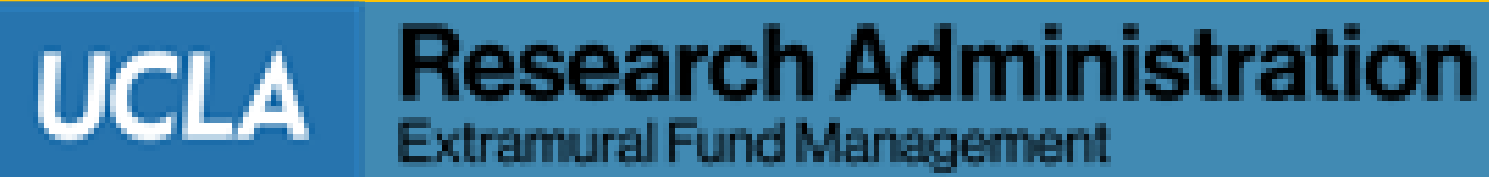

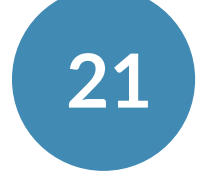

## **Overview: Color Coding**

- White Cells: Fund manager completes, if applicable
  - In most cases, fillable fields should contain either a \$ amount or a Y/N
  - Other data fields are either auto-generated, or auto-calculated, and are locked
- Peach: Data in fields should not be changed

| 22 70> Lotal expenditures on current fund           | 3,345,893.43               | 3,345,893.43                         | If training grant, see special instructions.                                                                                                    |
|-----------------------------------------------------|----------------------------|--------------------------------------|----------------------------------------------------------------------------------------------------|
| 23 <b>16&gt;</b> Expenditures warning object codes? | γ                          | (59.60)                              | Provide justification for any expenses that will remain on fund in Warning tab. If any expenses will be removed enter the adjustment amount in column E.             |
| 24 <b>17&gt;</b> Unallowab odes adjustments?        | N                          |                                      | See next line.                                                                                                    |
| 25 <b>18&gt;</b> Expenses project period            | γ                          | 0.00                                 | Provide justification for any expenses that will remain on fund in Exp. After End Date tab. If any expenses will be removed enter the adjustment amount in column E. |
| Salary cap restrictions – Double click on           | Codes 🯒 Exp. After End 🏑 . | Addit'l Adj 🔏 Remaining Encumb. 🔏 Fi | &A Recon <u>SUB Awa</u>                                                                                                    |

### **Other Colors: There is a tab associated with that cell within the Smart Closeout Packet**

UCLA

Extramural Fund Management

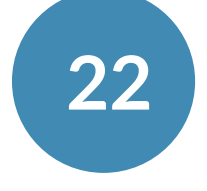

**Research Administration** 

## **Overview: Further Information Indicators**

Are there prior year funds linked to this award?

#### It can indicate one of two things:

- The row has a tab associated with it
  - tab
- A link to a website is contained within the field
  - Double clicking on the "Requirements" field navigates user to the website

### The ">" symbol next to the line number: Additional information available within the row

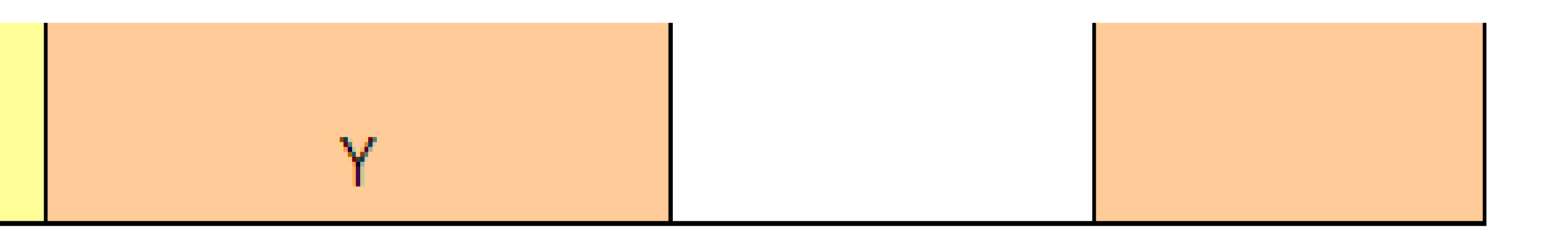

Double clicking on the "Requirements" fields within the row will navigate the user to the associated

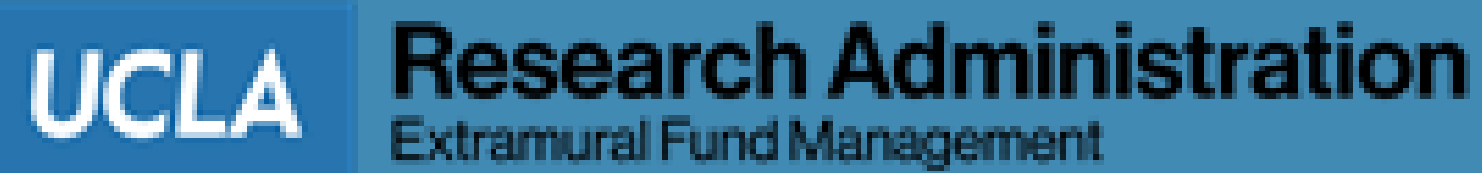

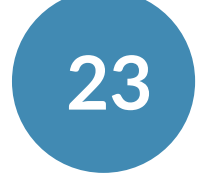

### **Overview: Further Information Indicators**

• Information in the red triangle can be accessed by clicking it

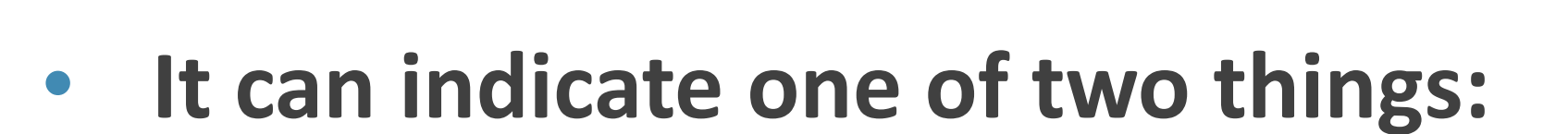

- There is a link to a website (clicking will reveal the URL)
- logic)

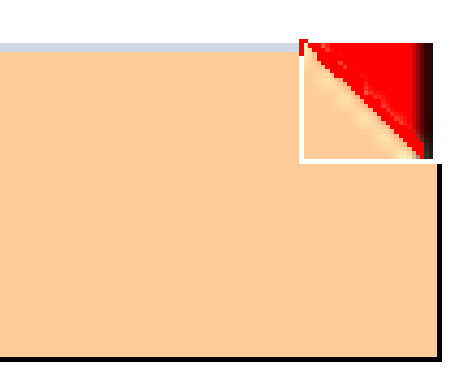

• There is logic involved in how the Closeout Checklist auto-generated the data (clicking will reveal the

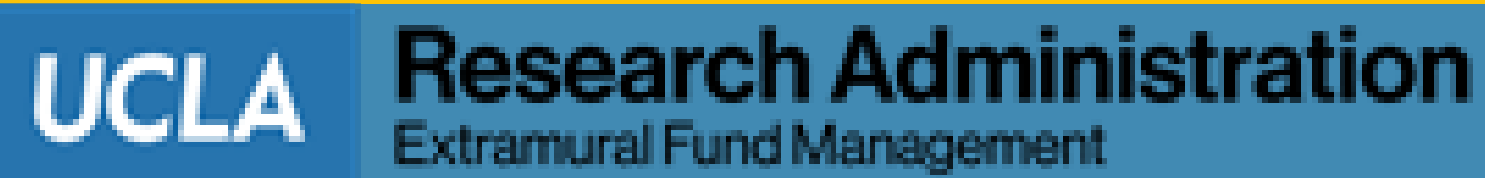

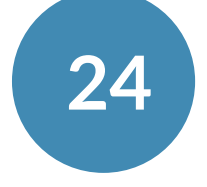

# **Overview: Dynamic Instructions**

- Included in the Closeout Checklist and Pre-Closeout Checklist
- Instructions will change based on response
- the Closeout Checklist

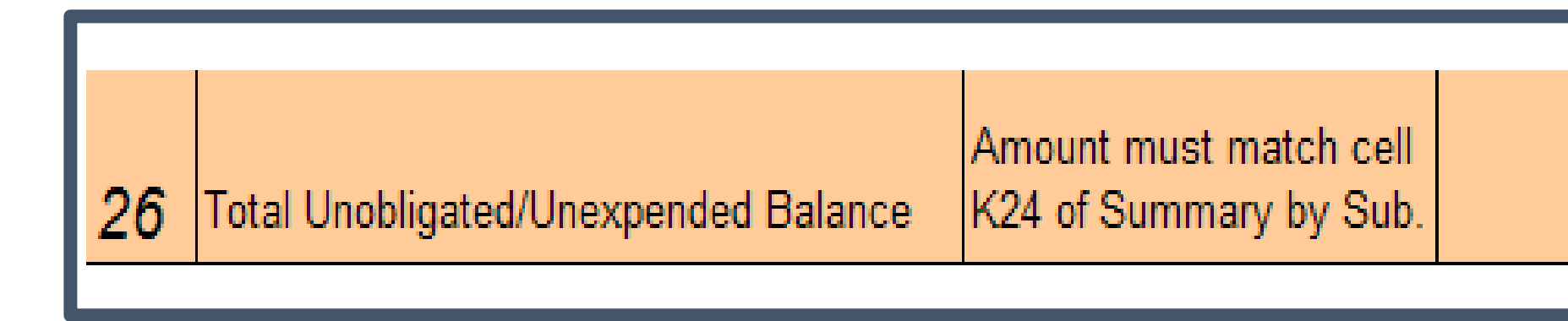

Instructions will also change based on the Total Unobligated/Unexpended Balance in Line 26 of

|          | Chasses 1 of 2 options #27 or 20 or 20 by marking V/N in cal. D |
|----------|-----------------------------------------------------------------|
| 3,218.99 | Choose 1 of 5 options #27 of 29 of 50 by marking 17N in col. D. |

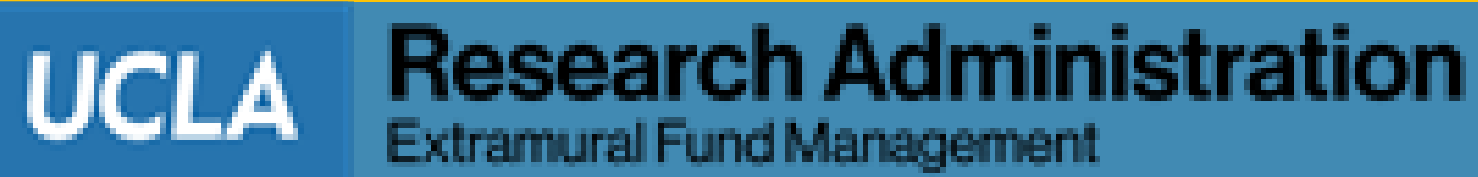

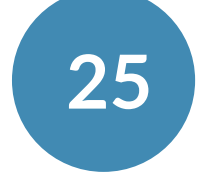

# **Hints & Tips: Quick Navigation Tip**

- Right clicking on the arrows at the bottom left of the Smart Closeout Packet reveals a menu of all tabs
- Clicking on any of the tab names will navigate the user to that tab

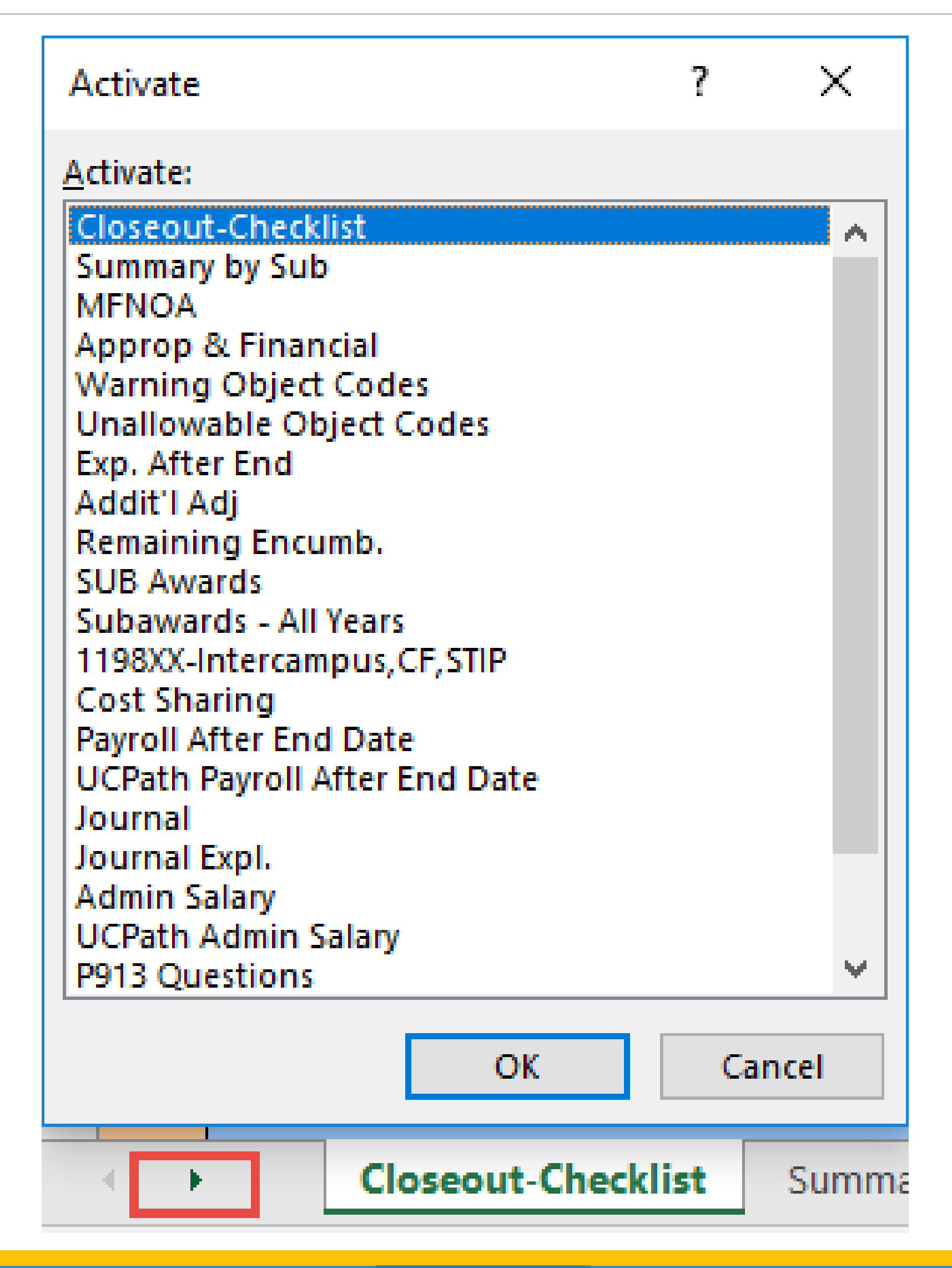

UCLA

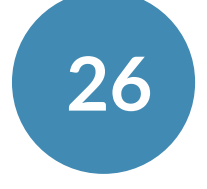

### Hints & Tips

- Save frequently!
  - Save the packet frequently to prevent loss of work
- embedded in the file even after saving
  - This includes creating the certification page

### • Use the Smart Closeout Packet naming convention:

- Fund Number\_Closing/Cert/Backup\_vX
- Ex: 12345\_Closing\_v1.xlsm

• If you save as an "Excel Macro-Enabled Workbook" (\*.xlsm), you'll be able to run macros

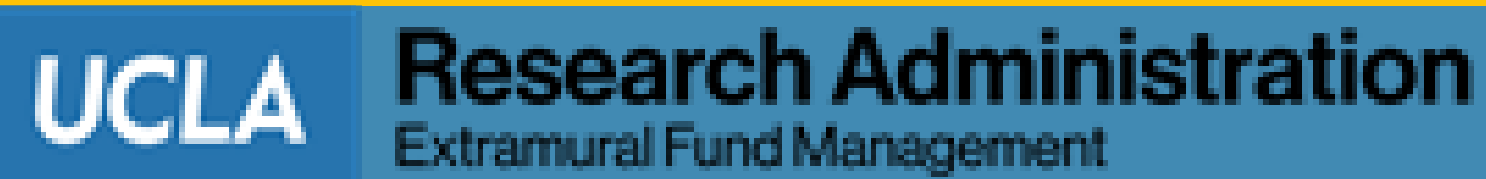

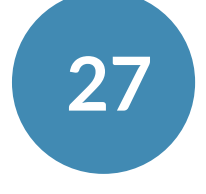

# Hints & Tips

#### **Use the Glossary**

- Located in the last chapter of the User Guide
- Includes quick links to websites for additional infor

#### **Quick Cell Summation**

Highlight any cells within a spreadsheet containing

|         | MAMMAL CE | 30,712.00         |                       |
|---------|-----------|-------------------|-----------------------|
|         | MAMMAL CE | 25,000.00         |                       |
| mation  | MAMMAL CE | (29,572.00)       |                       |
| numbers | MAMMAL CE | (25,000.00)       |                       |
|         |           | 1,140.00          |                       |
|         |           | 1,948.65          |                       |
|         |           |                   |                       |
|         |           |                   |                       |
|         |           |                   |                       |
|         |           |                   |                       |
|         | Average:  | 285.00 Count: ·   | 4 Sum: 1,140.00       |
|         |           | Dec.              | acarah Administration |
|         |           | UCLA Res<br>Extra | mural Fund Management |

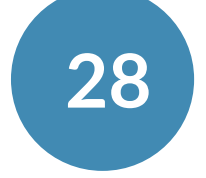

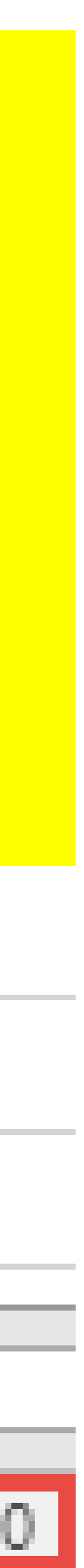

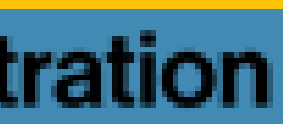

## MFNOA: Multiple Fund Number, One Award

- Verify previous funds have been closed and no balances remain on the General Ledger
- If any balances remain in the previous fund(s), analyze and make the necessary adjustments to zero out the balance or contact EFM to prepare a revised report.

| R-Net<br>Award N +            |                       | Fund -           | Action<br>Type 👻 | Project Title   | PI Name or FS   |
|-------------------------------|-----------------------|------------------|------------------|-----------------|-----------------|
|                               | 1                     | <sup>31329</sup> | RENEWAL          |                 |                 |
|                               | 2                     | 31329            | MOD/AMEND        |                 |                 |
| 20082656                      | 3                     | 31606            | CONTINUATE       |                 |                 |
| Award No.                     | Se                    | Fund             | Type             | Depinet Title   | Di Nama or ES   |
| Disrega<br>R-Net<br>Award No. | rd<br>g               | any in           | Action           | ems irrelevant. | Data may not be |
|                               |                       |                  |                  | project fille   | primarile of Fa |
|                               | 1                     |                  | RENEVVAL         | Project Tale    | prinalite of ra |
| 1                             | 1                     |                  | CONTINUATE       |                 |                 |
| 1                             | 1 2 3                 |                  |                  |                 |                 |
|                               | 1<br>2<br>3           |                  |                  |                 |                 |
|                               | 1<br>2<br>3<br>4<br>5 |                  |                  |                 |                 |

|    | Agency or FS                              | · Agency Award F · | Budget<br>Begin + | Budget Er + | Project<br>Begin 👻 | Project Er - |
|----|-------------------------------------------|--------------------|-------------------|-------------|--------------------|--------------|
|    | NENNATIONAL INSTITUTE OF<br>MENTAL HEALTH |                    | 7/18/2006         | 6/30/2009   | 7/18/2006          | 6/30/201:    |
|    | NHINATIONAL INSTITUTE OF<br>MENTAL HEALTH |                    | 7/18/2008         | 6/30/2009   | 7/18/2008          | 6/30/201     |
|    | NHINATIONAL INSTITUTE OF<br>MENTAL HEALTH |                    | 7/1/2009          | 6/30/2010   | 7/18/2008          | 6/30/201     |
| y. |                                           |                    |                   |             |                    |              |
| lu | Agency or FS                              | Agency Award No.   | Budget<br>Begin   | Budget End  | Project<br>Begin   | Project End  |
|    | NHINATIONAL INSTITUTE OF<br>MENTAL HEALTH |                    | 7/1/2003          | 6/30/2004   | 7/1/2003           | 6/30/200     |
|    | NHANATIONAL INSTITUTE OF<br>MENTAL HEALTH |                    | 7/1/2004          | 6/30/2005   | 7/1/2003           | 6/30/200     |
|    | NHNATIONAL INSTITUTE OF<br>MENTAL HEALTH  |                    | 7/1/2004          | 6/30/2005   | 7/1/2003           | 6/30/200     |
|    | NHANATIONAL INSTITUTE OF<br>MENTAL HEALTH |                    | 7/1/2005          | 6/30/2006   | 7/1/2003           | 6/30/200     |
|    | NHANATIONAL INSTITUTE OF<br>MENTAL HEALTH |                    | 7/1/2006          | 6/30/2007   | 7/1/2003           | 6/30/200     |
|    | NHANATIONAL INSTITUTE OF<br>MENTAL HEALTH |                    | 7/1/2007          | 6/30/2008   | 7/1/2003           | 6/30/200     |

**Research Administration** Extramural Fund Management

UCLA

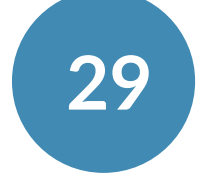

# **Approp.** (Appropriation) and Financial

- snapshot and sponsor award documentation
  - Code A: Salaries & Wages (excluding employee benefits)
  - Code B: Total Direct Costs (with specified exception)
  - Code C: Total Direct Costs (with specified exception)
  - Code D: Salaries & Wages (including employee benefits)
  - Code J: Modified Total Direct Costs

| Approp & Fin | ancial    |        |            |            |            |         |                                                     |             |        |
|--------------|-----------|--------|------------|------------|------------|---------|-----------------------------------------------------|-------------|--------|
| кероп рате:  | 3/30/2010 |        |            |            |            |         |                                                     | _           | -      |
|              |           |        |            |            |            | Current |                                                     |             | STIF   |
|              |           |        |            |            |            | Base    |                                                     | Current     | Fun    |
| LYM 🚽 Acco   | ur 🗕 CC 🗕 | Fund 🔻 | Approp. 💌  | Financial  | Balance 星  | Code 🗸  | F&A Base Code Description                           | ▼ F&A Rat ▼ | Notati |
| 201003       |           |        | 0.00       | 2,321.19   | (2,321.19) |         |                                                     |             |        |
| 201003       |           |        | 250,000.00 | 125,000.00 | 125,000.00 |         |                                                     |             |        |
| 201003       |           |        | 250,000.00 | 258,611.77 | (8,611.77) | В       | TDC - Total Direct Costs (with specified exception) | 12.00       | A      |
|              |           |        |            |            |            |         |                                                     |             |        |

# Verify that the Current <u>F&A Base Code</u> and F&A Rate are correct according to the award

UCLA

Extramural Fund Management

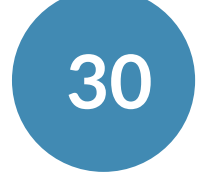

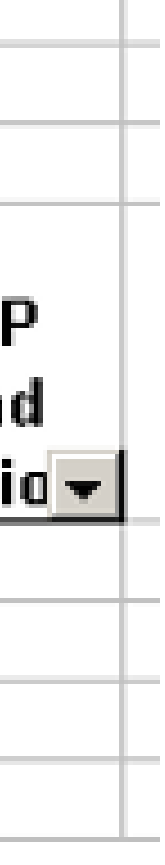

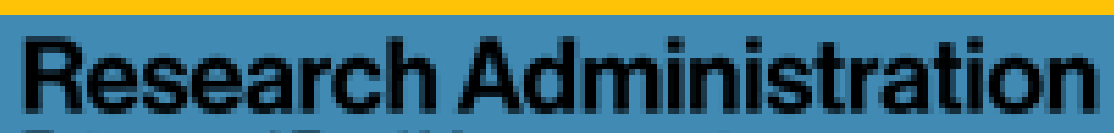

# **Approp. And Financial**

- **STIP Notation** 
  - 1198xx tab has more information on STIP fund Notation
  - Review the F&A Reconciliation in PAMS
  - balance
  - rate

| Арргор                              | & Financia   | al - |        |                                               |                                                  |                                                |             |                                                                                  |                 |           |
|-------------------------------------|--------------|------|--------|-----------------------------------------------|--------------------------------------------------|------------------------------------------------|-------------|----------------------------------------------------------------------------------|-----------------|-----------|
| Report I                            | Date: 3/30// | 2010 |        |                                               |                                                  |                                                |             |                                                                                  |                 |           |
|                                     |              |      |        |                                               |                                                  |                                                |             |                                                                                  |                 |           |
|                                     |              |      |        |                                               |                                                  |                                                | Current     |                                                                                  |                 |           |
|                                     |              |      |        |                                               |                                                  |                                                | F&A         |                                                                                  |                 | STIP      |
|                                     |              |      |        |                                               |                                                  |                                                | Base        |                                                                                  | Current         | Fund      |
| LYM 👻                               | Accour 🗸     | C( 🗸 | Fund 星 | Арргор. 👻                                     | Financia                                         | Balance 토                                      | Code 🗸      | F&A Base Code Description                                                        | ▼ F&A Rat ▼     | Notatio 🗸 |
| 201003                              |              |      |        | 0.00                                          | 2,321.19                                         | (2,321.19)                                     |             |                                                                                  |                 |           |
| 201003                              |              |      |        | 250,000.00                                    | 125,000.00                                       | 125,000.00                                     |             |                                                                                  |                 |           |
| 201003                              |              |      |        | 250,000.00                                    | 258,611.77                                       | (8,611.77)                                     | В           | TDC - Total Direct Costs (with specified exception)                              | 12.00           | А         |
|                                     |              |      |        |                                               |                                                  |                                                |             |                                                                                  |                 |           |
| LYM -<br>201003<br>201003<br>201003 | Accour       | C( - | Fund - | Approp. ▼<br>0.00<br>250,000.00<br>250,000.00 | Financia<br>2,321.19<br>125,000.00<br>258,611.77 | Balance (2,321.19)<br>125,000.00<br>(8,611.77) | Code 🚽<br>B | F&A Base Code Description<br>TDC - Total Direct Costs (with specified exception) | F&A Rat → 12.00 | Nota<br>A |

### **Contact your EFM Accountant for corrections to the Current F&A Base Code, F&A Rate or**

• WARNING: Changes to the F&A Base, F&A Code or STIP Fund Notation may impact the overall fund

• IMPORTANT: For funds that have been assigned (and approved by sponsor) more than one F&A rate (e.g. on & off campus rates), work with OCGA and EFM to establish a separate Account/CC for each

UCLA

Extramural Fund Management

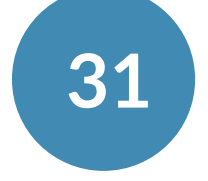

**Research Administration** 

## Warning Object Code

- Provides list of Warning Object Codes transactions charged to the FAU/Fund
- Warning Object Codes: Based on Corporate Accounting's <u>Non-Payroll Object Codes –</u> <u>Warning List</u>
- ITD (Inception to Date) Financial column represents the total amount charged to the FAU/Fund for each object code listed
  - Detailed transactions for a particular Object Code is available on the last tab

| OBJEC  | T CODES - UNALLOWABLE & WARNING: ALL-ALL | ASC    | OF APRIL 201 |
|--------|------------------------------------------|--------|--------------|
| Non-Pa | yroll Object Codes - Warning List        |        |              |
|        |                                          |        |              |
| Obj 👻  | Sub-Object Title                         | → Su → | Accoun 👻     |
| 4003   | TELEPHONE-OTHER                          | 07     |              |
| Object | 4003                                     |        |              |
| 6030   | COPYING SERVICES                         | 03     |              |
| Object | 6030                                     |        |              |
| 6200   | BOOKS & MAPS FOR DEPT USE                | 03     |              |
| Object | 6200                                     |        |              |
| Object | Grand Total                              |        |              |
|        |                                          |        |              |

### http://ga.accounting.ucla.edu/

| 7 (IT | D) Date: 0 | 5/01/2017       |               |                       |
|-------|------------|-----------------|---------------|-----------------------|
| c →   | Fund 👻     | ITD Financial 👻 | Adjustments 🚽 | Justification Comment |
|       |            | 11.63           |               |                       |
|       |            | 11.63           |               |                       |
|       |            | 2,898.54        |               |                       |
|       |            | 2,898.54        |               |                       |
|       |            | 237.07          |               |                       |
|       |            | 237.07          |               |                       |
|       |            | 3,147.24        |               |                       |

UCLA

Extramural Fund Management

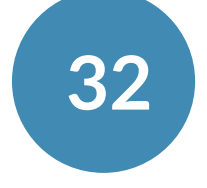

**Research Administration** 

# Unallowable Object Codes

- The "Unallowable Object Codes" tab provides a list of object codes that are generally not allowed on contract and grant funds, but were charged to the FAU/Fund
- Unallowable Object Codes: Based on Corporate Accounting's <u>Non-Payroll Object Codes –</u> <u>Unallowable List</u>
- ITD (Inception To Date) Financial column represents the total amount charged to the FAU/Fund for each object code listed
  - Detailed transactions for a particular object code is available on the second to the last tab

| OBJEC    | S OF A           | UGUST2 | 202   |         |   |  |  |  |  |
|----------|------------------|--------|-------|---------|---|--|--|--|--|
| Non-Pa   |                  |        |       |         |   |  |  |  |  |
|          |                  |        |       |         |   |  |  |  |  |
|          |                  |        |       |         |   |  |  |  |  |
| Obje 👻   | Sub-Object Title | Ŧ      | Sul 👻 | Account | ¥ |  |  |  |  |
| 4700     | OFFICE SUPPLIES  |        | 03    |         |   |  |  |  |  |
| Object 4 | Object 4700      |        |       |         |   |  |  |  |  |
| Object ( | Grand Total      |        |       |         |   |  |  |  |  |

### http://ga.accounting.ucla.edu/

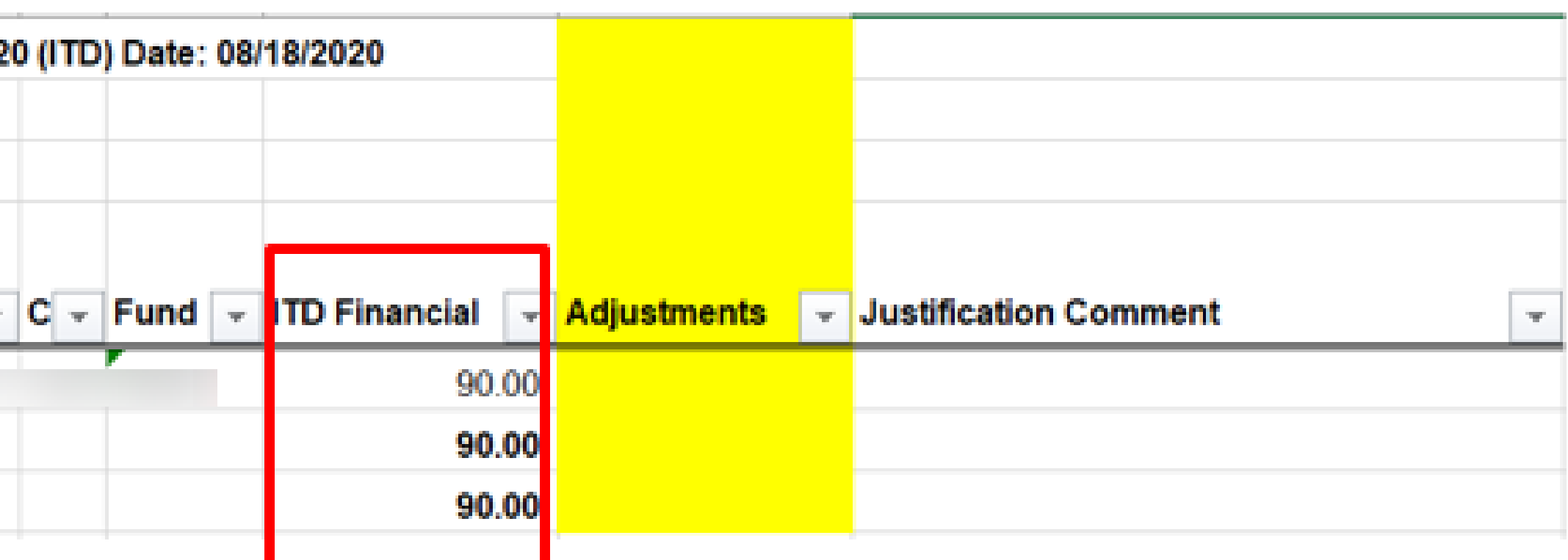

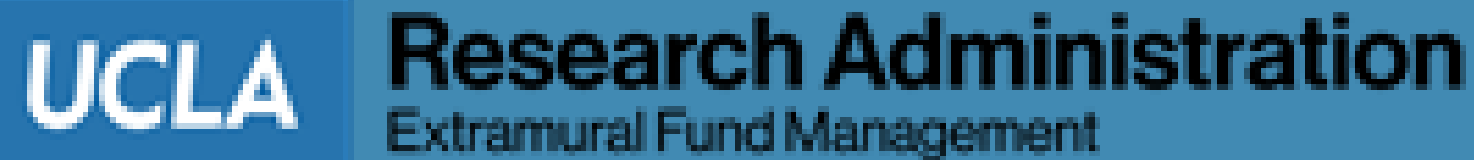

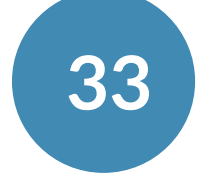

ration

# **Unallowable Object Codes**

**Object Code 3495: The Exception** 

- departments (e.g. armored courier services)
  - For contract and grant awards, this object code is designated as "Unallowable"

| OBJEC                                  | T CODES - UNALLOWABLE & WARNING: ALL-ALL                   | AS OF J     | UNE 2021 |
|----------------------------------------|------------------------------------------------------------|-------------|----------|
| Non-Pa                                 | yroll Object Code - Unallowable List                       |             |          |
|                                        |                                                            |             |          |
|                                        |                                                            |             |          |
|                                        |                                                            | 1           | r        |
| Obje 👻                                 | Sub-Object Title                                           | Sul 🚽       | Account  |
| <b>Obje</b> - 3495                     | SUB-Object Title<br>SECURITY/SAFETY SERVICES               | Sul →<br>03 | Account  |
| Obje -<br>3495<br>Object :             | Sub-Object Title<br>SECURITY/SAFETY SERVICES<br>3495       | 03          | Account  |
| Obje -<br>3495<br>Object :<br>Object ( | Sub-Object Title SECURITY/SAFETY SERVICES S495 Grand Total | 03          | Account  |

- project
  - the financial deliverable

### PSC uses object code 3495 – Security/Safety Services to record the transport of payment to

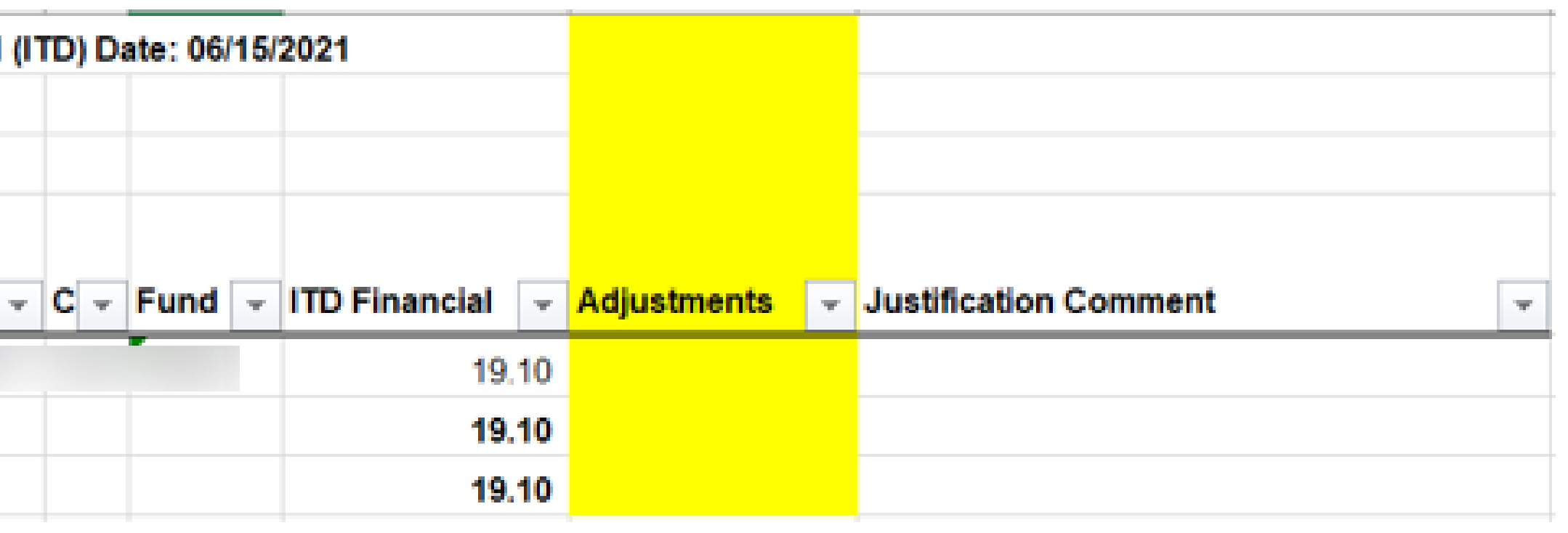

### Departments will need to provide a justification explaining the benefit of the expense to the

• Upon receipt of a valid justification, EFM will leave the expense as originally recorded to the fund under object code 3495 (no NPEAR required to change the object code) and include the expenses in

• If no justification is provided, department must move expense off the fund to an unrestricted FAU

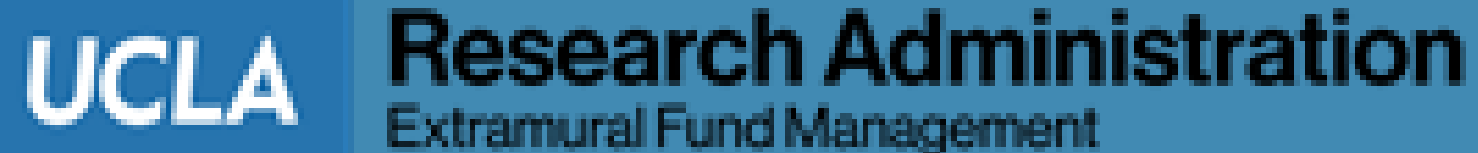

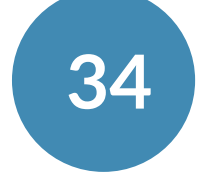

### Warning & Unallowable Object Code Classification Changes

- Effective 1/1/2017, changes have been made to the classifications of warning and unallowable object codes.

• For transactions with a Trans Doc Date <u>after 1/1/17 on the Unallowable Object Code List</u>, if the cost item belongs to the project, sufficient justifications will need to be provided, and a journal will need to be processed to correct the object code to an allowable object code.

For transactions with a Trans Doc Date prior to 1/1/17 on the Unallowable Object Code List, if the cost item belongs to the project, sufficient justifications will need to be provided, but a journal will <u>not</u> need to be processed to correct the object code to an allowable object code.

For the transactions on the Warning Object Code List, if the cost item belongs to the project, sufficient justifications will need to be provided, but a journal will <u>not</u> need to be processed to correct the object code to an allowable object code, regardless of the Trans Doc Date.

UCLA

Extramural Fund Management

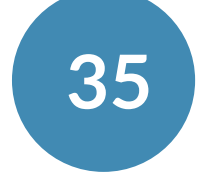

**Research Administration** 

### Warning & Unallowable Object Code Classification Changes

• The transactions on the Unallowable Object Code List has a Trans Doc Date of prior need to be provided.

| OBJEC  | T CODES - UNALLOWABLE & WARNING: ALL-ALI | AS OF J | ULY 2017 (ITI | D) Dat | te: 07/31/2 | 017             |               |                                          |
|--------|------------------------------------------|---------|---------------|--------|-------------|-----------------|---------------|------------------------------------------|
| Non-Pa | yroll Object Code - Unallowable List     |         |               |        |             |                 |               |                                          |
|        |                                          |         |               |        |             |                 |               |                                          |
| Obje 🗸 | Sub-Object Title                         | ▼ Su ▼  | Account 👻     | C -    | Fund 👻      | ITD Financial 👻 | Adjustments 🖵 | Justification Comment                    |
|        |                                          |         |               |        |             |                 |               |                                          |
|        |                                          |         |               |        |             |                 |               |                                          |
|        |                                          |         |               |        |             |                 |               | Fixtures needed for Dr ab to be set      |
| 3195   | MISCELLANEOUS FACILITIES SERVICES        | 03      |               |        |             | 256.28          |               | up and needed to work on the project     |
| Object | 3195                                     |         |               |        |             | 256.28          |               |                                          |
| r      |                                          |         |               |        |             |                 |               | Eixtures peopled for Dr. s lab to be set |
| 4700   | OFFICE SUPPLIES                          | 03      |               |        |             | 170.08          |               | up and needed to work on the project     |
| Object | 4700                                     |         |               |        |             | 170.08          |               |                                          |

| DETAIL-CLOSED WARNING AND UNALLOWABLE EXPENSES ALL-ALL- |              |                         |                   |         |        |         | Date: 07/31/2 | 2017             |                |    |                |                   |                     |                      |               |         |
|---------------------------------------------------------|--------------|-------------------------|-------------------|---------|--------|---------|---------------|------------------|----------------|----|----------------|-------------------|---------------------|----------------------|---------------|---------|
| Sub                                                     | Trans Ref GL | Ledger<br>Year<br>Month | Dept Code<br>Acct | Project | Object | Account | CC Fund       | Sub-Object Title | Source<br>Code | TE | Trans ID<br>GL | Trans Doc<br>Date | Trans. Eff.<br>Date | Description          | Appropriation | Expense |
| 03                                                      |              | 201111                  |                   | KL850   | 4700   |         |               | OFFICE SUPPLIES  |                | 54 |                | 7/12/2011         | 11/30/2011          | 41999931OFFICEMAXI67 |               | 3.41    |
| 03                                                      |              | 201111                  |                   | KL850   | 4700   | 1       |               | OFFICE SUPPLIES  |                | 54 |                | 7/15/2011         | 11/30/2011          | 41999931OFFICEMAXI72 |               | 8.68    |

# 01/01/2017. Thus a journal does not need to be processed. Sufficient justifications will still

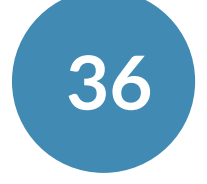
### How do I view transactions that make up the expenditures for Object Codes?

### There are two options:

- Access the Online Financial System Reports (OFSR)
  - Fund Balance > Fund > Subj/Object Summary

Or

- **Smart Closeout Tool** 
  - Run the Detail All report for line item transactions

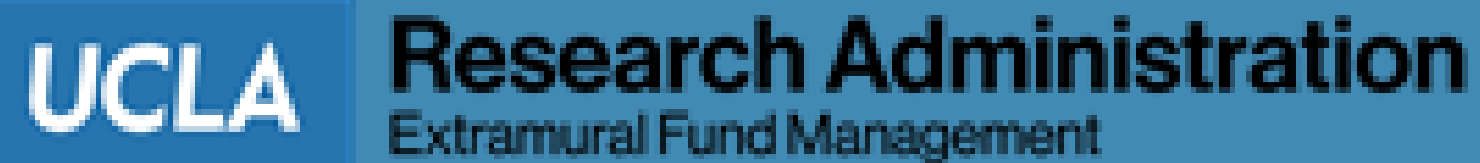

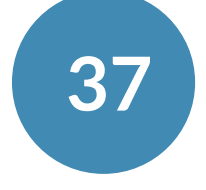

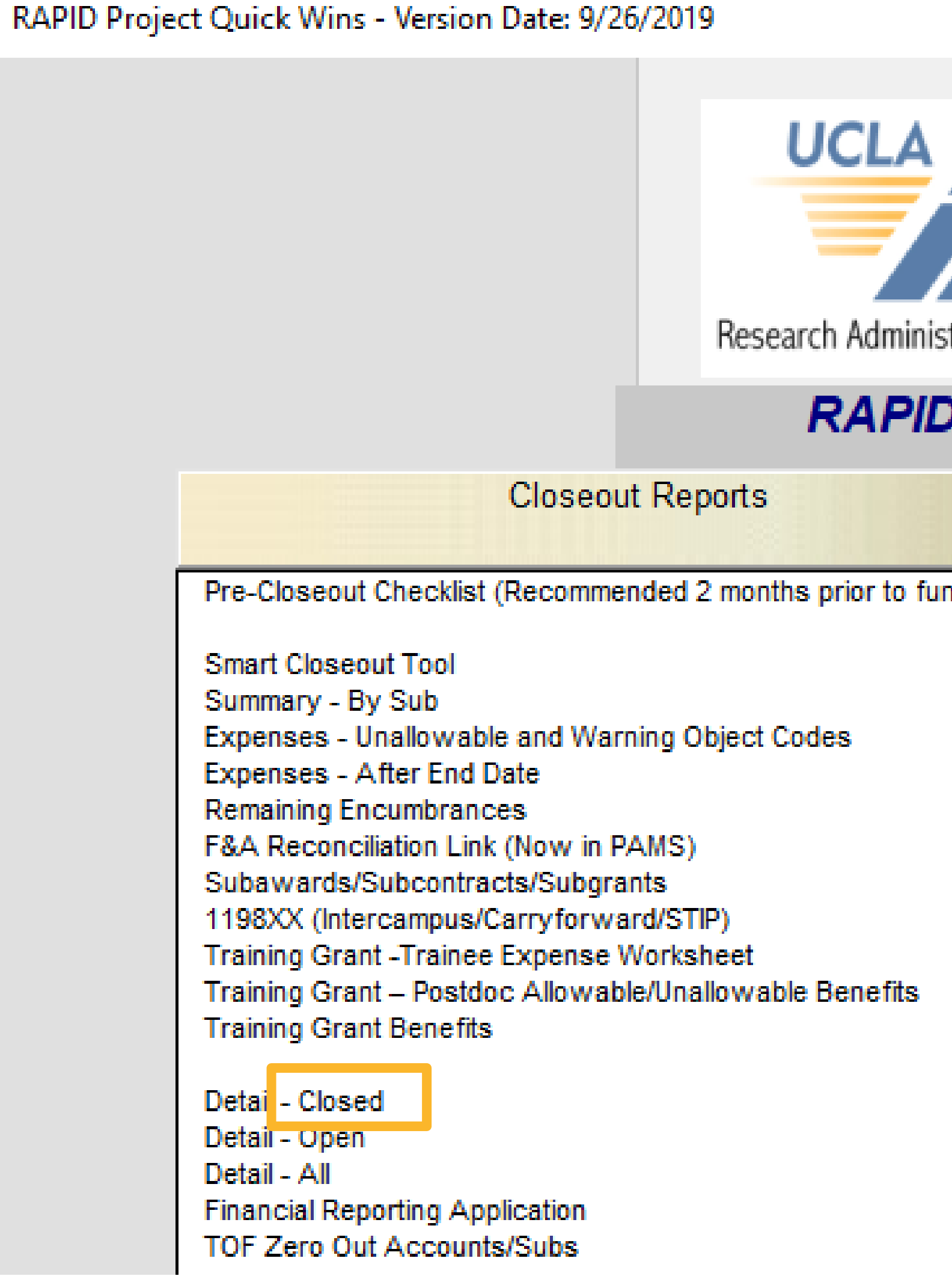

## **Detail – All Report**

| nistration Proce | ess Improvement & Deployment                                                                                                    |
|------------------|----------------------------------------------------------------------------------------------------|
| ID Proje         | ct Quick Wins                                                                                                    |
|                  | ERS, Billing & A/R, and UCPath Reports                                                                                                    |
| fund end date)   | ERS Detail report (11/12 Academics and Non Academics)<br>ERS Detail report (9/12 Academics)<br>Billing & Accounts Receivable<br>UCPath Employee Sum<br>UCPath Admin Salary<br>UCPath Payroll After Fund End Date<br>UCPath ERS Detail Report (11/12 Academic and Non Academics)<br>UCPath ERS Detail Report (9/12 Academics)<br>UCPath Training Grant -Trainee Expense Worksheet |

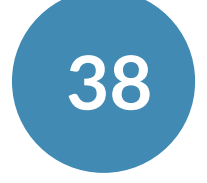

## **Detail – All Report**

- Type in the object codes you want to see details for, separated by commas
- Or use "\*" to see all object codes

| AU for Detail - All     |                                                                      |                                                                |                 |
|-------------------------|----------------------------------------------------------------------|----------------------------------------------------------------|-----------------|
| Enter th<br>the value   | ne components of an FAU to repo<br>ues with commas. To specify all p | rt on. To enter multiple values,<br>possible values, use an ™. | separate        |
| Account:<br>CC:         | x<br>x                                                               |                                                                |                 |
| Fund:<br>Project:       |                                                                      | Find Accounts                                                  |                 |
| Non-Sal Sub Sub:        | •                                                                    |                                                                | Get Last<br>FAU |
| Object:<br>Source Code: | 4007,4380                                                            |                                                                | <b>2</b>        |
| Dept:                   | •                                                                    |                                                                |                 |
| Batch Processing        | ilate Reports 🔲 Detail rep                                           | orts on the same Sheet                                         |                 |
| Conve                   | rt FAU to upper case                                                 |                                                                |                 |
|                         | Cancel                                                               | < Back Next >                                                  | Finish          |

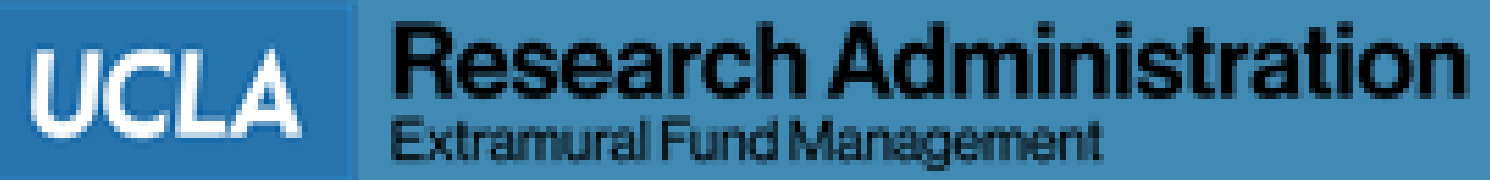

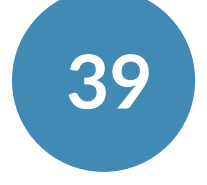

### • Use Fund inception date

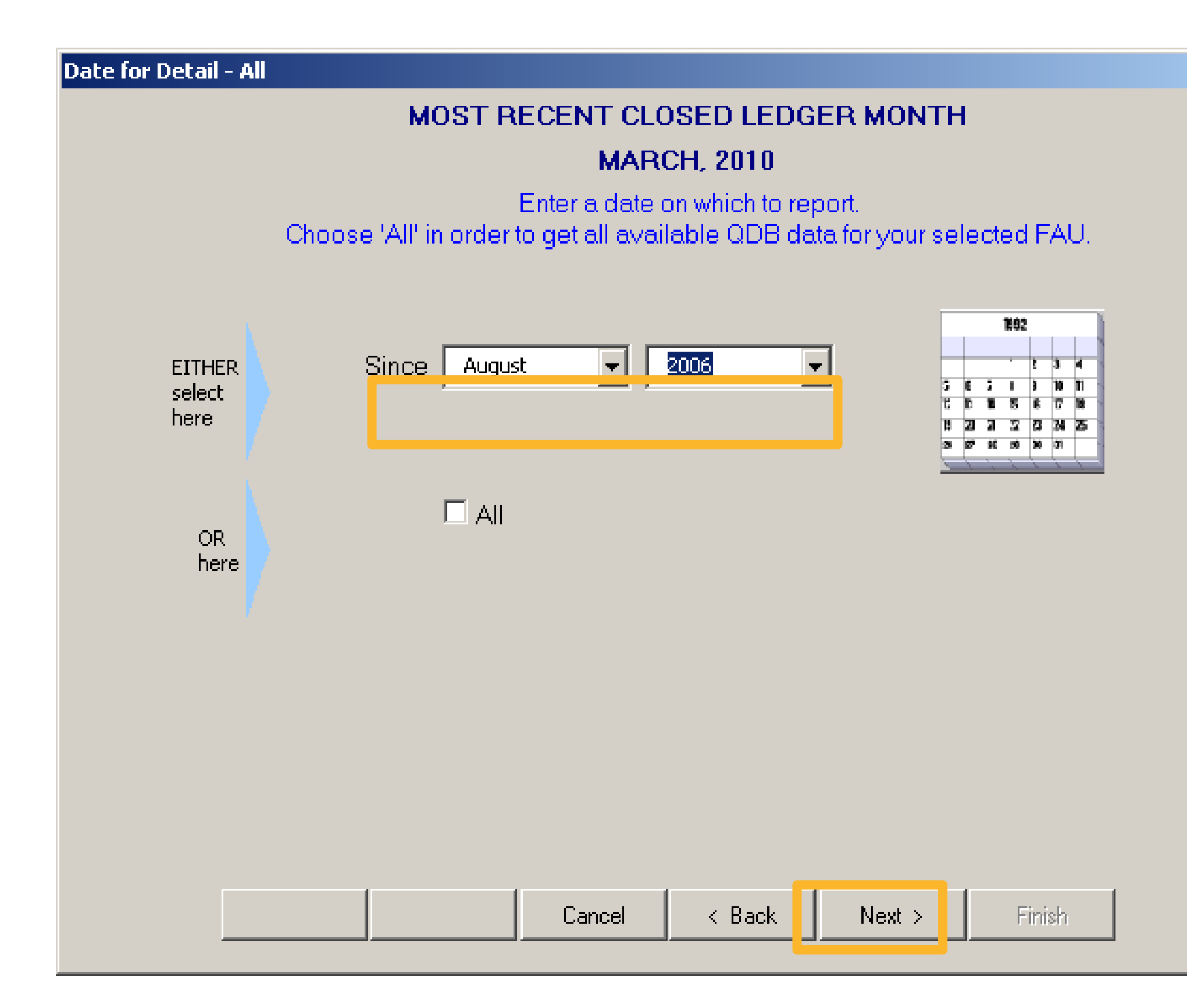

## **Detail – All Report**

| × | Detail - All                                                                                                    | × |
|---|----------------------------------------------------------------------------------------------------|---|
|   | Check the types of transactions you would like to see on your report.<br>You must select at least one field.       |   |
|   | <ul> <li>Appropriations</li> <li>Include Reapprop.</li> <li>Expenses</li> <li>Encumbrance and Memo Lien</li> </ul> |   |
|   |                                                                                                    |   |
|   | Cancel < Back Next > Finished                                                                                      |   |

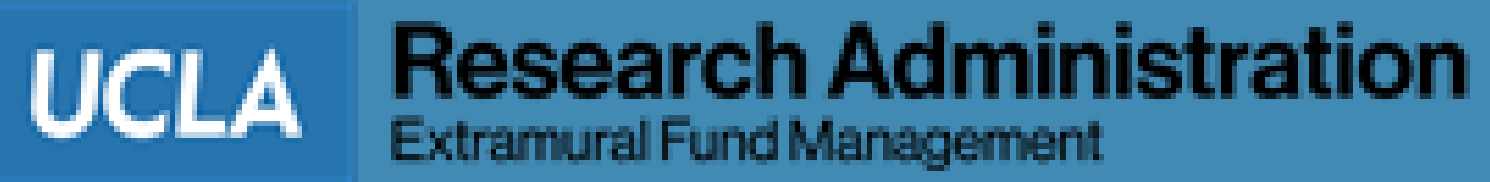

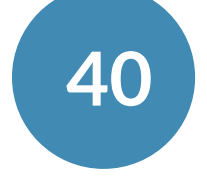

- If the report is for one Object Code: use default organization to create a standardized spreadsheet
- If the report is for two or more object codes: Move the "object" field to the top of the Sort box by highlighting "Object" and clicking "Up"

## **Detail – All Report**

### of Columns & SubTotals for Detail - All

Arrange the fields in the box, from top to bottom, in the order you want your report sorted. Select a field in the box, and click the Up or Down button to move the field accordingly in the box.

|  | Object<br>Sub<br>Trans Ref<br>Ledger Ye<br>Project<br>Account<br>CC<br>Fund<br>Sub-Objec<br>Source Co<br>TE<br>Trans ID O<br>Trans Doo<br>Trans Doo<br>Trans Eff<br>Descriptio | GL<br>ar Month<br>t Title<br>ode<br>GL<br>Date<br>, Date<br>n |                    | Mov<br>Selecter<br>Dov | Ve<br>d Field<br>P<br>wn |        |
|--|----------------------------------------------------------------------------------------------------|---------------------------------------------------------------|--------------------|------------------------|--------------------------|--------|
|  | Hov                                                                                                    | v many levels of su                                           | ubtotals do you ne | ed? 1                  | •                        |        |
|  |                                                                                                    | Go to ADHOC                                                   | Cancel             | < Back                 | Next >                   | Finish |

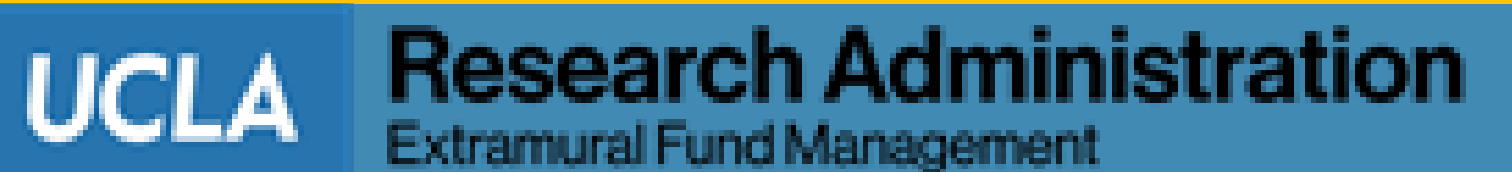

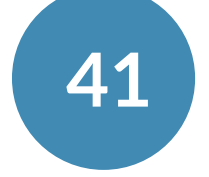

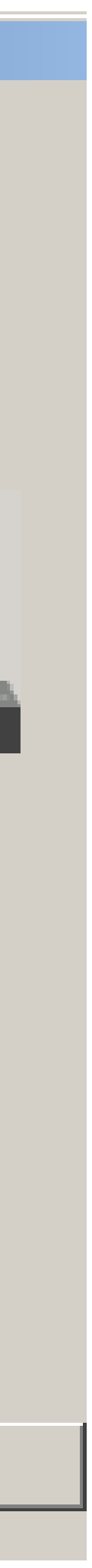

## **Detail – All Report**

### • The resulting "Detail – All" report will appear in the Smart Closeout Packet as a new tab

| GL: AL | 4-ALL | Date: 04/2   | 0/2010                  | 1        |          | 1.1     | 1                    |                |     |                | 1                 |                     |                                                                                                    | 4             |           |
|--------|-------|--------------|-------------------------|----------|----------|---------|----------------------|----------------|-----|----------------|-------------------|---------------------|----------------------------------------------------------------------------------------------------|---------------|-----------|
| Object | Sub   | Trans Ref GL | Ledger<br>Year<br>Month | Project  | Account  | CC Fund | Sub-Object Title     | Source<br>Code | TE  | Trans ID<br>GL | Trans<br>Doc Date | Trans. Eff.<br>Date | Description                                                                                                    | Appropriation | Expense   |
| 4007   | 03    |              | 200812                  | 2        | 0        |         | TECHNOLOGY INFRAST   | ŧ.             | 59  | 6 3            | 12/31/08          | 12/31/2008          | TECHNOLOGY INFRAST                                                                                                    | RU            | 55.01     |
| 4007   | 03    |              | 200812                  | 2        | '        |         | TECHNOLOGY INFRAST   | 9              | 59  | (              | 12/31/08          | 12/31/2008          | TECHNOLOGY INFRAST                                                                                                    | RU            | 40.75     |
| 4007   | 03    |              | 200812                  | 2        | 1        |         | TECHNOLOGY INFRASTR  | 4              | 59  | ( - E          | 12/31/08          | 12/31/2008          | TECHNOLOGY INFRAST                                                                                                    | RU            | 8.15      |
| 4007   | 03    |              | 200812                  | 2        | 1.       |         | TECHNOLOGY INFRASTR  | 4              | 59  | 1. 1           | 12/31/08          | 12/31/2008          | TECHNOLOGY INFRAST                                                                                                    | RU            | 50.94     |
| 4007   | 03    |              | 200812                  | 2        |          |         | TECHNOLOGY INFRAST   | 4              | \$9 | e 19           | 12/31/08          | 12/31/2008          | TECHNOLOGY INFRAST                                                                                                    | RU            | 81.59     |
| 4007   | 03    |              | 200812                  | 2        | 14       |         | TECHNOLOGY INFRASTR  | 4              | 59  | 6 9            | 12/31/08          | 12/31/2008          | TECHNOLOGY INFRAST                                                                                                    | RU            | 21,19     |
| 4007   | 03    |              | 200812                  | 2        | <b>1</b> |         | TECHNOLOGY INFRAST   | 4              | 59  | 6 1            | 12/31/08          | 12/31/2008          | TECHNOLOGY INFRAST                                                                                                    | RU            | 30.26     |
| 4007   | 03    |              | 200812                  | 2 JH151  | 1        |         | TECHNOLOGY INFRAST   | 4              | 59  | 6              | 12/31/08          | 12/31/2008          | TECHNOLOGY INFRAST                                                                                                    | RU            | 2.56      |
| 4007   | 03    |              | 200812                  | WWEGR    | 2        |         | TECHNOLOGY INFRAST   | 4              | 59  | 1 8            | 12/31/08          | 12/31/2008          | TECHNOLOGY INFRAST                                                                                                    | RU            | 12.23     |
| 4007   | 03    |              | 200812                  | WWEGR    | 1        |         | TECHNOLOGY INFRASTR  | -              | 59  | 1 8            | 12/31/08          | 12/31/2008          | TECHNOLOGY INFRAST                                                                                                    | RU            | 4.08      |
| 4007   | 03    |              | 200912                  | 2        | ,        |         | TECHNOLOGY INFRASTR  | -              | 59  | i 6            | 12/31/09          | 12/31/2009          | TECHNOLOGY INFRAST                                                                                                    | RU            | 55.01     |
| 4007   | 03    |              | 200912                  | 2        | 1        |         | TECHNOLOGY INFRASTR  | 4              | 59  | 1 1            | 12/31/09          | 12/31/2009          | TECHNOLOGY INFRAST                                                                                                    | RU            | 68.58     |
| 4007   | 03    |              | 200912                  | 2        | ,        |         | TECHNOLOGY INFRASTR  | 4              | 59  | ( E            | 12/31/09          | 12/31/2009          | TECHNOLOGY INFRAST                                                                                                    | RU            | 8.15      |
| 4007   | 03    |              | 200912                  | 2        | ,        |         | TECHNOLOGY INFRASTR  | 4              | 59  | 1 1            | 12/31/09          | 12/31/2009          | TECHNOLOGY INFRAST                                                                                                    | RU            | 20.37     |
| 4007   | 03    |              | 200912                  | 2        | <u>1</u> |         | TECHNOLOGY INFRASTR  | 4              | 59  | 1 1            | 12/31/09          | 12/31/2009          | TECHNOLOGY INFRAST                                                                                                    | RU            | 2.51      |
| 4007   | 03    |              | 200912                  | 2        | ×.       |         | TECHNOLOGY INFRASTR  | -              | 59  | e 9            | 12/31/09          | 12/31/2009          | TECHNOLOGY INFRAST                                                                                                    | RU            | 81.51     |
| 4007   | 03    |              | 200912                  | 2        | 1        |         | TECHNOLOGY INFRASTR  | 4              | 59  | 1 8            | 12/31/09          | 12/31/2009          | TECHNOLOGY INFRAST                                                                                                    | RU            | (21.19)   |
| 4007   | 03    |              | 200912                  | 2        | 1        |         | TECHNOLOGY INFRAST   | 4              | 59  | 1              | 12/31/09          | 12/31/2009          | TECHNOLOGY INFRAST                                                                                                    | RU            | 12.19     |
| 4007   | 03    |              | 200912                  | GANG     | 1        |         | TECHNOLOGY INFRAST   | 4              | 59  | ( ) E          | 12/31/09          | 12/31/2009          | TECHNOLOGY INFRAST                                                                                                    | RU            | 3.99      |
| 4007   | 03    |              | 200912                  | 2 JH151  | ·        |         | TECHNOLOGY INFRASTR  | 4              | 59  | 1              | 12/31/09          | 12/31/2009          | TECHNOLOGY INFRAST                                                                                                    | RU            | 4.09      |
| 4007   | 03    |              | 200912                  | 2 WWWEGR | 2        |         | TECHNOLOGY INFRASTR  | -              | 59  | 1 8            | 12/31/09          | 12/31/2009          | TECHNOLOGY INFRAST                                                                                                    | RU            | 12.23     |
| 4007   | 03    |              | 200912                  | WWWEGR   | ·        |         | TECHNOLOGY INFRASTR  | -              | 59  | 1 1            | 12/31/09          | 12/31/2009          | TECHNOLOGY INFRAST                                                                                                    | RU            | 4.08      |
| Object | 4007  |              |                         |          |          |         |                      |                |     |                |                   |                     |                                                                                                    | 0.00          | 7,347.84  |
| 4380   | 03    |              | 200906                  | 5        | ,        |         | COMPUTING SUPPLIES O | 4              | 53  |                | 7/2/09            | 6/30/2009           | VENDOR REBATE ON FE                                                                                                    | D             | (61.66)   |
| 4380   | 03    |              | 200907                  | 7        | 1        |         | COMPUTING SUPPLIES O | 4              | 41  |                | 7/13/09           | 7/20/2009           | CDWGOVINC PPT1358                                                                                                    |               | 55.99     |
| 4380   | 03    |              | 200807                  | 7        | 1        |         | COMPUTING SUPPLIES O | đ              | 41  | •              | 7/1/08            | 7/11/2008           | KSTDATAINC464037                                                                                                    |               | 3,083.18  |
| Object | 4380  |              |                         |          | 1        | 1.1     |                      |                |     |                | 1100300           |                     | Personal and a second second | 0.00          | 3,077.51  |
| Object | Gran  | d Total      |                         |          |          |         |                      |                |     |                |                   |                     |                                                                                                    | 0.00          | 10,425.35 |

Research Administration Extramural Fund Management

UCLA

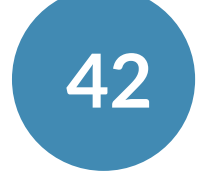

# Applicability / Allowability of Object Codes

• <u>https://ga.accounting.ucla.edu</u>

### OPTION 1: FILTERED SEARCH

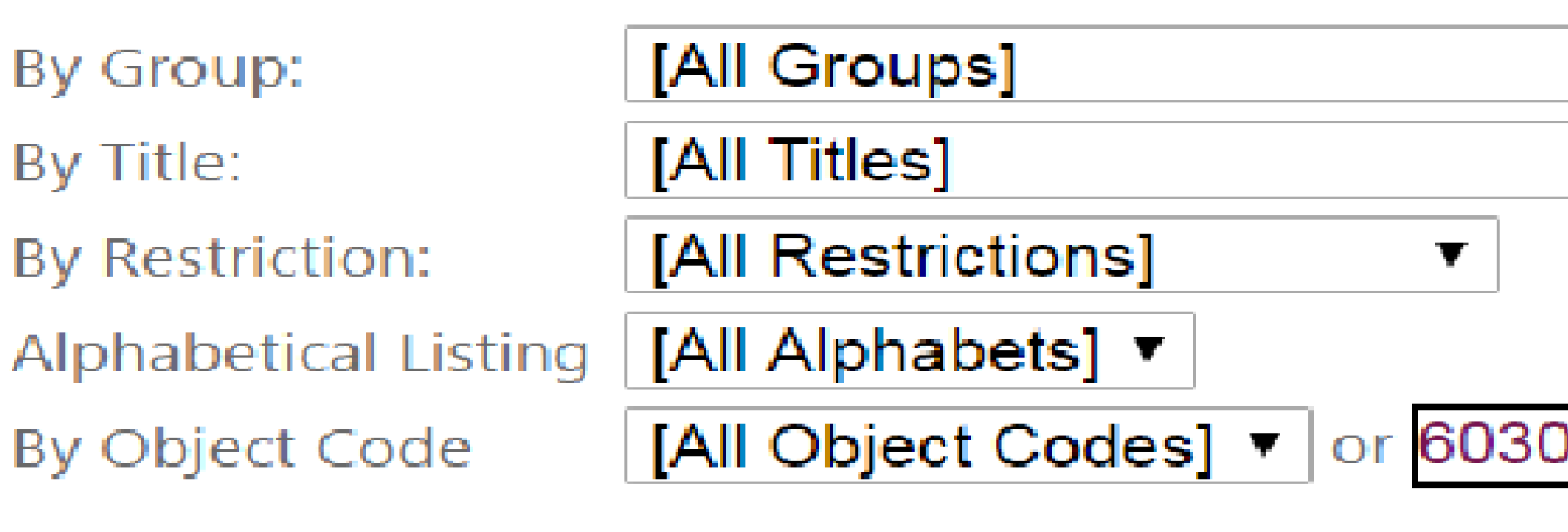

Show Results

Rese

### ING, COMPUTER SOFTWARE, AUDIO/VISUAL MATERIALS AND SERVICES

| ject Code | 03 | 04 | Appli<br>05 | icable<br>07 | Subs | 09 | 9H | Restrictions | Object Code Title | Descrip |
|-----------|----|----|-------------|--------------|------|----|----|--------------|-------------------|---------|
|           | x  |    | х           | х            | х    | -  | -  | WARNING      | COPYING SERVICES  |         |

|   | $\bullet$ |
|---|-----------|
|   |           |
|   |           |
| 0 |           |
|   |           |
| t |           |
|   |           |

UCLA

Extramural Fund Management

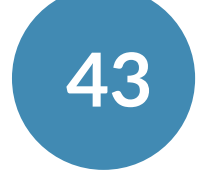

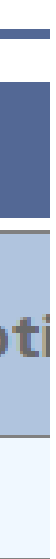

**Research Administration** 

## **Expenses After End Date**

| GL: ALL-ALL  | SIN      |                         | RY 2017  | Date: 05 | /08/2017 |     |      |     |                  |        |                  |    |                  |                   | Award end date 1/31/2017 |     |                     |     |         |         |             |      |         |
|--------------|----------|-------------------------|----------|----------|----------|-----|------|-----|------------------|--------|------------------|----|------------------|-------------------|--------------------------|-----|---------------------|-----|---------|---------|-------------|------|---------|
| Trans Ref GL | - Sul    | Year<br>Year<br>Month + | Projec 👻 | Obje 🗸   | Account  | • • | Fund | * S | Sub-Object Title |        | Source<br>Code - | -  | Trans ID<br>GL 두 | Trans Doc<br>Date | Trans. Eff<br>Date       | -   | Description         | •   | Expense |         | Adjustments | - Ju | ustific |
|              | 03       | 201702                  |          | 4007     |          |     |      | Т   | ECHNOLOGY INFI   | RASTR  |                  | 59 |                  | 2/28/1            | 2/28/20                  | )17 | TECHNOLOGY INFRAS   | STR |         | (40.74) |             |      |         |
| ,            | 03       | 201702                  | 201      | 4007     |          |     |      | T   | ECHNOLOGY INFI   | RASTR  |                  | 59 |                  | 2/28/1            | 2/28/20                  | 17  | TECHNOLOGY INFRAS   | STR |         | 14.34   |             |      |         |
|              | 03       | 201702                  | R01      | 4007     |          |     |      | Т   | ECHNOLOGY INFI   | RASTE  |                  | 59 |                  | 2/28/1            | 2/28/20                  | )17 | TECHNOLOGY INFRAS   | STR |         | (14.34) |             |      |         |
| Trans Ref GL |          |                         |          |          |          |     |      |     |                  |        |                  |    |                  |                   |                          |     |                     |     |         | (40.74) |             |      |         |
|              | 03       | 201703                  | LOREN    | 4007     | 1        |     |      | Т   | ECHNOLOGY INFI   | RASTR  |                  | 59 |                  | 3/31/1            | 3/31/2                   | 17  | TECHNOLOGY INFRAS   | STR |         | (34.82) |             |      |         |
|              | 03       | 201703                  | ROUSSO   | 4007     | 1        |     |      | Т   | ECHNOLOGY INFI   | RASTR  |                  | 59 |                  | 3/31/1            | 3/31/20                  | 017 | TECHNOLOGY INFRAS   | STR |         | (64.53) |             |      |         |
| Trans Ref GL | 1        |                         |          |          |          |     |      |     |                  |        |                  |    |                  |                   |                          |     |                     |     |         | (99.35) |             |      |         |
| 17-FEB       | 03       | 201704                  | PETTYC   | 3455     | r        |     |      | C   | ONSULTANTS/PR    | OFES   |                  | 54 |                  | 3/7/1             | 4/10/20                  | )17 | 53082942DUNBAR SE   | RVI |         | 10.05   |             |      |         |
| Trans Ref GL | 17-FEB   |                         |          |          |          |     |      |     |                  |        |                  |    |                  |                   |                          |     |                     |     |         | 10.05   |             |      |         |
| 17-JAN       | 03       | 201704                  | PETTYC   | 3455     | 1        |     |      | C   | ONSULTANTS/PR    | OFES   | E.               | 54 |                  | 2/2/1             | 4/13/20                  | 17  | 53072627DUNBAR SE   | RVI |         | 10.05   |             |      |         |
| Trans Ref GL | 17-JAN   |                         |          |          |          |     |      |     |                  |        |                  |    |                  |                   |                          |     |                     |     |         | 10.05   |             |      |         |
| 17-MAR       | 03       | 201704                  | PETTY    | 3455     |          |     |      | C   | ONSULTANTS/PR    | OFES   |                  | 53 |                  | 4/12/1            | 4/12/20                  | )17 | DUNBAR SERVICE      |     |         | 10.05   |             |      |         |
| Trans Ref GL | 17-MAR   |                         |          |          |          |     |      |     |                  |        |                  |    |                  |                   |                          |     |                     |     |         | 10.05   |             |      |         |
| · · · ·      | 07       | 201704                  |          | 3401     | 1        |     |      | L   | ABORATORY TES    | TING : | KETAM            | 54 |                  | 2/6/1             | 4/11/20                  | )17 | 59073275MRI STUDY-6 | BM  | 1,      | 150.00  |             |      |         |
| Trans Ref GL | 62006    |                         |          |          |          |     |      |     |                  |        |                  |    |                  |                   |                          |     |                     |     | 1,      | 150.00  |             |      |         |
|              | 03       | 201702                  |          | 3401     |          |     |      | L   | ABORATORY TES    | TING S |                  | 59 |                  | 2/17/1            | 2/17/20                  | )17 | 2017-002-ECT        |     | 6.      | 017.00  |             |      |         |
| Trans Ref GL | 62920    |                         |          |          |          |     |      |     |                  |        |                  |    |                  |                   |                          |     |                     |     | 6,      | 017.00  |             |      |         |
| CASH         | 03       | 201704                  | PETTYC   | 3355     | 1        |     |      | н   | IUMAN SUBJECTS   | \$     |                  | 33 |                  | 4/13/1            | 4/13/20                  | )17 | UNUSED CASH         |     | (1.     | 000.00) |             |      |         |
| Trans Ref GL | CASH     |                         |          |          |          |     |      |     |                  |        |                  |    |                  |                   |                          |     |                     |     | (1,     | 000.00) |             |      |         |
|              | 03       | 201704                  | PETTY    | 3355     | 1        |     |      | н   | IUMAN SUBJECTS   | \$     |                  | 53 |                  | 4/27/1            | 4/27/20                  | )17 | IRB 10-000830       |     | 1.      | 584.00  |             |      |         |
| Trans Ref GL | .(       | 3                       |          |          |          |     |      |     |                  |        |                  |    |                  |                   |                          |     |                     |     | 1,      | 584.00  |             |      |         |
| Trans Ref GL | Grand To | tal                     |          |          |          |     |      |     |                  |        |                  |    |                  |                   |                          |     |                     |     | 7,      | 641.06  |             |      |         |

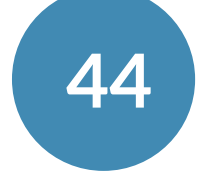

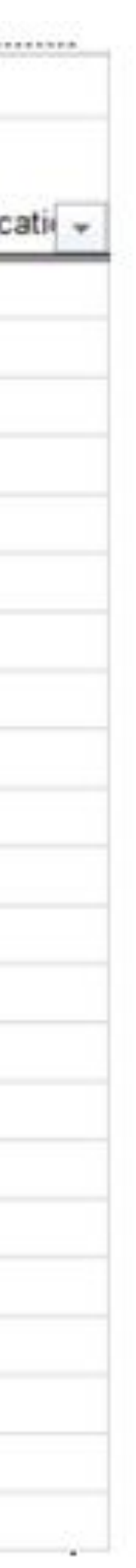

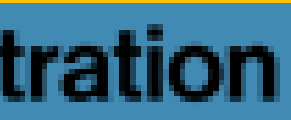

# **Reviewing Expenses After End Date**

- Review each transaction for allowability
- To determine allowability, it may be necessary to review:
  - BruinBuy order dates
  - Packing slip receipt dates
  - Check with the UCLA recharge service center for original service/order date/ receipt date
- expense.

If allowable, provide a justification stating the benefit of the transaction to the project in the Justification Comment column as well as provide back-up documentation to substantiate the

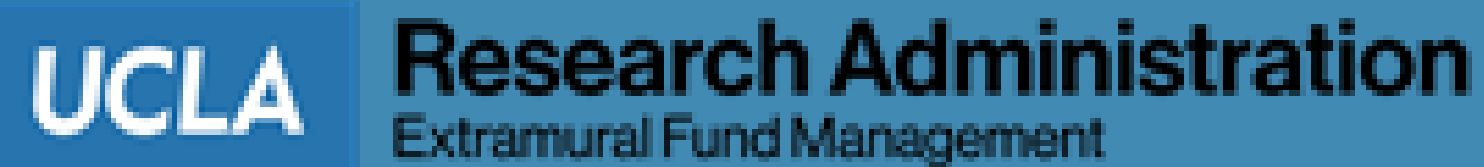

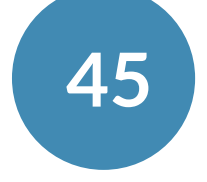

# **Reviewing Expenses After End Date**

- If unallowable, must remove transaction from ledgers via:
  - NPEAR
  - Journal Entry For transactions too old (i.e. > current fiscal year + 2 prior fiscal years) to process via NPEAR
- **NPEARs, take the following steps:** 
  - Process the NPEAR(s)
  - Wait one business day and re-run Smart Closeout Packet *or* Include on the Additional Adjustment tab
- The NPEAR'd transactions should no longer appear on report
- The NPEAR amount will be incorporated into the Total Expenditures on ledgers

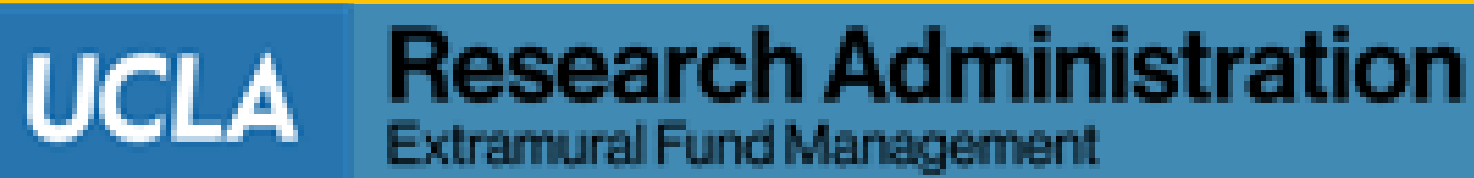

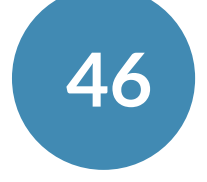

## Additional Adjustments

- The blank template is provided so that the fund manager can manually enter transactions that meet ALL of the following criteria:
  - Transaction does not appear on the current open or closed ledger
  - Transaction is expected to be charged to the FAU/Fund prior to closing
  - Transaction is **NOT accounted** for in **any other tab**
- For all adjustments, backup documentation is required to be provided with the closeout packet

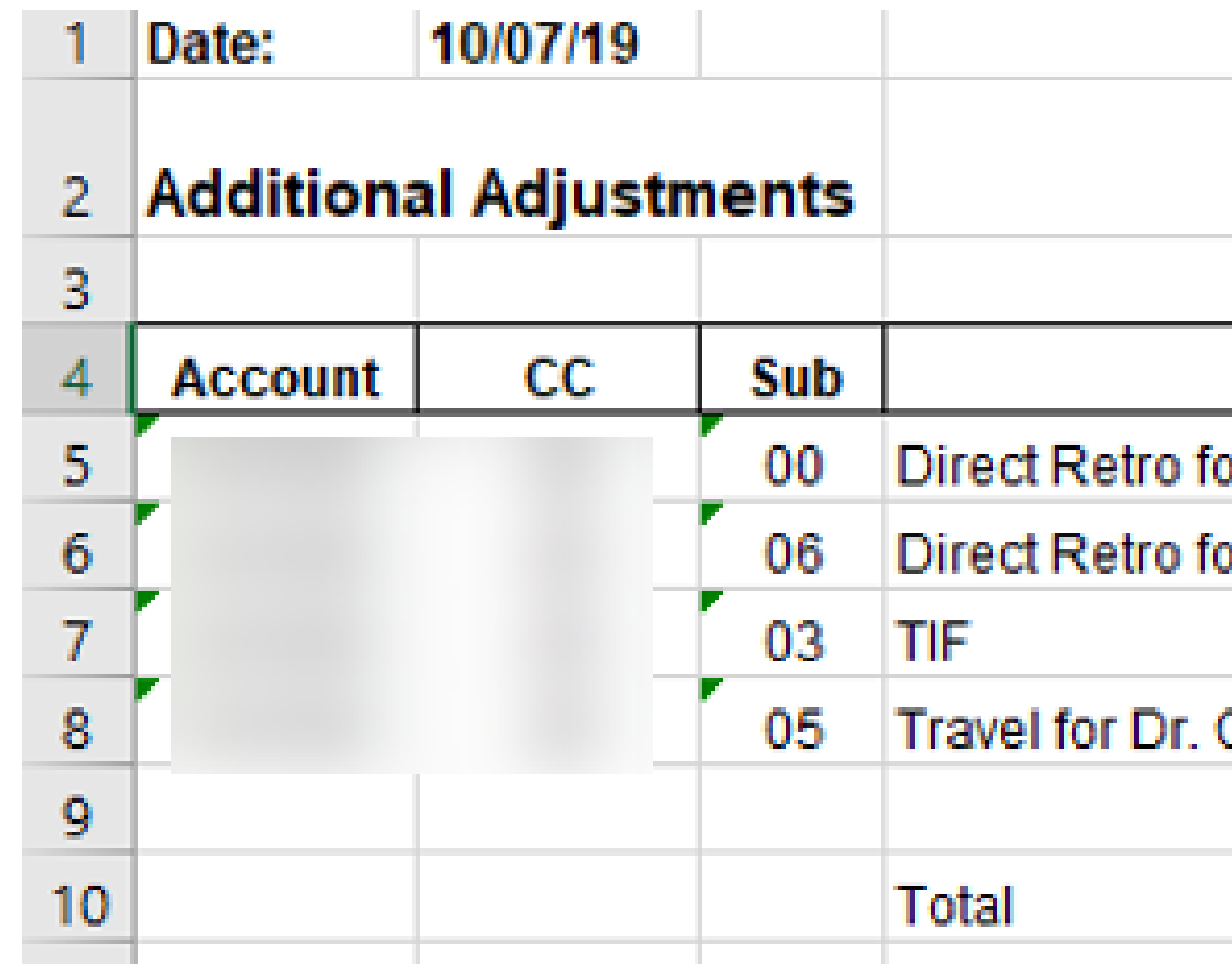

| Detail <u>Direct Costs</u> - for fund: | 12345       |
|----------------------------------------|-------------|
| Description                            | Adjustments |
| or J. Bruin (Salary after end)         | (2,348.00)  |
| or J. Bruin (Benefits after end)       | (913.21)    |
|                                        | (40.75)     |
| Cruise Travel taken during project     | 143.77      |
|                                        |             |
|                                        | (3,158.19)  |

UCLA

Extramural Fund Management

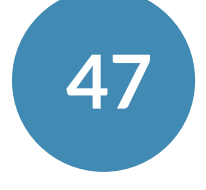

**Research Administration** 

## **Additional Adjustments**

- Review each transaction manually entered on the spreadsheet
- Ensure action has already been taken to process the debits/credits
  - Direct Retros have been processed
  - NPEARS have been submitted
- accounted for in the Financial System

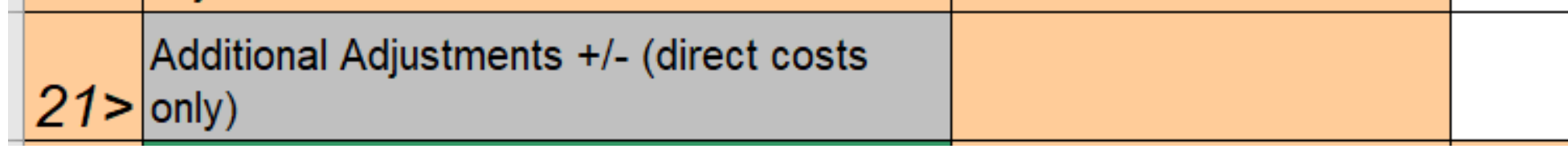

 The closeout packet should account for ALL applicable transactions – past, present, and future. The "Additional Adjustments" tab accounts for "future" applicable transactions not yet

|   |            | Complete Addit'l Adjustments tab and enter total amount in column |
|---|------------|-------------------------------------------------------------------|
| Y | (3,159.19) | E.                                                                |

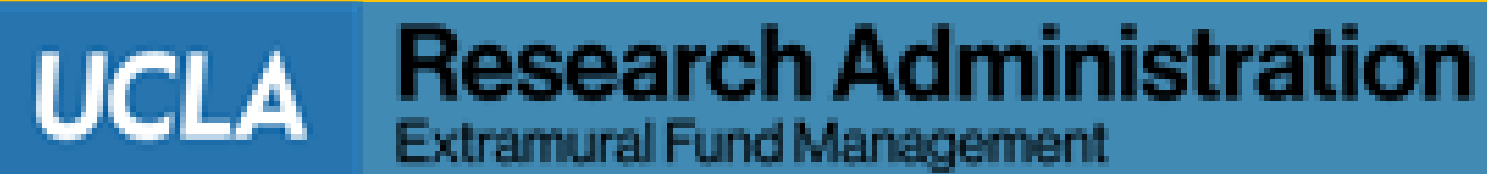

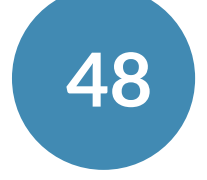

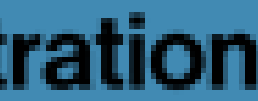

# 10 Minute Break

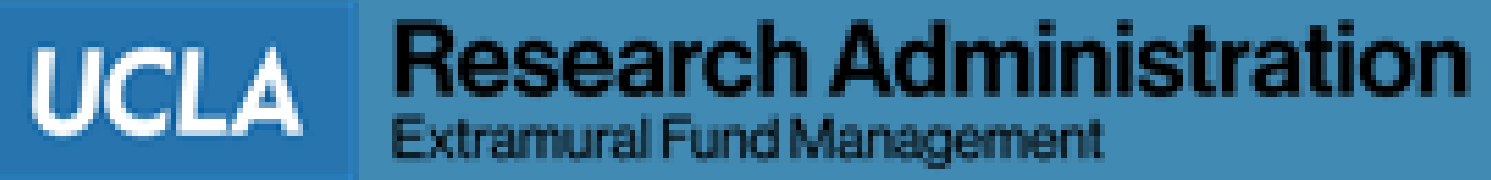

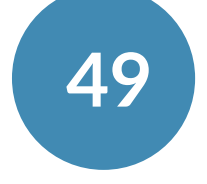

## **F&A Reconciliation**

### Accessible in PAMS:

- Under the Billing and Reporting tab
- Under the Fund Details Tab, once you search by fund number
- the Assessed F&A (F&A actually charged) for each Account/CC linked to the fund

| Vorailist Awa     | and Own              | niew Financial Del           | werables Billing       | and Reports  | a Accounts Rea             | mible Deseul                  | Management Re              | porte Athrenistra                   | Ban                              |                               |                          |                 |              |
|-------------------|----------------------|------------------------------|------------------------|--------------|----------------------------|-------------------------------|----------------------------|-------------------------------------|----------------------------------|-------------------------------|--------------------------|-----------------|--------------|
| ocation d         |                      | Fund Numbe                   | e 44444                | Ledge        | r month/year 04            | 1/2021                        | 60                         |                                     |                                  |                               |                          |                 |              |
| Fund              |                      | 4-44444                      | PI                     |              | BRUIN, JO                  | E E.                          |                            |                                     |                                  |                               | Budget Period            | 03/01/16-02/    | 28/21        |
| Sponsor Av        | rard                 | ABCD1234                     | Spons                  | IOF          | SIMONS FO                  | DUNDATION, THE                |                            |                                     |                                  |                               | <b>Project Period</b>    | 03/01/16-02/    | /28/21       |
| Institution       | Numb                 | er 20202021                  | Dept                   | Title (Code) | )                          |                               |                            |                                     |                                  |                               | Restricted CF            | No              |              |
| Recond<br>&A Summ | cile<br>ary fo<br>cc | F&A<br>r fund 4 as<br>Period | of Apr 8, 2021<br>Base | Rate         | Total Expenses<br>(Ledger) | Total Direct<br>Cost (Ledger) | Direct Cost<br>Adjustments | Default and<br>Custom<br>Exemptions | Exemptions<br>from<br>Adjustment | Adjusted Total<br>Direct Cost | Assessed F&A<br>(Ledger) | Computed<br>F&A | F&A Variance |
|                   |                      | 03/16-04/21                  | TDC                    | 20%          | \$11,826.73                | \$9,855.67                    | \$0.00                     | \$0.00                              | \$0.00                           | \$9,855.67                    | \$1,971.06               | \$1,971.13      | \$0.0        |
|                   |                      | 03/16-04/21                  | TDC                    | 20%          | \$710,872.10               | \$592,393.23                  | \$0.00                     | \$0.00                              | \$0.00                           | \$592,393.23                  | \$118,478.87             | \$118,478.65    | (\$0.2)      |
|                   |                      | 03/16-04/21                  | TDC.                   | 20%          | \$7,219.00                 | \$6.015.83                    | \$0.00                     | \$0.00                              | \$0.00                           | \$6,015.83                    | \$1,203.17               | \$1,203.17      | \$0.0        |
|                   |                      | 03/16-04/21                  | TDC                    | 20%          | \$160,536.55               | \$133,780.51                  | \$0.00                     | \$0.00                              | \$0.00                           | \$133,780.51                  | \$26,756.04              | \$26,756.10     | \$0.0        |
|                   |                      | 03/16-04/21                  | TDC                    | 20%          | \$63,142.38                | \$52,618.55                   | \$0.00                     | \$0.00                              | \$0.00                           | \$52,618.55                   | \$10,523.83              | \$10,523.71     | (\$0.12      |
|                   |                      |                              | TO                     | TAL          | \$953,596.76               | \$794,663.79                  | \$0.00                     | \$0.00                              | \$0.00                           | \$794,663.79                  | \$158,932.97             | \$158,932.76    | (\$0.21      |

### https://pams.research.ucla.edu/

Provides a calculation and reconciliation of the Computed F&A (what the F&A should be) and

UCLA

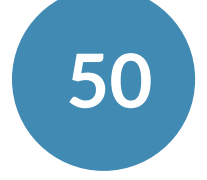

## **F&A Reconciliation**

- If the total variance is:
  - Negative
    - Too much F&A was charged to the FAU/Fund
    - EFM needs to <u>credit</u> 9H by the Variance amount
      - Subtract variance amount from the current ledger F&A

### • **Positive**

- <u>Not enough</u> F&A was charged to the FAU/Fund
- EFM needs to <u>debit</u> 9H by the variance amount
  - Add variance amount from the current ledger F&A

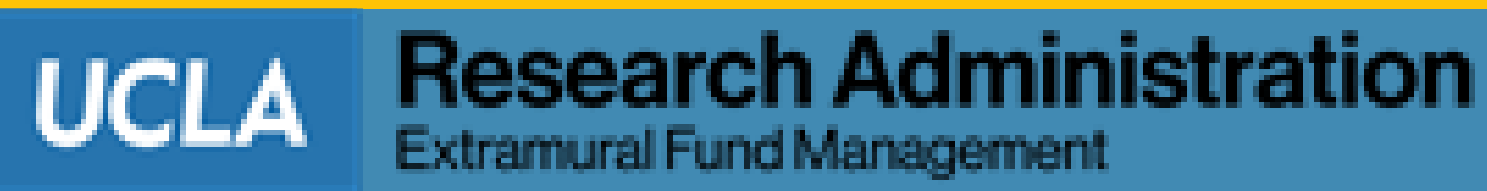

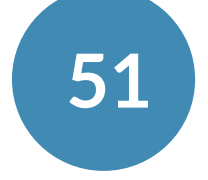

# **Remaining Encumbrance**

- transactions with a zero net effect
- Adjustments should only reflect the encumbrances that will **remain** on the ledger

| GL: ALL-ALL-3 | D     | ate: 04/09                | 9/2010   |        |                                         |            |      |                 | _       | 1    | -              | 1                 |                     |                     |                              |             | <u>n</u>                 | L |
|---------------|-------|---------------------------|----------|--------|-----------------------------------------|------------|------|-----------------|---------|------|----------------|-------------------|---------------------|---------------------|------------------------------|-------------|--------------------------|---|
| Trans Ref G 🛩 | Sul 🗸 | Ledger<br>Year<br>Month 🗸 | Projec 👻 | Obje 🗸 | Account                                 | - Fund     | - Su | ub-Object Title |         |      | Trans ID<br>GL | Trans<br>Doc Da 🗸 | Trans. Eff.<br>Date | Description         | Encumbrance<br>and Memo Lien | To Appear 💂 | Action on<br>Encumbrance |   |
|               | 03    | 201004                    |          | 4630   |                                         | the second | LA   | B/SHOP INSTRU   | MENT    | EN   |                | 4/6/10            | 4/6/2010            | JULE INC            | 790.20                       |             |                          |   |
| Trans Ref GL  |       |                           |          |        |                                         |            |      |                 |         |      |                |                   |                     |                     | 790.20                       | 790.20      | Full invoice             | - |
|               | 07    | 200907                    | USC      | 7300   |                                         |            | SU   | BCONTRACTS      | > \$25  | C EN |                | 7/20/09           | 7/20/2009           | UNIVERSITY OF SOL   | T 1.00                       |             | Cancel order             |   |
|               | 07    | 200908                    | USC      | 7300   |                                         |            | SU   | BCONTRACTS      | > \$25  | K EN |                | 8/3/09            | 8/3/2009            | UNIVERSITY OF SOU   | IT 95,940.00                 |             | Change order             |   |
|               | 07    | 200909                    | USC      | 7300   | ( )                                     |            | SU   | JBCONTRACTS     | > \$258 | K EN |                | 8/3/09            | 9/2/2009            | UNIVERSITY OF SOL   | (3,405.07)                   |             | Partial invoice          | _ |
|               | 07    | 200909                    | USC      | 7300   | ·                                       |            | SU   | BCONTRACTS      | > \$251 | < EN | -              | 8/3/09            | 9/29/2009           | UNIVERSITY OF SOL   | (2,338.53)                   |             | Unliq. Oblig.            |   |
|               | 07    | 200911                    | USC      | 7300   | <u> </u>                                |            | SU   | BCONTRACTS      | > \$25  | K EN |                | 8/3/09            | 11/9/2009           | UNIVERSITY OF SOU   | T (8,090.76)                 |             |                          |   |
|               | 07    | 201001                    | USC      | 7300   | ( ) ( ) ( ) ( ) ( ) ( ) ( ) ( ) ( ) ( ) |            | SL   | BCONTRACTS      | > \$25  | K EN |                | 8/3/09            | 1/8/2010            | UNIVERSITY OF SOU   | (16,858.95)                  |             |                          |   |
|               | 07    | 201002                    | USC      | 7300   | í                                       |            | SU   | BCONTRACTS      | > \$251 | C EN |                | 8/3/09            | 2/9/2010            | UNIVERSITY OF SOL   | (5,729.43)                   |             |                          |   |
|               | 07    | 201003                    | USC      | 7300   | 1                                       |            | SU   | BCONTRACTS      | > \$251 | K EN |                | 8/3/09            | 3/4/2010            | UNIVERSITY OF SOL   | (3,120.57)                   |             |                          |   |
|               | 07    | 201003                    | USC      | 7300   | ·                                       |            | SU   | BCONTRACTS      | > \$25  | K EN |                | 8/3/09            | 3/31/2010           | UNIVERSITY OF SOU   | (4,977.11)                   |             |                          |   |
| Trans Ref GL  | •     |                           |          |        |                                         |            |      |                 |         |      |                |                   |                     |                     | 51,420.58                    |             | Change order             |   |
|               | 03    | 200909                    |          | 4630   | ·                                       |            | LA   | B/SHOP INSTRU   | UMENT   | EN   |                | 9/22/09           | 9/22/2009           | FISHER SCIENTIFIC   | 154.03                       |             |                          |   |
|               | 03    | 200909                    |          | 4630   |                                         |            | LA   | B/SHOP INSTRU   | UMENT   | EN   |                | 9/22/09           | 9/25/2009           | FISHER SCIENTIFIC   | (139.03)                     |             |                          |   |
| Trans Ref GL  |       |                           | 6        |        |                                         |            |      |                 |         |      |                | -                 |                     |                     | 15.00                        |             | Cancel order             |   |
|               | 03    | 200911                    |          | 4630   | 1                                       |            | LA   | B/SHOP INSTRU   | MENT    | EN   |                | 11/18/09          | 11/18/2009          | DENVILLE SCIENTIFIC | 315.53                       |             |                          |   |
| Trans Ref GL  | 19    |                           |          |        |                                         | 0.0        |      |                 |         |      |                |                   |                     |                     | 315.53                       | 143.43      | Partial invoice          |   |
| Trans Ref GL  | Grand | Total                     |          |        |                                         |            |      |                 |         |      |                |                   |                     |                     | 52,541.31                    | 933.63      |                          |   |

### Reflects all encumbrance activity for the current open ledger on the FAU/Fund except

Research Administration Extramural Fund Management

UCLA

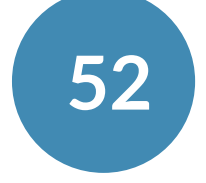

### **Sub Awards**

for the current budget period

| SUBAWARDS    | SUBCON    | TRACTS/S                | UBGRAN | IS: ALL- | ALL      | SING | E FEBR | UARY   | 2009 Date: 02/1 | 12/201 | 0               |    |                |                 |                     |       |                  |            |                              |
|--------------|-----------|-------------------------|--------|----------|----------|------|--------|--------|-----------------|--------|-----------------|----|----------------|-----------------|---------------------|-------|------------------|------------|------------------------------|
| Trans Ref GL | ▼ Su ▼    | Ledger<br>Year<br>Month | Projec | Obje 👻   | Account  | •    | Fund   | - Sub- | -Object Title   |        | Source<br>Cod 👻 | •  | Trans ID<br>GL | Trans<br>Doc Da | Trans. Eff.<br>Date | Desc  | ription          | Expense    | Encumbrance<br>and Memo Lier |
|              | 07        | 200908                  |        | 7300     |          | 1.   |        | SUB    | CONTRACTS >     | \$25K  |                 | 41 |                | 7/28/09         | 8/18/2009           | USC   | 10(FINAL)5       | 2,496.88   |                              |
|              | 07        | 200908                  |        | 7300     | ·        |      |        | SUB    | CONTRACTS >     | \$25K  |                 | 41 |                | 7/29/09         | 8/18/2009           | USC   | 10A(FINAL)       | 2,453.40   |                              |
|              | 07        | 200908                  |        | 7300     |          |      |        | SUB    | CONTRACTS >     | \$25K  |                 | 41 |                | 8/6/09          | 8/28/2009           | USC   | 1 53-5107-       | 11,691.51  |                              |
|              | 07        | 200908                  |        | 7300     |          |      |        | SUB    | CONTRACTS >     | \$25K  |                 | 53 |                | 8/27/09         | 8/27/2009           | USC   |                  | (2,453.40) |                              |
|              | 07        | 200908                  |        | 7300     | r        |      |        | SUB    | CONTRACTS >     | \$25K  | 1               | 53 |                | 8/27/09         | 8/27/2009           | USC   |                  | (2,496.88) |                              |
|              | 07        | 200908                  |        | 7300     | r        |      |        | SUB    | CONTRACTS >     | \$25K  |                 | 53 |                | 9/1/09          | 8/31/2009           | USC   |                  | 6,257.81   |                              |
|              | 07        | 200910                  |        | 7300     | <b>1</b> |      |        | SUB    | CONTRACTS >     | \$25K  |                 | 41 |                | 9/9/09          | 10/6/2009           | USC   | 2 53-5107-       | 20,556.84  |                              |
|              | 07        | 200911                  |        | 7300     | r        |      |        | SUB    | CONTRACTS >     | \$25K  | ŧ               | 41 |                | 10/15/09        | 11/16/2009          | USC   | 3 53-5107-       | 28,265.76  |                              |
|              | 07        | 201001                  |        | 7300     |          |      |        | SUB    | CONTRACTS >     | \$25K  |                 | 41 |                | 12/7/07         | 1/25/2010           | USC   | 5 53-5107-       | 43,777.60  |                              |
|              | 07        | 200906                  |        | 7300     |          |      |        | SUB    | CONTRACTS >     | \$25K  | 1               | EN |                | 6/12/09         | 6/12/2009           | UNIVE | ERSITY OF SOUTHE | E          | 1.00                         |
|              | 07        | 200907                  |        | 7300     |          |      |        | SUB    | CONTRACTS >     | \$25K  | 1               | EN |                | 7/1/09          | 7/1/2009            | UNIVE | ERSITY OF SOUTH  | E          | 343,281.00                   |
|              | 07        | 200908                  |        | 7300     |          |      |        | SUB    | CONTRACTS >     | \$25K  |                 | EN |                | 7/1/09          | 8/18/2009           | UNIVE | ERSITY OF SOUTHE | E          | (4,950.28)                   |
|              | 07        | 200908                  |        | 7300     | r        |      |        | SUB    | CONTRACTS >     | \$25K  | 1               | EN |                | 7/1/09          | 8/28/2009           | UNIVE | ERSITY OF SOUTH  | E          | (11,691.51)                  |
|              | 07        | 200910                  |        | 7300     |          |      |        | SUB    | CONTRACTS >     | \$25K  |                 | EN |                | 7/1/09          | 10/6/2009           | UNIVE | ERSITY OF SOUTH  | E          | (20,556.84)                  |
|              | 07        | 200911                  |        | 7300     |          |      |        | SUB    | CONTRACTS >     | \$25K  | ŝ               | EN |                | 7/1/09          | 11/16/2009          | UNIVE | ERSITY OF SOUTH  | E          | (28,265.76)                  |
|              | 07        | 201001                  |        | 7300     |          |      |        | SUB    | CONTRACTS >     | \$25K  |                 | EN |                | 7/1/09          | 1/25/2010           | UNIVE | ERSITY OF SOUTH  | £          | (43,777.60)                  |
|              | 07        | 201002                  |        | 7300     |          |      |        | SUB    | CONTRACTS >     | \$25K  |                 | 41 |                | 1/12/10         | 2/3/2010            | USC   | 6 53-5107-       | 33,352.73  |                              |
|              | 07        | 201002                  |        | 7300     | ·        |      |        | SUB    | CONTRACTS >     | \$25K  |                 | EN | 000100         | 7/1/09          | 2/3/2010            | UNIVE | ERSITY OF SOUTHE | E          | (33,352.73)                  |
| Trans Ref G  | L         |                         |        |          |          | 1    |        |        |                 |        |                 |    |                |                 |                     |       |                  | 143,902.25 | 200,687.28                   |
| Trans Ref G  | L Grand T | otal                    |        |          |          |      |        |        |                 |        |                 |    |                |                 |                     |       |                  | 143,902.25 | 200,687.28                   |

### Provides a list of all non-UC sub awards and subcontracts that were charged to the FAU/Fund

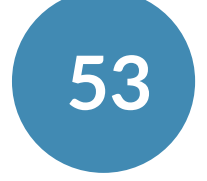

### **Review each sub award transaction**

- Determine allowability
- Verify amounts listed for each sub award (budget AND PI approved invoices)

### If an encumbrance remains, determine disposition

- Cancel remaining encumbrance?
- Carry forward to next budget period, etc.?
- the FINAL invoice
  - Include a copy of the final invoice with the Closeout Packet submission to EFM

### **Sub Awards**

What to do with this information?

### • Verify ALL invoices received and all payments processed from each sub recipient, including

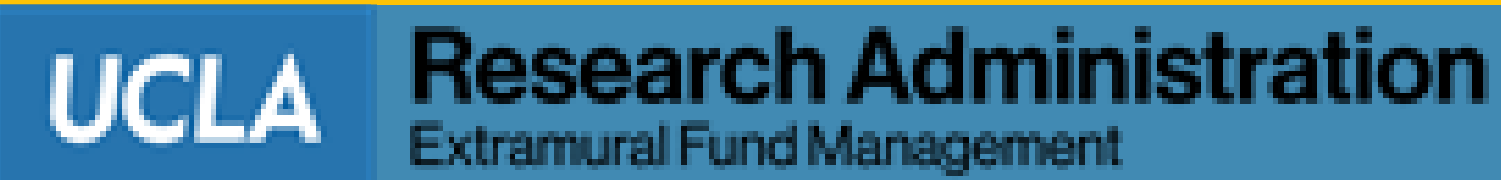

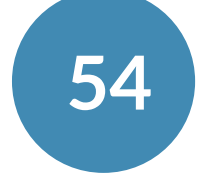

## Sub Awards – All Years

What to do with this information?

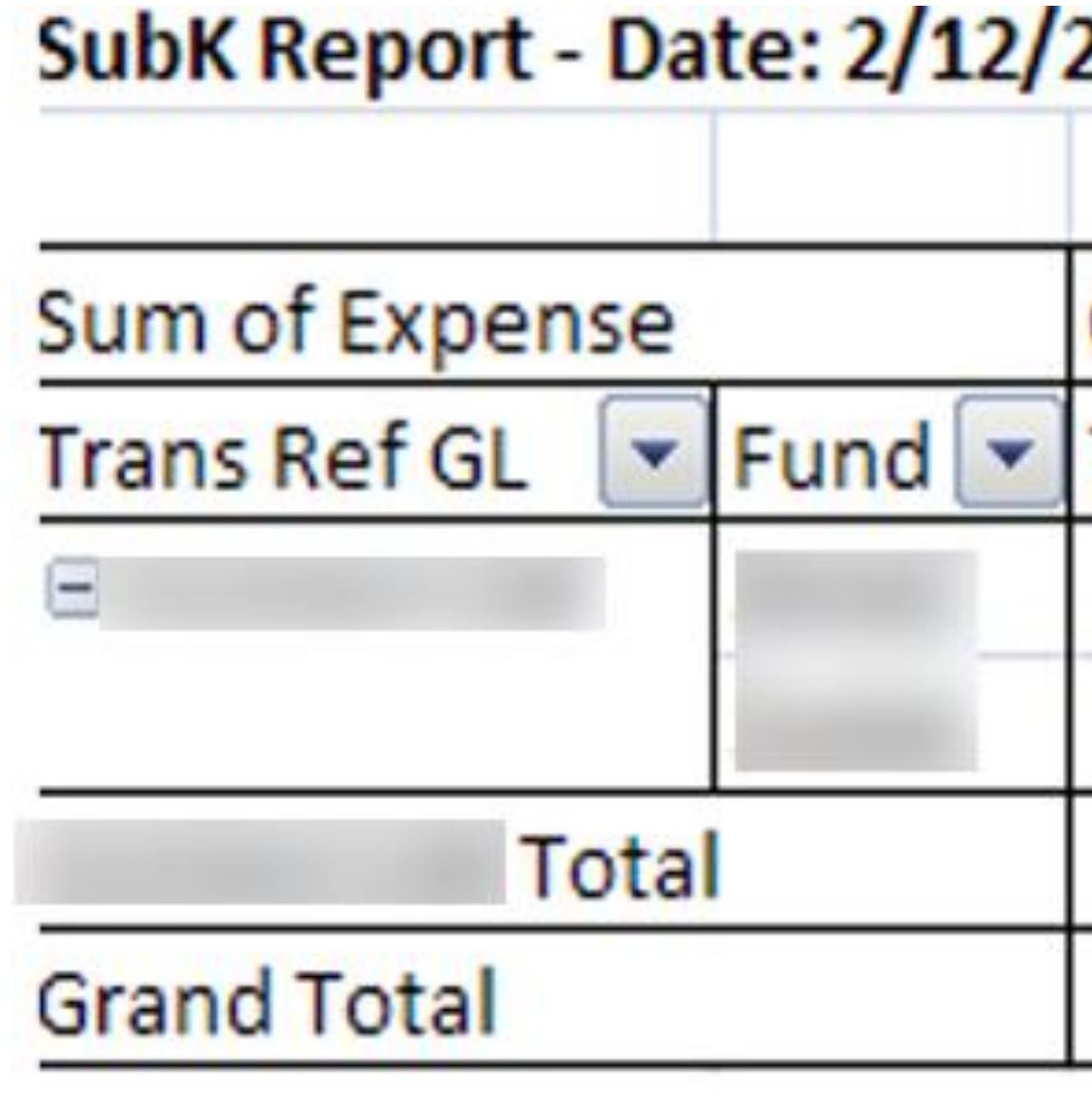

Provides a summary of each sub award purchase order (PO) charged for all budget periods within the project period, including previous fund numbers associated with this award

| 2010     |        |             |
|----------|--------|-------------|
| Object 💌 |        |             |
| 7300     | 7310   | Grand Total |
| 488,088  | 25,000 | 513,088     |
| 143,902  |        | 143,902     |
| 631,990  | 25,000 | 656,990     |
| 631,990  | 25,000 | 656,990     |

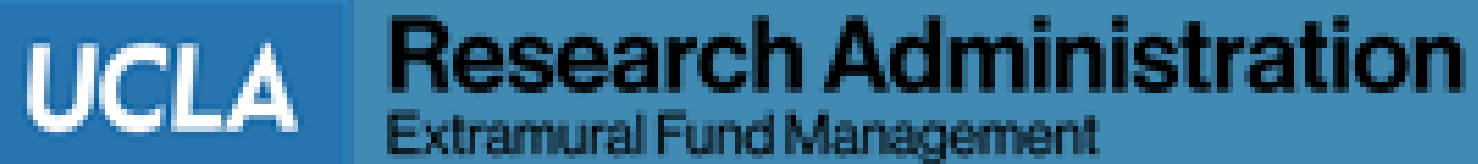

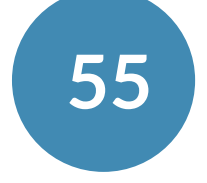

## Sub Awards – All Years

What to do with this information?

- **Review each sub award P.O.** 
  - amount for subcontracts less than \$25,000)
    - This is only for MTDC awards (Indirect Base code J)
  - 7300
- amount and reach out to EFM to process the F&A adjustment.

\*If a transaction is older than 120 days and to another contract or grant fund, if possible, wait to run the Smart Closeout Tool until EFM has approved the cost transfer for processing

• Verify first \$25,000 for each sub award was coded correctly under object code 7310 (or the entire

• The remaining amount of each sub award greater than \$25,000 should be coded under object code

• If the sub award P.O. was not coded correctly, process an NPEAR to adjust for the correct

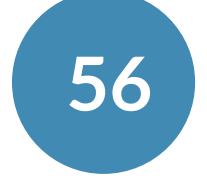

## Sub Awards – All Years

What to do with this information?

- been closed
  - Contact EFM to make the necessary adjustments
  - Override Results column in Line 43 of the Closeout Checklist by placing "Y"
  - Notes to EFM section of the Closeout Checklist

43 Special instructions for EFM?

- **Detailed Transactions** 
  - Double click on any cell containing an amount
- Include any backup documentation with the Closeout Packet submission to EFM

### • If the sub award P.O. was not coded correctly on a previous fund number that has already

|   | Type your comments to EFM in the Notes to EFM section at the |
|---|--------------------------------------------------------------|
| Y | bottom of this form.                                         |

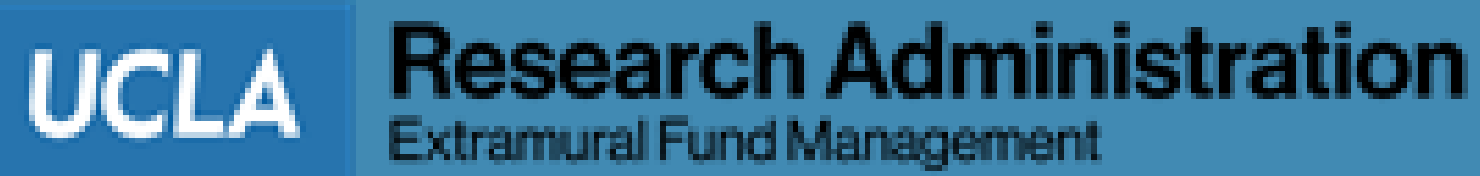

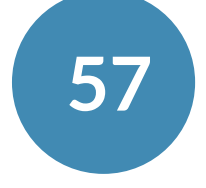

- Accounts
- **Examples of activity within this account includes:** 
  - Multiple Campus Awards (MCAs)
  - Carryforward entries
  - STIP (Short Term Investment Pool) transactions
- on the project

| SUBAWARDS      | -INTERCAM | PUS: MU | ILTIACCT-AL | .L   | SINCE FEBRUARY | 2006 Date: 03/30/2010                |        |    |          |           |             |                   |                                   |           |
|----------------|-----------|---------|-------------|------|----------------|--------------------------------------|--------|----|----------|-----------|-------------|-------------------|-----------------------------------|-----------|
| Ledger<br>Year |           |         |             |      |                |                                      | Source |    | Trans ID | Trans     | Trans. Eff. |                   |                                   |           |
| Sul 🗸 Month    | Projec 🚽  | Obje 🖵  | Account 👻   | Fund | 🖵 Trans Ref GL | <ul> <li>Sub-Object Title</li> </ul> |        | 1. | GL 🖣     | Doc Dal 🗸 | Date 👻      | Description       | <ul> <li>Appropriation</li> </ul> | Financial |
| 16 20080       | 2         | 7000    |             |      |                | FUND BALANCES                        |        | 14 |          | 2/14/08   | 2/14/2008   | APPROPRIATE FUNDS | (165,224.00)                      |           |
| 16 20080       | 6 UCSF    | 7000    |             |      | IRR 7-R        | FUND BALANCES                        | 0802   | 53 |          | 6/27/08   | 6/27/2008   | T: UCSF-:         |                                   | (67,955.3 |
| 16 20090       | 1         | 7000    |             |      | 1              | FUND BALANCES                        |        | 14 |          | 2/3/09    | 1/31/2009   | CLOSING           | 97,268.61                         |           |
| Sub 16         |           |         |             |      |                |                                      |        |    |          |           |             |                   | (67,955.39)                       | (67,955.) |
| Sub Grand T    | otal      |         |             |      |                |                                      |        |    |          |           |             |                   | (67,955.39)                       | (67,955.3 |

### **Report represents cumulative results of transactions not charged to Expenditure or Revenue**

### Review the synopsis and award terms and conditions for any MCAs, Carryforwards or STIP

UCLA

Extramural Fund Management

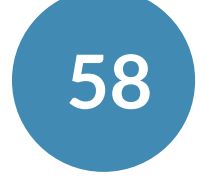

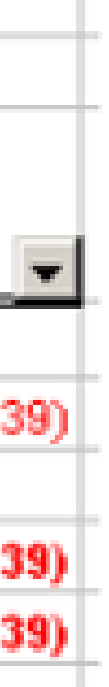

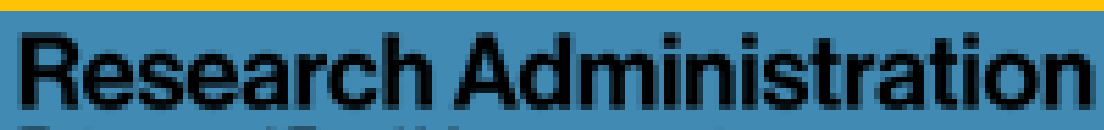

Multiple Campus Award (MCA)

- this report
  - The Description column will reference a 'T: UCXX' if payments are sent **to** another campus

| SUBA  | WARDS-I                   | NTERCAL  | IPUS: MU | LTIACCT-ALL | - SIN | ICE JUNE 2004 Dat | te: 05/12/2010   |        |    |                |                    |                     |             |                 |            |       |
|-------|---------------------------|----------|----------|-------------|-------|-------------------|------------------|--------|----|----------------|--------------------|---------------------|-------------|-----------------|------------|-------|
| Sul 🗸 | Ledger<br>Year<br>Month 🗣 | Projec - | Obje 🗸   | Account -   | Fund  | Trans Ref GL      | Sub-Object Title | Source |    | Trans ID<br>GL | Trans<br>Doc Da' 🗸 | Trans. Eff.<br>Date | Description | Appropriation 👻 | Financial  |       |
| 16    | 200911                    | UCR      | 7000     | 119800      | _     | FNL-10/09         | FUND BALANCES    | 0805   | 53 | (              | 11/17/09           | 11/17/2005          | T: UCR-     |                 | (1,44)     | ).29) |
| 16    | 200912                    | UCD      | 7000     | 119800      |       | 10-FINAL          | FUND BALANCES    | 0803   | 53 | 1              | 12/14/09           | 12/14/2009          | T: UCD-     |                 | (43,701    | 1.35) |
| 16    | 200912                    | UCD      | 7000     | 119800      |       | IRR 7             | FUND BALANCES    | 0803   | 53 | 1              | 12/14/09           | 12/14/2009          | T: UCD-     |                 | (100,272   | 2.92) |
| 16    | 200912                    | UCD      | 7000     | 119800      |       | IRR 8             | FUND BALANCES    | 0803   | 53 | 1              | 12/14/09           | 12/14/2009          | T: UCD-     |                 | (35,880    | 0.02) |
| 16    | 200912                    | UCD      | 7000     | 119800      |       | IRR 9             | FUND BALANCES    | 0803   | 53 | 6              | 12/14/09           | 12/14/2009          | T: UCD-     |                 | (29,731    | 1.97) |
| 16    | 200912                    | UCR      | 7000     | 119800      |       | PART-10/09        | FUND BALANCES    | 0805   | 53 | 1              | 12/14/09           | 12/14/2009          | T: UCR-     |                 | (10,725    | 5.58) |
| 16    | 200912                    | UCR      | 7000     | 119800      |       | PART-10/09        | FUND BALANCES    | 0805   | 53 | 1              | 12/14/09           | 12/14/2009          | T: UCR-     |                 | (3,418     | 5.44) |
| 16    | 200912                    | UCR      | 7000     | 119800      |       | PART-10/09        | FUND BALANCES    | 0805   | 53 | 0              | 12/14/09           | 12/14/2009          | T: UCR-     |                 | (20,709    | 9.87) |
| 16    | 200912                    | UCR      | 7000     | 119800      |       | PART-10/09        | FUND BALANCES    | 0805   | 53 | 1              | 12/14/09           | 12/14/2009          | T: UCR-     |                 | (3.684     | 4.72) |
| 16    | 200912                    | UCSB     | 7000     | 119800      |       | 10/09 FNL         | FUND BALANCES    | 0808   | 53 | 1              | 1/4/10             | 12/31/2009          | T: UCSE     |                 | (21        | 3,59) |
| 16    | 200912                    | UCSB     | 7000     | 119800      |       | 10/31/2009        | FUND BALANCES    | 0808   | 53 | 1              | 12/7/09            | 12/7/2009           | T: UCSI     |                 | (5,318     | 3.04) |
| 16    | 200912                    | UCSB     | 7000     | 119800      |       | 8/31/2009         | FUND BALANCES    | 0808   | 53 | (              | 12/7/09            | 12/7/2009           | T: UCSI     |                 | (28,656    | 5.68) |
| 16    | 200912                    | UCSB     | 7000     | 119800      |       | 9/30/2009         | FUND BALANCES    | 0808   | 53 | 1              | 12/7/09            | 12/7/2009           | T: UCSI     |                 | (37,360    | 0.65) |
| 16    | 201001                    |          | 7000     | 119800      |       |                   | FUND BALANCES    |        | 14 | 8              | 1/29/10            | 1/29/2010           | CLOSING     | 83,563.13       |            |       |
| 16    | 201001                    | UCD      | 7000     | 119800      |       | #10A FINAL        | FUND BALANCES    | 0803   | 53 | 0              | 1/19/10            | 1/19/2010           | T: UCD      |                 | (38        | 8.03) |
| 16    | 201001                    | UCR      | 7000     | 119800      |       | 10/31/2009        | FUND BALANCES    | 0805   | 53 | 1              | 1/26/10            | 1/26/2010           | T:UCR-      |                 | (12.727    | 7.01) |
| 16    | 201001                    | UCR      | 7000     | 119800      |       | 10/31/2009        | FUND BALANCES    | 0805   | 53 | (              | 1/26/10            | 1/26/2010           | T:UCR-      |                 | (27,459    | 9.01) |
| 16    | 201001                    | UCR      | 7000     | 119800      |       | 10/31/2009        | FUND BALANCES    | 0805   | 53 | (              | 1/26/10            | 1/26/2010           | T:UCR-      |                 | (12,845    | 5.87) |
| 16    | 201001                    | UCR      | 7000     | 119800      |       | FNL-10/09         | FUND BALANCES    | 0805   | 53 | 1              | 1/15/10            | 1/15/2010           | T: UCR      |                 | (5         | 5.46) |
| Sub 1 | 16                        |          |          |             |       |                   |                  |        |    |                |                    |                     |             | (5,306,912.30)  | (5,306,912 | 2.30) |

### Verify the final invoice has been received and the final transactions for each MCA appear on

• The Description column will reference a 'F: UCXX' if payments were received **from** another campus

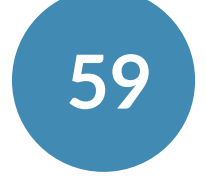

Multiple Campus Award (MCA)

### • Verify Total appropriation and expenses on MCAs

|     |                                                     | NIH-NIDA NATIONAL      |     |            |                                                                                           |
|-----|-----------------------------------------------------|------------------------|-----|------------|-------------------------------------------------------------------------------------------|
| 5   | Agency                                              | ABUSE                  |     |            |                                                                                           |
| 6   | Agency Award No.                                    |                        |     |            |                                                                                           |
| 7   | Budget Period                                       | 8/1/2016 - 7/31/2017   |     |            |                                                                                           |
| 8   | Project Period                                      | 9/15/2014 - 7/31/2017  |     |            |                                                                                           |
| 9>  | Are there prior year funds linked to this<br>award? | Y                      |     |            |                                                                                           |
| 10  | Prior Year Operating Balance - Yr 1                 | 9/15/2014 - 7/31/2015, |     | Same Fund  |                                                                                           |
| 11  | Prior Year Operating Balance - Yr 2                 |                        |     |            |                                                                                           |
| 12  | Prior Year Operating Balance - Yr 3                 |                        |     |            |                                                                                           |
| 13  | Prior Year Operating Balance - Yr 4                 | Increase by I          | мса |            |                                                                                           |
| 11- | Total Award Amt - appropriation on                  | Appropriati            | on  | 607 667 00 |                                                                                           |
| 14- |                                                     | 007,507.00             |     | 607,507.00 |                                                                                           |
| 15> | Total expenditures on current fund                  | E Increase by I        | мса | 599,550.91 | If training grant, see special                                                            |
| 16> | Expenditures on warning object codes?               | Expenditu<br>Y         | re  |            | Provide justification for any<br>Warning tab. If any expens<br>adjustment amount in colur |

 Increase Total Awarded Amount by the amount appropriated to all MCAs on Closeout Checklist Line 14 Increase Total Expenditures by the amount expensed to all MCAs on Closeout Checklist Line 15

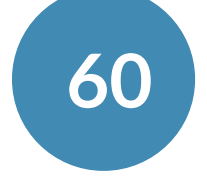

Multiple Campus Award (MCA)

### • Verify Total appropriation and expenses on MCAs

- Replace "Recharge" on Sub 09 line and replace it with "MCA"
- Fill in the columns with relevant information

|     |                                                 |                    |             | CLC    | DSING - SUMMAR                                                       | IY REPORT BY 9                           | SUB (INCEPTION | TO DATE)      | -                                  |                    |
|-----|-------------------------------------------------|--------------------|-------------|--------|----------------------------------------------------------------------|------------------------------------------|----------------|---------------|------------------------------------|--------------------|
|     | Account/Fun<br>Fund Name:<br>P.I.:<br>Fund Mar: | All-All-Contract p | roject *    |        | Budget Year(s):<br>Project Period:<br>Recharge ID:<br>Overhead Bate: | 08/01/2016 - 07/31<br>09/15/2014 - 07/31 | /2017<br>/2017 | ~             | •••••                              |                    |
|     | r and rigi.                                     |                    |             |        | Gvernead mate.                                                       |                                          |                | <i>/</i> •    |                                    |                    |
|     |                                                 | 1                  | 2           | 3      | 4                                                                    | 5                                        | 6              | 7             | 8                                  |                    |
|     | Sub                                             | Approp             | Evpenses    | Approp | Upen                                                                 | Upen<br>Encumbr &                        | Action on      | Adjustments   | Cumulative Exp                     | Projected          |
|     |                                                 | ITD (09/17)        | ITD (09/17) | аррюр. | Lapenses                                                             | Memo Lien                                | To 07/31/17    | aquistinentes | Cols 2+4+7                         | Cols 1-2+3-4-5-6-7 |
|     | Salaries-                                       | · · ·              |             |        |                                                                      |                                          |                |               |                                    |                    |
| 00  | Academic                                        | 40,415.66          | 24,562.24   |        |                                                                      |                                          |                | 3,272.79      | 27,835.03                          | 12,580.63          |
| 01  | Salaries-<br>Staff Career                       |                    |             |        |                                                                      |                                          |                |               | 0.00                               | 0.00               |
| 02  | General<br>Assistance                           | 106,957.26         | 143,362.80  |        |                                                                      |                                          |                |               | 143,362.80                         | (36,405.54)        |
| 06  | Employee<br>Benefits                            | 76,579.41          | 85,740.34   |        |                                                                      |                                          |                | 1,191.67      | 86,932.01                          | (10,352.60)        |
| 03  | Supplies &<br>Expense                           | 39,842.60          | 39,771.92   |        |                                                                      |                                          |                | 584.66        | 40,356.58                          | (513.98)           |
| 04  | Equipment                                       |                    |             |        |                                                                      |                                          |                |               | 0.00                               | 0.00               |
| 05  | Special Items                                   | 5,519.39           | 5,269.42    |        |                                                                      |                                          |                |               | 5,269.42                           | 249.97             |
| 07  | Special Items                                   | 112,543.11         | 112,543.11  |        |                                                                      |                                          |                |               | 112,543.11                         | 0.00               |
| 08  | Unallocated                                     | 34 597 38          | 0.00        |        |                                                                      |                                          |                |               | 0.00                               | 34 537 38          |
| 09  | MCA                                             | 100.00             | 100.00      |        |                                                                      |                                          |                |               | 100.00                             | 0.00               |
| Tot | al Direct                                       | 416,554.81         | 411,349.83  | 0.00   | 0.00                                                                 | 0.00                                     | 0.00           | 5,049.12      | 416,398.95                         | 155.86             |
| эн  | F&A                                             | 191,112.19         | 188,301.08  | 0.00   |                                                                      |                                          |                | 2,727.07      | 191,028.15                         | 84.04              |
| Tot | al                                              | 607,667.00         | 599,650.91  | 0.00   | 0.00                                                                 | 0.00                                     | 0.00           | 7,776.19      | 607,427.10                         | 239.90             |
| co  | MMENTS                                          |                    |             |        |                                                                      |                                          |                |               | Direct Balance<br>Indirect Balance | 239.90             |
|     | _                                               |                    |             |        |                                                                      |                                          |                |               |                                    | 239.90             |

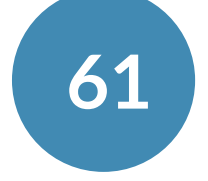

Short Term Investment Pool (STIP)

- **Disposition of interest earned on unexpended funds** 
  - establishes STIP
- stage

| JUBA  | WARDS-IN  | NTERCAM  | PUS: MU | LTIACCT-AL | .L    | S    | SINC | E AUGUST :  | 2008 D | ate: 03/24/2010  |
|-------|-----------|----------|---------|------------|-------|------|------|-------------|--------|------------------|
|       |           |          |         |            |       |      |      |             |        |                  |
|       | Ledger    |          |         |            |       |      |      |             |        |                  |
|       | Year      |          |         |            |       |      |      |             |        |                  |
| sut 🖵 | Month 🖵   | Projec 🖵 | Obje 🖵  | Account 🖵  | · · - | Fund | Ŧ    | Trans Ref ( | 3L 🖵   | Sub-Object Title |
| 16    | 200902    |          | 7000    | 119800     |       | _    |      |             |        | FUND BALANCES    |
| 16    | 200905    |          | 7000    | 119800     |       |      |      |             |        | FUND BALANCES    |
| 16    | 200906    |          | 7000    | 119800     |       |      |      |             |        | FUND BALANCES    |
| 16    | 200911    |          | 7000    | 119800     |       |      |      |             |        | FUND BALANCES    |
| iub 1 | 6         |          |         |            |       |      |      |             |        |                  |
| iub G | Grand Tot | al       |         |            |       |      |      |             |        |                  |
|       |           |          |         |            |       |      |      |             |        |                  |

• When award terms and conditions read "to be deposited into an interest-bearing account", UCLA

### • The Financial System does this automatically if the award was coded correctly at the set-up

|   | Source |    | Trans | ID | Trans     | Trans, Eff. |                 |                 |          |
|---|--------|----|-------|----|-----------|-------------|-----------------|-----------------|----------|
| - | Code 🖵 | Ŧ  | GL    | Ŧ  | Doc Dal 🗸 | Date 👻      | Description     | Appropriation 🖵 | Expense  |
|   | 0703   | 53 |       |    | 3/4/09    | 2/28/2009   | STIP DIST QTR 2 |                 | 390.29   |
|   | 0703   | 53 |       |    | 6/3/09    | 5/31/2009   | STIP DIST QTR 3 |                 | 888.51   |
|   | 0703   | 53 |       |    | 7/17/09   | 6/30/2009   | STIP DIST QTR 4 |                 | 734.68   |
|   | 0703   | 53 |       |    | 12/3/09   | 11/30/2009  | STIP DIST QTR 1 |                 | 307.71   |
|   |        |    |       |    |           |             |                 | 0.00            | 2,321.19 |
|   |        |    |       |    |           |             |                 | 0.00            | 2,321.19 |
|   |        |    |       |    |           |             |                 |                 |          |

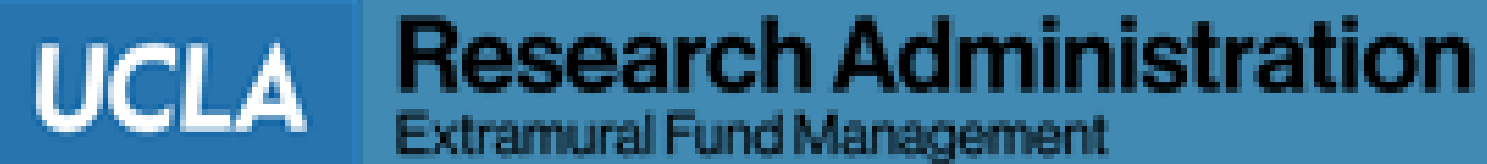

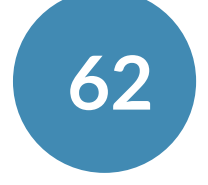

| • |  |
|---|--|
| ) |  |
|   |  |
| 3 |  |
|   |  |
| ) |  |
| ) |  |
|   |  |

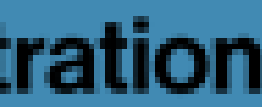

Short Term Investment Pool (STIP)

- interest income:
  - Fund Notation A: Return to the sponsor
  - Fund Notation B: Used for the project
  - Fund Notation C: Not designated in award terms
    - Interest earned is placed in UCLA Chancellor's account

### Depending on the award terms, one of the following three options will apply to the STIP

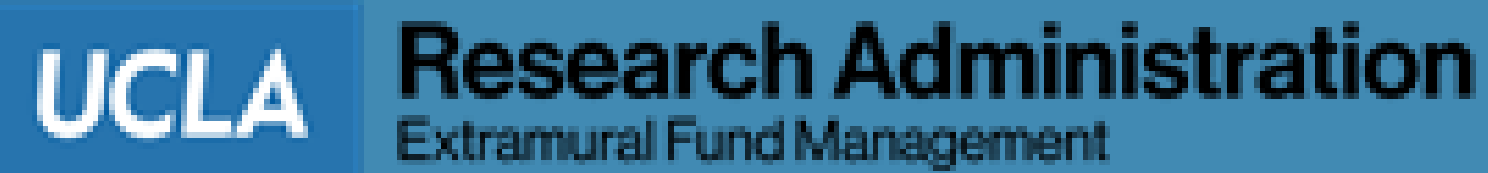

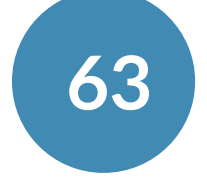

- Provides a blank Cost Sharing Contribution Report form
- Completion and submission to EFM of this form, and sufficient support documentation, is required for any awards requiring cost sharing
  - Check Award Snapshot for Cost Sharing requirements

## **Cost Sharing**

| 1                                | 1                                                                                                    | Cost Shari            | ng Comm       | ution Kepo                  | r L                 | 1                  |               |                 |  |
|----------------------------------|----------------------------------------------------------------------------------------------------|-----------------------|---------------|-----------------------------|---------------------|--------------------|---------------|-----------------|--|
|                                  | Betention Period: Subject to Terms of Award       AWARD INFORMATION       Principal                                                                                                    |                       |               |                             |                     |                    |               |                 |  |
|                                  |                                                                                                    |                       |               |                             |                     | Fund               |               |                 |  |
| I. AWARD INFORM                  | MATION                                                                                                    |                       |               |                             |                     | Number             |               |                 |  |
| 1. Principal<br>Investigator     |                                                                                                    |                       |               | 2. Department               |                     |                    |               |                 |  |
| 3. Project Title                 |                                                                                                    |                       |               | 4. Sponsor                  |                     |                    |               |                 |  |
| 5. Award Amount<br>(incention to | s -                                                                                                    | 6. Award No.          |               | 7. Frequency<br>(check one) | Quarterly<br>Annual |                    | Semi<br>Final |                 |  |
| 8. Project Start<br>Date         | -                                                                                                    | 9. Project End Date   |               | 10. Budget<br>Start Date    |                     | 11. Budget<br>Date | End           |                 |  |
| IL COST SHARING                  | CINFORMATI                                                                                                    | ION                   |               | -                           |                     | 1                  |               |                 |  |
| II. COSI SHAKIN                  | A. Con                                                                                                    | mitments              |               |                             | B. Co               | ntributions        |               |                 |  |
| 12. This Period                  | \$ -                                                                                                    | 13. All Periods       | Ş -           | 14. This                    | \$ -                | 15. All Pe         | riods         | \$              |  |
| IMPO                             | RTANT: Atta                                                                                                    | ch the spreadsheets s | howing the de | tail line item per          | FAU supp            | orting this :      | renort        |                 |  |
| 10 0 1 0 1                       | Init Period       S       Init Period       S       Init Period       S       Init Period       S       Init Period       D       Init Period       D       Init Period       Init Period <thinitperiod< th="">       InitPeriod</thinitperiod<> |                       |               |                             |                     |                    |               |                 |  |
| ID. Salary Contrib               | Autions                                                                                                    | EAUCH-                |               | Nee Fede                    |                     | Cost Costi         |               |                 |  |
| Employeer                        | vame                                                                                                    | FAUCIA                | rgeu          | Gross Sala                  | riac                | 2 CO:              |               | nound<br>Amount |  |
|                                  |                                                                                                    |                       |               |                             | -                   | ~                  | <             | - Integrity     |  |
|                                  |                                                                                                    |                       |               | 5                           | -                   |                    | Ś             |                 |  |
|                                  |                                                                                                    |                       |               | s                           | _                   |                    | Ś             |                 |  |
|                                  |                                                                                                    |                       |               | s                           | _                   |                    | Ś             |                 |  |
|                                  |                                                                                                    |                       |               | s                           | -                   |                    | s             |                 |  |
| TOTAL SALARY                     | 1                                                                                                    |                       |               |                             |                     |                    | <u>±</u>      |                 |  |
| 17. Benefit Contri               | butions                                                                                                    |                       |               |                             |                     |                    |               |                 |  |
| Employee I                       | Name                                                                                                    | FAUCha                | rged          | Non-Fede                    | ral                 | Cos                | st Contrib    | oution          |  |
|                                  |                                                                                                    |                       | -             | Employee Be                 | nefits              | %                  |               | Amount          |  |
|                                  |                                                                                                    |                       |               | S                           | -                   |                    | S             |                 |  |
|                                  |                                                                                                    |                       |               | s                           | -                   |                    | s             |                 |  |
|                                  |                                                                                                    |                       |               | \$                          | -                   |                    | \$            |                 |  |
|                                  |                                                                                                    |                       |               | S                           | -                   |                    | s             |                 |  |
|                                  |                                                                                                    |                       |               | S                           | -                   |                    | Ş             |                 |  |
| TOTAL BENEFIT                    |                                                                                                    |                       |               |                             |                     |                    | \$            |                 |  |
| 18. Other Contribution           | utions (includ                                                                                                    | ing in-kind)          |               |                             |                     |                    |               |                 |  |
|                                  | AL BENEFIT Description (including in-kind)  Description FAU Charged Reference No./PO Number                                                                                                    |                       |               |                             |                     |                    |               |                 |  |
| Descript                         |                                                                                                    | ГАОСЛА                | iyeu          | I mererence No./P1          | o number            | •7                 |               | Amount          |  |
| Descript                         |                                                                                                    |                       |               |                             |                     | <i>/•</i>          |               |                 |  |
| Descript                         |                                                                                                    |                       |               |                             |                     |                    | s             |                 |  |

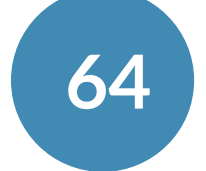

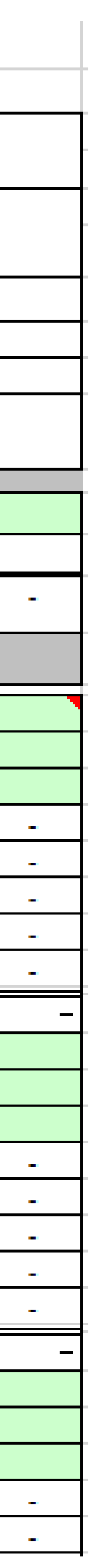

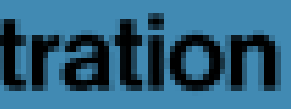

## **Payroll After End Date**

### Provides payroll transactions after the end date of the fund

- benefits manually.

| PAYRO | LL: PAYR | OLL | AFTE | RF | UND END DATE ALL-ALL   | - | EARNED F       | ROM SEPT  | EMBE | R 20 | 12 TO AF | RIL       | 2013 [         | Date: 05/14/2    | 013  |         |        |            | A                | ward en          | d date 8/   | 31/2    | 012       |
|-------|----------|-----|------|----|------------------------|---|----------------|-----------|------|------|----------|-----------|----------------|------------------|------|---------|--------|------------|------------------|------------------|-------------|---------|-----------|
| Fun + | Account  | - ( | + S  | *  | Employee Name          | ¥ | Employee +     | Proje 🗸 L | ▼ ET |      | ET F 🚽   | ET<br>L + | Title<br>Cod + | Earned<br>Date 🗣 | D( • | Time 💌  | H<br>¥ | Pay Rate 👻 | Gross Earnings 🚽 | Total Benefits 🕞 | Total Pay 👻 | Trí Ind | Delete? - |
| -     | 101022   | 1   | ИL ( | 00 | Straderstration (BRID) |   | aarraara.      | CALPAI 4  | 201  | 303  | 32101    | 1         | 3220           | 9/30/12          | REG  | 0.0800  | %      | 6,266.67   | 501.33           | 218.68           | 720.01      | Y       | . í       |
| -     | 10100    | 1   | AL ( | 00 |                        |   |                | CALPAI 4  | 201  | 304  | 30552    | 1         | 3220           | 10/31/12         | REG  | 0.0800  | %      | 6,266.67   | 501.33           | 218.68           | 720.01      | Y       | Delete    |
| -     | 101017   | 1   | AL ( | 00 |                        |   |                | CALPAI 4  | 201  | 309  | 34056    | 1         | 3220           | 10/31/12         | REG  | -0.0800 | %      | 6,266.67   | (501.33          | ) (218.68        | ) (720.01   | Y       | Delete    |
| -     |          | 1   | AL ( | 00 |                        |   |                | CALPAI 4  | 201  | 305  | 30498    | 1         | 3220           | 11/30/1          | REG  | 0.0800  | %      | 6,266.67   | 501.33           | 218.68           | 720.01      | Y       | Delete    |
| -     | 101007   | 1   | AL ( | 00 |                        |   |                | CALPAI 4  | 201  | 309  | 34056    | 2         | 3220           | 11/30/12         | REG  | -0.0800 | %      | 6,266.67   | (501.33          | (218.68          | ) (720.01   | Y       | Delete    |
| -     | 10100    | 1   | AL ( | 00 |                        |   |                | CALPAI 4  | 201  | 306  | 30608    | 1         | 3220           | 12/31/12         | REG  | 0.0800  | %      | 6,266.67   | 501.33           | 210.80           | 712.13      | Y       | Delete    |
| -     | 101007   | 1   | AL ( | 00 |                        |   |                | CALPAI 4  | 201  | 309  | 34056    | 5         | 3220           | 12/31/12         | REG  | -0.0800 | %      | 6,266,67   | (501.33          | (210.80          | ) (712.13   | Y       | Delete    |
| -     | 10100    | 1   | AL ( | 00 |                        |   |                | CALPAI 4  | 201  | 307  | 31049    | 1         | 3220           | 1/31/1           | REG  | 0.0800  | %      | 6,266.67   | 501.33           | 210.80           | 712.13      | Y       | Delete    |
| -     | (81817   | 1   | AL ( | 00 |                        |   |                | CALPAI 4  | 201  | 309  | 34056    | 4         | 3220           | 1/31/1           | REG  | -0.0800 | %      | 6,266.67   | (501.33          | (210.80          | ) (712.13   | Y       | Delete    |
|       | 18151    | 1   | AL ( | 00 | STRANSFORM AND INCOME. |   | and the second | CALPAI 4  | 201  | 308  | 31359    | 1         | 3220           | 2/28/1           | REG  | 0.0800  | %      | 6,266.67   | 501.33           | 210.80           | 712.13      | Y       | Delete    |

• There are separate reports for PPS and UCPath Payroll

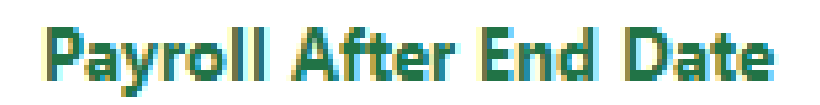

• Process Direct Retros in UCPath, if needed, to remove salary that posted after fund end date • Note: if you need to remove salary that posted after the fund end date, calculate the associated

UCLA

Extramural Fund Management

UCPath Payroll After End Date

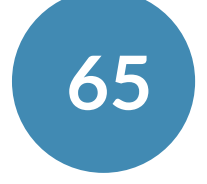

**Research Administration** 

- via the NPEAR System (e.g. current fiscal year + 2 previous fiscal years)
- For adjustments to payroll benefits,
  - For UCPath: contact your EFM accountant
  - For PPS: contact your EFM Accountant

| *To      | be used t | for N | IPEAR | request | s > 1 |    |        |             |           |       |        |               |  |
|----------|-----------|-------|-------|---------|-------|----|--------|-------------|-----------|-------|--------|---------------|--|
| LOC      | Account   | СС    | Fund  | Project | Sub   | Ођ | Source | Description | Reference | Debit | Credit | Document Date |  |
|          |           |       |       |         |       |    |        |             |           |       |        |               |  |
|          |           |       |       |         |       |    |        |             |           |       |        |               |  |
|          |           |       |       |         |       |    |        |             |           |       |        |               |  |
|          |           |       |       |         |       |    |        |             |           |       |        |               |  |
|          |           |       |       |         |       |    |        |             |           |       |        |               |  |
|          |           |       |       |         |       |    |        |             |           |       |        |               |  |
| <u> </u> |           |       |       |         |       |    |        |             |           |       |        |               |  |
| <u> </u> |           |       |       |         |       |    |        |             |           |       |        |               |  |

### Journal

• Provides a blank template for non-payroll cost transfer adjustments unable to be processed

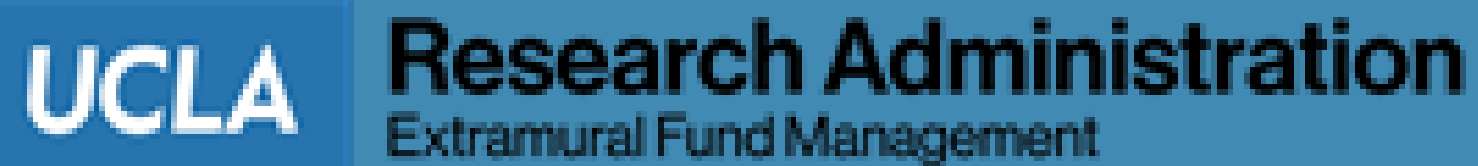

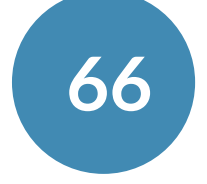

- approval of the transactions
- Data fields:
  - Full accounting unit (FAU)
    - i.e.: Location, Account, Cost Center (CC) and Fund Number
  - Project Code
  - Sub Code
  - Object Code
  - Source
  - Description
  - Reference
  - Debit/Credit
  - Document Date
- Code" tab, etc.)

### Journal

Data entered on this Tab will be directly uploaded to the Financial System by EFM, upon EFM

Transactions listed on this tab must be accounted for on one of the other tabs (e.g. "Warning Object

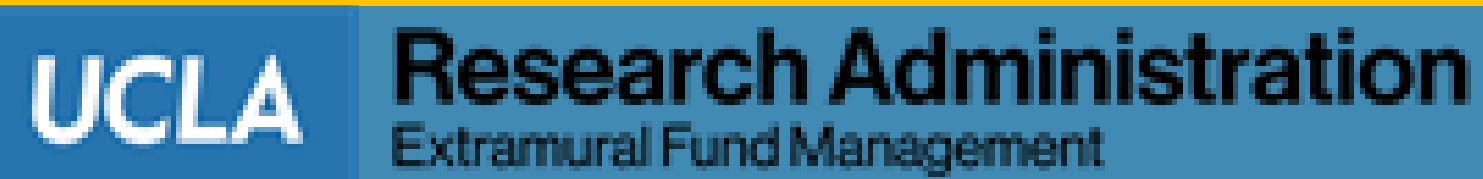

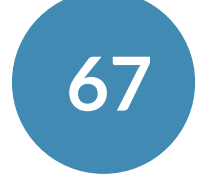

## **Journal Explanation**

### • Provides a template for the required six justification questions

- Review each question carefully
- Provide full justification to each of the questions for each Journal Entry
- Include back up documentation with the Closeout Packet submission to EFM

| Provide the 6 justifications, as applicable, for EACH Journal Entry request from Journal Tab. Copy & paste additional rows as necessary. |  |  |  |  |  |  |  |  |  |  |  |  |
|----------------------------------------------------------------------------------------------------|--|--|--|--|--|--|--|--|--|--|--|--|
| Department Response:                                                                                                    |  |  |  |  |  |  |  |  |  |  |  |  |
| 1)                                                                                                    |  |  |  |  |  |  |  |  |  |  |  |  |
| 2)                                                                                                    |  |  |  |  |  |  |  |  |  |  |  |  |
|                                                                                                    |  |  |  |  |  |  |  |  |  |  |  |  |
| 3)                                                                                                    |  |  |  |  |  |  |  |  |  |  |  |  |
| e                                                                                                    |  |  |  |  |  |  |  |  |  |  |  |  |
| 4)                                                                                                    |  |  |  |  |  |  |  |  |  |  |  |  |
| e<br>e<br>s<br>5)                                                                                                    |  |  |  |  |  |  |  |  |  |  |  |  |
| 6)                                                                                                    |  |  |  |  |  |  |  |  |  |  |  |  |
|                                                                                                    |  |  |  |  |  |  |  |  |  |  |  |  |

| Explanation of | Expenditure                         | Adjustment,                                | State: |
|----------------|-------------------------------------|--------------------------------------------|--------|
|                | — · · · · · · · · · · · · · · · · · | · · · · <b>J</b> · · - · · · · · · · · · · |        |

• Each of the six questions must be answered for each journal entry requested on the Journal Tab

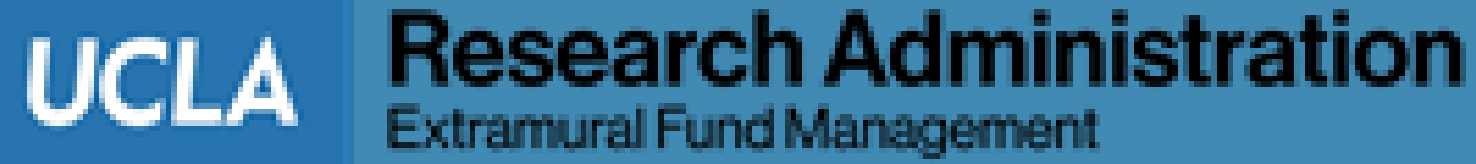

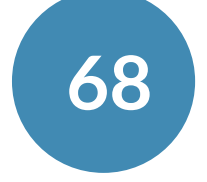

## **Admin Salary**

### **Report provides Administrative Job Titles included as Payroll Expense**

- Administrative Salary is recoverable under F&A
- Disallowed cost unless approved by the sponsor
- Process Direct Retros, if needed, to remove Admin Salary
- If applicable, include justification
- Reference: <a href="https://efm.research.ucla.edu/administrative-salaries/">https://efm.research.ucla.edu/administrative-salaries/</a>

| PAYROLL: UCPATH ADMIN SALARY ALL-ALL                                                                                                    | PAID FROM JU        | JLY 2017 1 | TO SEPTEMBI             | ER 2021 (ITD)      | Date: 10/2.  | 2  |      |         |     |        |              |                   | Capped Fund       |                      |                         |                   |                   |           |     |                            |             |         |
|----------------------------------------------------------------------------------------------------|---------------------|------------|-------------------------|--------------------|--------------|----|------|---------|-----|--------|--------------|-------------------|-------------------|----------------------|-------------------------|-------------------|-------------------|-----------|-----|----------------------------|-------------|---------|
|                                                                                                    |                     |            |                         |                    |              |    |      |         |     |        |              |                   |                   |                      | n dates in this report. |                   |                   |           |     |                            |             |         |
| Employee Name ID Er                                                                                                    | CPath<br>mployee ID | LYM        | Earned<br>Begin<br>Date | Earned<br>End Date | Accoun<br>t  | CC | Fund | Project | Sub | Object | Earn<br>Code | Title<br>Cod<br>e | Title Description | Hours/ H<br>Effort 2 | 1<br>4 Pay Rate         | Gross<br>Earnings | Total<br>Benefits | Total Pay | отс | Line Description           | Adjustments | Justifi |
| Space in the Space providence of                                                                                                    |                     | 202103     | 2021-03-01              | 1 03/31/2021       | -            |    |      |         | 02  | 1100   | DEE          | 7242              | ADMIN ANL SR      | 0.0000 >             | . 0.00                  | 0 571.79          | 0.00              | 571.79    |     |                            |             |         |
| Space in the last last                                                                                                    |                     | 202103     | 2021-03-01              | 1 03/31/2021       | and a second |    |      |         | 06  | 8850   |              | 7242              | ADMIN ANL SR      | 0.0000 >             | . 0.00                  | 0.00              | 245.87            | 245.87    |     | CBR Assessment - Expense   |             |         |
| Space in Continue Statements (Statements)                                                                                                    |                     | 202103     | 2021-03-01              | 1 03/31/2021       | and a second |    |      |         | 06  | 8930   |              | 7242              | ADMIN ANL SR      | 0.0000 >             | . 0.00                  | 0.00              | 40.03             | 40.03     |     | Leave Assessment - Expense |             |         |
| Name of Concession, Name of Street, Name of Street, Name of St |                     | 202106     | 2021-03-01              | 1 03/31/2021       | 1000         |    |      |         | 06  | 8850   |              | 7242              | ADMIN ANL SR      | 0.0000 >             | . 0.00                  | 0.00              | (243.58)          | (243.58   | 1   | CBR Assessment - Expense   |             |         |
| Succession in the Spec                                                                                                    |                     | 202106     | 2021-03-01              | 1 03/31/2021       | -            |    |      |         | 06  | 8930   |              | 7242              | ADMIN ANL SR      | 0.0000 >             | . 0.00                  | 0.00              | (37.17)           | (37.17    | )   | Leave Assessment - Expense |             |         |
| Employee Name I                                                                                                    | >                   |            |                         |                    |              |    |      |         |     |        |              |                   |                   |                      |                         | 571.79            | 5.15              | 576.94    |     |                            |             |         |
| Support States (1998)                                                                                                    |                     | 202103     | 2021-02-21              | 1 03/06/2021       |              |    |      |         | 02  | 1100   | REG          | 7646              | ADMIN SPEC        | 33.2000 H            | H 21.50                 | 713.80            | 0.00              | 713.80    |     |                            |             |         |
| Ingenitive Statements                                                                                                    |                     | 202103     | 2021-02-21              | 1 03/06/2021       |              |    |      |         | 02  | 1100   | REG          | 7646              | ADMIN SPEC        | 33.2000 H            | H 21.50                 | 713.80            | 0.00              | 713.80    |     |                            |             |         |
| Ingent States Towned Towned Towne                                                                                                    |                     | 202103     | 2021-03-07              | 7 03/20/2021       |              |    |      |         | 02  | 1100   | REG          | 7646              | ADMIN SPEC        | 66.4000 H            | H 21.50                 | 1,427.60          | 0.00              | 1,427.60  |     |                            |             |         |
| Ingent House Statements Statements                                                                                                    |                     | 202103     | 2021-02-21              | 1 03/06/2021       |              |    |      |         | 06  | 8850   |              | 7646              | ADMIN SPEC        | 0.0000 H             | H 0.00                  | 0.00              | 699.52            | 699.52    |     | CBR Assessment - Expense   |             |         |
| Ingent States Towned Towned Towne                                                                                                    |                     | 202103     | 2021-02-21              | 1 03/06/2021       |              |    |      |         | 06  | 8930   |              | 7646              | ADMIN SPEC        | 0.0000 H             | H 0.00                  | 0.00              | 99.94             | 99.94     |     | Leave Assessment - Expense |             |         |
| Ingeni Marcin Statement Statement                                                                                                    |                     | 202103     | 2021-03-07              | 7 03/20/2021       |              |    |      |         | 06  | 8850   |              | 7646              | ADMIN SPEC        | 0.0000 H             | H 0.00                  | 0.00              | 699.52            | 699.52    |     | CBR Assessment - Expense   |             |         |
|                                                                                                    |                     | 202103     | 2021-03-07              | 7 03/20/2021       |              |    |      |         | 06  | 8930   |              | 7646              | ADMIN SPEC        | 0.0000 H             | H 0.00                  | 0.00              | 99.93             | 99.93     |     | Leave Assessment - Expense |             |         |
| Employee Name                                                                                                    |                     |            |                         |                    |              |    |      |         |     |        |              |                   |                   |                      |                         | 2,855.20          | 1,598.91          | 4,454.11  |     |                            |             |         |
| Employee Name Grand Total                                                                                                    |                     |            |                         |                    |              |    |      |         |     |        |              |                   |                   |                      |                         | 7,728.04          | 3,754.58          | 11,482.62 |     |                            |             |         |

There are separate reports for PPS and UCPath Payroll 

Admin Salary

UCPath Admin Salary

Extramural Fund Management

UCLA

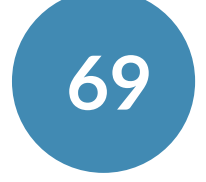

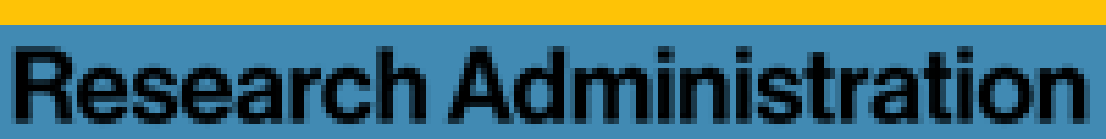

# Policy 913

- **Provides a template for the four required assurances** 
  - Review each question carefully
  - Each of the four questions must be answered by the PI
  - PI to provide a written justification explaining the balance >25%
  - Must be endorsed by the Department Chair or ORU Director

| Policy    | 913 Assurance:                                               |
|-----------|--------------------------------------------------------------|
| 1) Has    | all work under the award been completed?                     |
| 2) Hav    | e all reports been submitted to the sponsor?                 |
| 3) Hav    | e all costs of conducting the work been appropriately c      |
| the fun   | d established for the award?                                 |
| 4) Hav    | e all invoices been submitted and all payments received?     |
| If the re | emaining unexpended balance is 25% or less of the total amo  |
| the Dep   | partment Chair or ORU Director.                              |
| If the re | emaining unexpended balance is greater than 25% of the tot   |
| of the v  | variance by the PI in addition to the documentation required |

### http://www.adminpolicies.ucla.edu/pdf/913.pdf

|            | Department Response: |  |
|------------|----------------------|--|
|            | 1)                   |  |
|            | 2)                   |  |
| charged to |                      |  |
|            | 3)                   |  |
| d?         | 4)                   |  |
|            |                      |  |

ount received from the sponsor please include a written endorsement of

al amount received from the sponsor please include a written explanation above

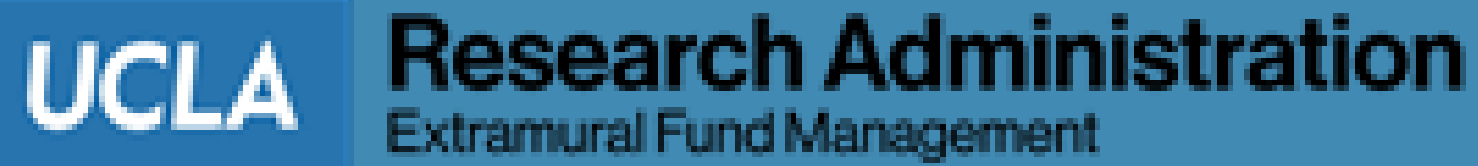

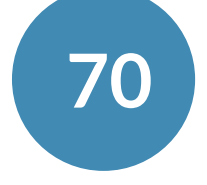

## **Detail – Closed Equipment**

- the fund expiration
- award

| DETAI | ETAIL EQUIPMENT - WITHIN 90 DAYS OF EXPIRATION ALL-ALL OBJECT:9110,9111,9112,9113,9114,9115,9116,9117,9118,9119,9120 Date: 11/03/2021 |                         |                      |         |        |         |         |                       |                |    |                |                   |                     | Award end date | ward end date 12/31/2019 |             |          |  |
|-------|----------------------------------------------------------------------------------------------------|-------------------------|----------------------|---------|--------|---------|---------|-----------------------|----------------|----|----------------|-------------------|---------------------|----------------|--------------------------|-------------|----------|--|
| Sub   | Trans Ref GL                                                                                                    | Ledger<br>Year<br>Month | Dept<br>Code<br>Acct | Project | Object | Account | CC Fund | Sub-Object Title      | Source<br>Code | TE | Trans ID<br>GL | Trans Doc<br>Date | Trans. Eff.<br>Date | Description    | Expense                  | Adjustments | Justific |  |
| 04    | PXA397                                                                                                    | 201912                  |                      | KG6S    | 9118   |         |         | INVENTORIAL EQUIPMENT | r              | 41 | 1              | 10/25/19          | 12/3/2019           | HARRICKPLA7787 | 7,816.32                 |             |          |  |
| Sub 0 | 4                                                                                                    |                         |                      |         |        |         |         |                       |                |    |                |                   |                     |                | 7,816.32                 |             |          |  |
| Sub G | rand Total                                                                                                    |                         |                      |         |        |         |         |                       |                |    |                |                   |                     |                | 7,816.32                 |             |          |  |

### • Provides a detail list of equipment transactions charged to the FAU/Fund within 90 days of

### Be prepared to justify how equipment purchased so late in the project directly benefited the

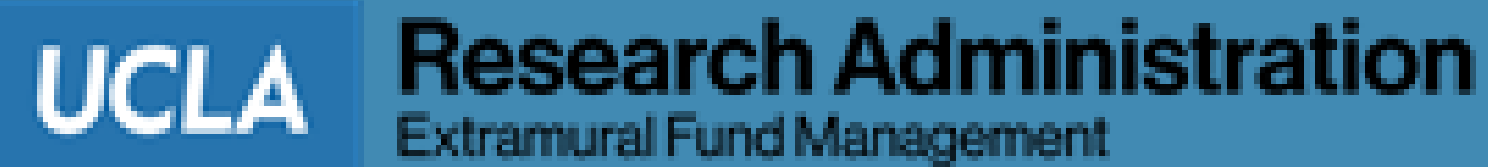

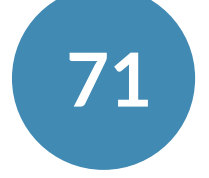

ation

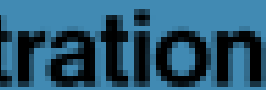

# **Detail – Warning / Unallowable Object Code**

- Same detail is generated for the Unallowable Object Code transaction list

| DETAIL-CLOSED WARNING AND UNALLOWABLE EXPENSES ALL-ALL |              |                         |                      |         |        |         |         | ) Date: 04/11/2017 |                |    |                |                   |                     |               |               |         |
|--------------------------------------------------------|--------------|-------------------------|----------------------|---------|--------|---------|---------|--------------------|----------------|----|----------------|-------------------|---------------------|---------------|---------------|---------|
| Sub                                                    | Trans Ref GL | Ledger<br>Year<br>Month | Dept<br>Code<br>Acct | Project | Object | Account | CC Fund | Sub-Object Title   | Source<br>Code | TE | Trans ID<br>GL | Trans<br>Doc Date | Trans. Eff.<br>Date | Description   | Appropriation | Expense |
| 03                                                     |              | 201405                  | 1580                 |         | 6030   |         |         | COPYING SERVICES   | 142353         | 59 | 1              | 5/31/14           | 5/31/2014           | COPY SERVICES |               | 122.72  |
| 03                                                     |              | 201405                  | 1580                 |         | 6030   |         |         | COPYING SERVICES   | 142489         | 59 |                | 5/31/14           | 5/31/2014           | COPY SERVICES |               | 544.05  |
| 03                                                     |              | 201406                  | 1580                 |         | 6030   |         |         | COPYING SERVICES   | 142521         | 59 |                | 6/30/14           | 6/30/2014           | COPY SERVICES |               | 92.04   |

### **Provides a detail list of the Warning object code transactions charged to the FAU/Fund**

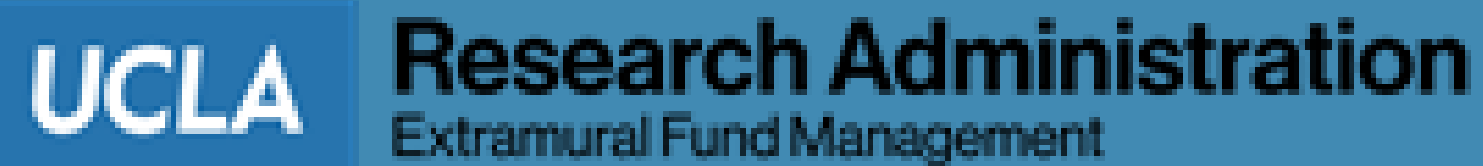

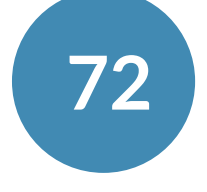
### **Overview: Adjustments**

What are "Adjustments" and where can they typically be found?

 Adjustments are transactions that need to be included in the "Amount EFM will report to the Sponsor" (Line 26 of the Closeout Checklist), but that are not currently posted to the ledger

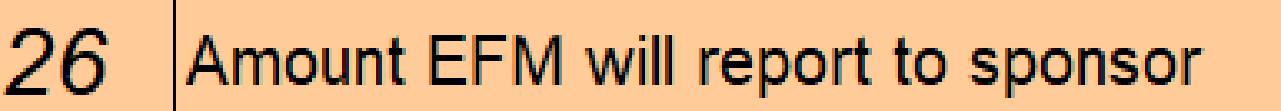

- Tabs where adjustments may be found:
  - Warning Object Codes
  - Unallowable Object Codes
  - Additional Adjustments
  - Expenses after End Date
  - Remaining Encumbrance
  - F&A Reconciliation from PAMS
  - Subawards
  - Trainee Expense Worksheet
  - Post Period Payroll

1,922,881.98

UCLA Research Administration Extramural Fund Management

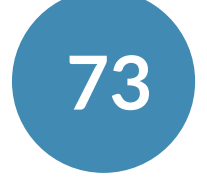

ration

### **Overview: Adjustments**

- Adjustments must be entered in 3 separate locations within the Closeout Packet
- The "Adjustment" column in the tab where the finding originals (e.g., Warning Object Codes 1. tab)
  - For tabs that do not have an "Adjustment" column, include the adjustment on the Additional Adjustments tab
- The "Adjustment" column in the Summary by Sub tab for the appropriate Sub Code 2.
- The appropriate line within the Closeout Checklist 3.

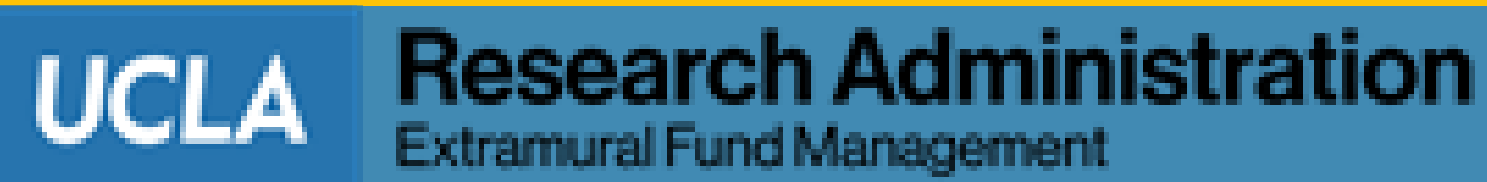

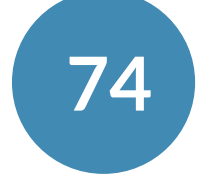

### Summary By Sub

- "Closed Approp." column includes carryforward amounts
- Serves as a tool to assist EFM in the preparation of the Financial Deliverable to the Sponsor, and to help track outstanding adjustment by Sub Code

|     |                          | CLOSING - SUMMARY REPORT BY SUB (INCEPTION TO DATE) |                  |           |                                |                         |                |             |                     |                |  |
|-----|--------------------------|-----------------------------------------------------|------------------|-----------|--------------------------------|-------------------------|----------------|-------------|---------------------|----------------|--|
|     | Account/Fund:            | ccount/Fund: All-All-12345 project: *               |                  |           | Budget Year(s):                | 04/01/2018 - 09/30/2018 |                |             | 1/29/19 9:51 AM     |                |  |
|     | P.I.:<br>Fund Mgr:       | TDF-NIT MITT23                                      | 430 DROIN 3/10-3 | 470       | Recharge ID:<br>Overhead Rate: | 00/01/2012 - 03/30      | 54.00          | %           |                     |                |  |
|     |                          |                                                     | 2                | •         |                                |                         |                |             |                     |                |  |
|     |                          | 1<br>Closed                                         | Z<br>Closed      | ა<br>Open | 4<br>Open                      | 5<br>Open               | 6<br>Action on | · · ·       | 8<br>Cumulative Exp | Projected      |  |
|     | Sub                      | Approp.                                             | Expenses         | Approp.   | Expenses                       | Encumbr. &              | Encumbrances   | Adjustments | to be Reported      | Balance        |  |
|     |                          | ITD (12/18)                                         | ITD (12/18)      |           |                                | Memo Lien               | To 09/30/18    |             | Cols 2+4+7          | Cols 1-2+3-4-{ |  |
| 00  | Salaries-<br>Academic    | 445,553.00                                          | 434,983.18       |           |                                |                         |                |             | 434,983.18          | 10,56          |  |
| 01  | Salaries-Staff<br>Career |                                                     |                  |           |                                |                         |                |             | 0.00                |                |  |
| 02  | General<br>Assistance    | 629,580.17                                          | 715,810.74       |           | 1,243.61                       |                         |                | (15,089.26) | 701,965.09          | (72,3          |  |
| 06  | Employee<br>Benefits     | 367,816.01                                          | 394,139.34       |           | 745.56                         |                         |                | (7,542.89)  | 387,3 <b>4</b> 2.01 | (19,5)         |  |
| 03  | Supplies &<br>Expense    | 268,392.43                                          | 197,572.09       |           | 180.59                         | 819.25                  | (819.25)       | (611.45)    | 197,141.23          | 71,2           |  |
| 04  | Equipment                |                                                     |                  |           |                                |                         |                |             | 0.00                |                |  |
| 05  | Special Items            | 36,071.76                                           | 35,349.84        |           |                                |                         |                |             | 35,349.84           | 7:             |  |
| 07  | Special Items            | 246,894.97                                          | 236,678.37       |           |                                | 1.00                    | (1.00)         |             | 236,678.37          | 10,2           |  |
| 08  | Unallocated              | 17,573.35                                           | 0.00             |           |                                |                         |                |             | 0.00                | 17,5           |  |
| 09  | Recharge                 |                                                     |                  |           |                                |                         |                |             | 0.00                |                |  |
| Tot | al Direct                | 2,011,881.69                                        | 2,014,533.56     | 0.00      | 2,169.76                       | 820.25                  | (820.25        | (23,243.60) | 1,993,459.72        | 18,43          |  |
| 9Н  | F&A                      | 999,736.31                                          | 1,001,707.41     | 0.00      | 1,171.68                       |                         |                | (12,551.85) | 990,327.24          | 9,4            |  |
| Tot | al                       | 3,011,618.00                                        | 3,016,240.97     | 0.00      | 3,341.44                       | 820.25                  | (820.25)       | (35,795.46) | 2,983,786.95        | 27,8           |  |
|     |                          |                                                     |                  |           |                                |                         |                |             | Direct Balance      | 18,0           |  |
| CO  | MMENTS                   |                                                     |                  |           |                                |                         |                |             | Indirect Balance    | 9,7            |  |
|     |                          |                                                     |                  |           |                                |                         |                |             |                     | 27,8           |  |

Research Administration Extramural Fund Management UCLA

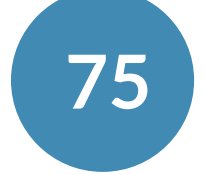

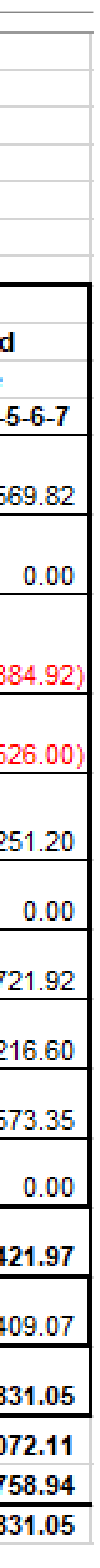

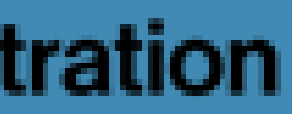

### **Submission Process**

Home vs. Linked Awards

- cost centers to EFM
- the Home Department fund manager
- EFM only requires a closeout packet from the Home Department

### Home Department fund manager submits the complete Closeout Packet for ALL Account-

#### Linked fund manager submits a Closeout Packet only for their linked Account-Cost Center to

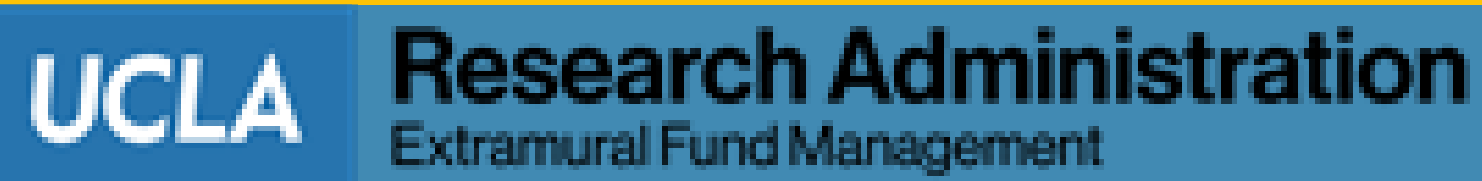

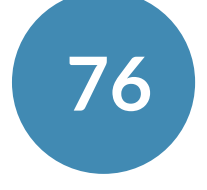

### **Submission Process**

**Certification Form** 

- **Complete Checklist and then double-click line 48 to generate Certification Form**
- **Signatures required:** 
  - Principal Investigator: mandatory
  - Fund Manager: mandatory
  - Others: by departmental policies/processes

#### **Certification means all financial figures and justifications are complete and accurate**

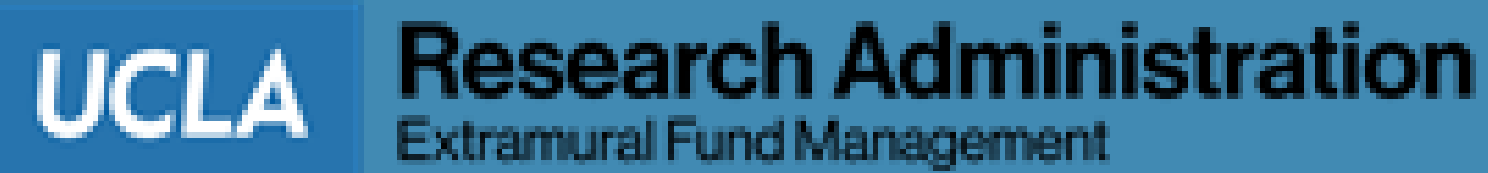

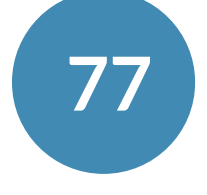

### **Double Click on the "Generate Certification Form"**

| A    | U                                           | L L                  |              | L            |                                                                 |
|------|---------------------------------------------|----------------------|--------------|--------------|-----------------------------------------------------------------|
|      | Run Date                                    | 9/2/21 3:35 PM       |              |              |                                                                 |
|      | Update Date                                 |                      |              |              |                                                                 |
|      |                                             |                      |              |              |                                                                 |
| Whi  | le completing this form please c            | ompile all necessar  | y back-up do | ocumentation | n so it can be included with submission to EFM.                 |
| Note | to users: Please complete all app           | licable white boxes. |              |              |                                                                 |
| Line | Requirements                                | Auto Results         | Override     | \$ Amount    | Instructions                                                    |
|      |                                             |                      | Results      |              |                                                                 |
| -    |                                             |                      | Recurre      |              |                                                                 |
|      |                                             |                      |              |              | Review 1198XX tab to confirm final invoice has been received by |
| 39>  | Multi-campus agreements? See 1198XX         | Y                    | Y            |              | EFM. If not, contact other campus for final invoice.            |
|      |                                             |                      |              |              |                                                                 |
|      |                                             |                      |              |              |                                                                 |
|      |                                             |                      |              |              |                                                                 |
| 40   | Program Income?                             | N                    | N            |              | Skip to line 42.                                                |
|      | Program Income separate expense             |                      |              |              |                                                                 |
| 41   | account                                     |                      |              |              |                                                                 |
|      |                                             |                      |              |              |                                                                 |
|      |                                             |                      |              |              |                                                                 |
|      |                                             |                      |              |              |                                                                 |
| 42   | Training Grant?                             | N                    | N            |              | See next line.                                                  |
|      |                                             |                      |              |              |                                                                 |
| 43   | Special instructions for EFM?               |                      | N            |              | See next line.                                                  |
| 44   | Fund Manager Name/Phone                     |                      | Len Lam      | x70922       |                                                                 |
| 45   | Dept Approver 1 (if applic.) Name/Phone     |                      |              |              |                                                                 |
| 46   | Dept Approver 2 (if applic.) Name/Phone     |                      |              |              |                                                                 |
|      | Did you complete the Pre-Closeout           |                      |              |              |                                                                 |
| 47   | Checklist?                                  |                      | Y            |              | Nice job!                                                       |
|      |                                             |                      |              |              |                                                                 |
| 48>  | Double click to generate Certification Form |                      |              |              | Fill out 44 to 46 first, so names appear on Certification Form. |
|      |                                             |                      |              |              |                                                                 |
| NOTE | ES to EFM:                                  |                      |              |              |                                                                 |
|      |                                             |                      |              |              |                                                                 |

Approp & Financial

Pre-Award Expenses

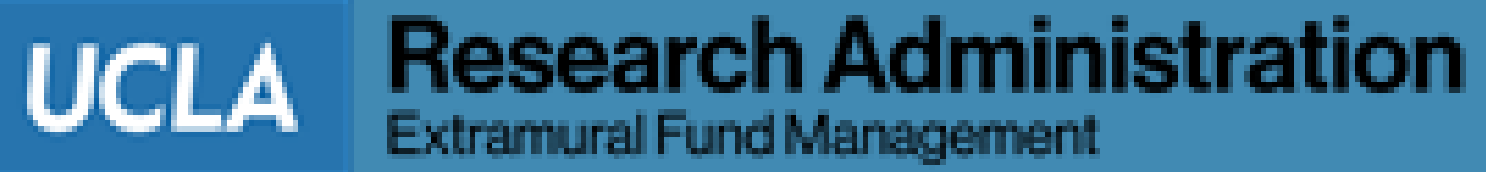

Ex

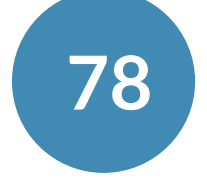

### **Certification Form**

### • Auto-populated results

• Will recognize if Linked department/account

#### • 3 items to fill out

- Date submitted to EFM
- EFM contact
- Name of PI

### • Obtain required signatures

|                                                                         |                                                                                                    | MAPI                                                                                        | T   |  |
|-------------------------------------------------------------------------|----------------------------------------------------------------------------------------------------|---------------------------------------------------------------------------------------------|-----|--|
| Run Date: 5/8/2017 3:35:40 PM RAPID Project C<br>Smart Form             | Quick Wins - Version<br>Closeout Certific                                                                                                    | Date: 1/3/2017<br>cation                                                                    |     |  |
| 1 Date Submitted to EFM:                                                |                                                                                                    |                                                                                             |     |  |
| 2 FS CODE                                                               |                                                                                                    | Home Dept                                                                                   |     |  |
| 3 Account - CC- Fund                                                    |                                                                                                    |                                                                                             |     |  |
| 4 Agency:                                                               | NIH-NATIONAL C                                                                                                    | ENTER FOR COMPLEMENTARY & A                                                                 | LT  |  |
| 5 Project Title:                                                        |                                                                                                    |                                                                                             |     |  |
| 6 Agency Award No.:                                                     |                                                                                                    |                                                                                             |     |  |
| / Investigator Name (Last Name, First Name):                            |                                                                                                    |                                                                                             |     |  |
|                                                                         | Begin                                                                                                    | End                                                                                         |     |  |
| 8 Project Period:                                                       | 4/1/2011                                                                                                    | 1/31/2017                                                                                   |     |  |
| 9 Budget Period:                                                        | 2/1/2016                                                                                                    | 1/31/2017                                                                                   |     |  |
| 10 Total Awarded Amount - (Appropriation on current                     |                                                                                                    |                                                                                             |     |  |
| fund, incl. 9H):<br>11 Total Excenditures, (On ourrect fund, incl. 9H): | 4.027.828.00                                                                                                    |                                                                                             |     |  |
| 12 Total +/- adjustments (incl. 9H):                                    | 0.00                                                                                                    |                                                                                             |     |  |
| Total Unobligated / Unexpended Balance (incl.<br>13.9H):                | 921.16                                                                                                    |                                                                                             |     |  |
|                                                                         |                                                                                                    |                                                                                             |     |  |
|                                                                         | Name                                                                                                    | Extension                                                                                   |     |  |
| 4 EF M Contact                                                          |                                                                                                    |                                                                                             |     |  |
|                                                                         |                                                                                                    |                                                                                             | 2   |  |
| ×                                                                       | x                                                                                                    |                                                                                             | ٦   |  |
| Signature of Fund Manager                                               | Signature of Inves                                                                                                    | tigator                                                                                     |     |  |
| Rame: Fund Manager                                                      | By signing this report.                                                                                                    | I centify to the sest of my knowledge and belief                                            | 2.2 |  |
| Chipries Ext. (p.10) 000 (2.04)                                         | the report is true, complete, and accurate, and the expenditures,<br>discursements and cash receipts are for the purposes and objectives set<br>forth in the terms and conditions of the Pederal award. I am aware that any<br>faile, flottous, or floudulent information, or the omitision of any material<br>fact, may subject me to oriminal, divil or administrative penalties for floud. |                                                                                             |     |  |
| ×                                                                       |                                                                                                    |                                                                                             |     |  |
| Signature of Departmental Approver 1                                    | false statements, fail<br>1001 and TB                                                                                                    | e claims or otherwise. (U.S. Code Title 18, Sect<br># 31, Sections 3729-3730 and 3801-3812) | 50A |  |
| Name: Supervisor                                                        |                                                                                                    |                                                                                             |     |  |
| Filome/Ext (310) 000-00/8                                               |                                                                                                    |                                                                                             |     |  |

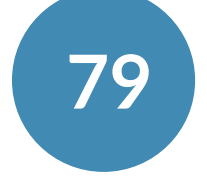

stration

### **Uniform Guidance Certification Statement**

- invoices:
- and 3801-3812)."

CFR §200.415 Required certification on Federal and Federal pass-through reports and

• (a) To assure that expenditures are proper and in accordance with the terms and conditions of the Federal award and approved project budgets, the annual and final fiscal reports or vouchers requesting payment under the agreements must include a certification, signed by an official who is authorized to legally bind the non-Federal entity, which reads as follows:

• "By signing this report, I certify to the best of my knowledge and belief that the report is true, complete, and accurate, and the expenditures, disbursements and cash receipts are for the purposes and objectives set forth in the terms and conditions of the Federal award. I am aware that any false, fictitious, or fraudulent information, or the omission of any material fact, may subject me to criminal, civil or administrative penalties for fraud, false statements, false claims or otherwise. (U.S. Code Title 18, Section 1001 and Title 31, Sections 3729-3730

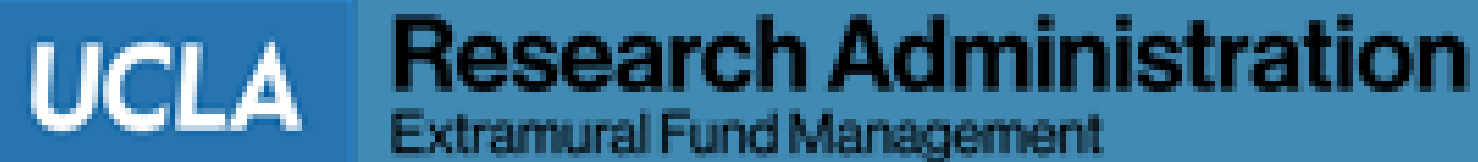

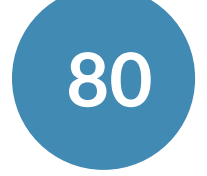

### **Items to Submit Through PAMS**

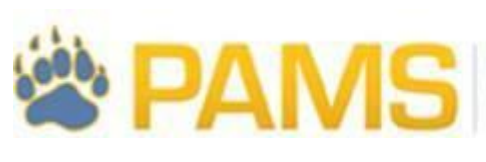

Use PAMS to submit the following 2-3 files to EFM: 

#### **Completed Closeout Packet (Excel-based version)** 1.

- 1. Closeout Checklist
- 2. All applicable reports/tabs

### 2. Signed Closeout Certification Form (PDF)

**3.** Any backup documentation (if applicable)

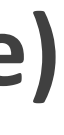

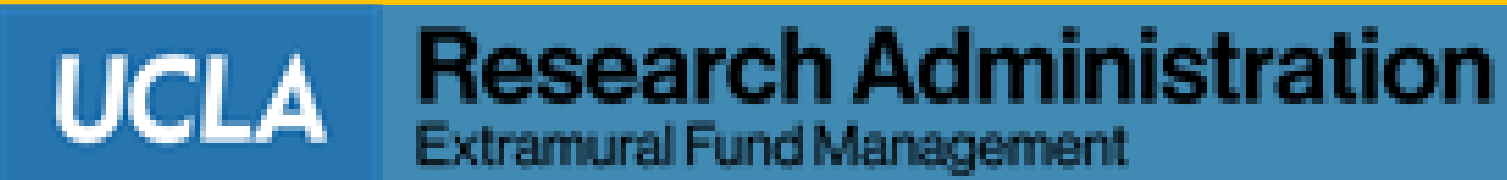

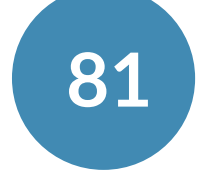

### **Uploading through PAMS**

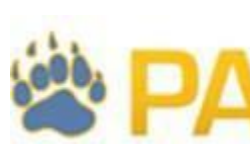

**Upload RAPID Closeout Packet through PAMS** 

#### For questions about PAMS:

• PAMS Help: pamshelp@research.ucla.edu

|                     | Post Award Managem      | ent System                                                     |
|---------------------|-------------------------|----------------------------------------------------------------|
|                     |                         |                                                                |
| My Funds Fu         | nd Details Deliverables | Reports Administration                                         |
| Overview Fund       | Balance and Approvals   |                                                                |
| Get Fund<br>×<br>Go |                         | Fund: :<br>Budget Period: 09/30/16<br>Project Period: 09/30/16 |
|                     | Fund Balance and        | Approvals                                                      |
|                     | Approvals History       | Approval Comments:                                             |
|                     | Dept Preparer (F        | ):                                                             |
|                     | Dept Reviewer (         | ):                                                             |
|                     | PI                      | ):                                                             |
|                     | EFM Preparer (          | ):                                                             |
|                     | EFM Reviewer (          | :                                                              |

https://efm.research.ucla.edu/fund-management-training-resources/#pams

UCLA Research Administration Post Award Management System

#### Online training materials: <u>https://efm.research.ucla.edu/fund-management-training-resources/#pams</u>

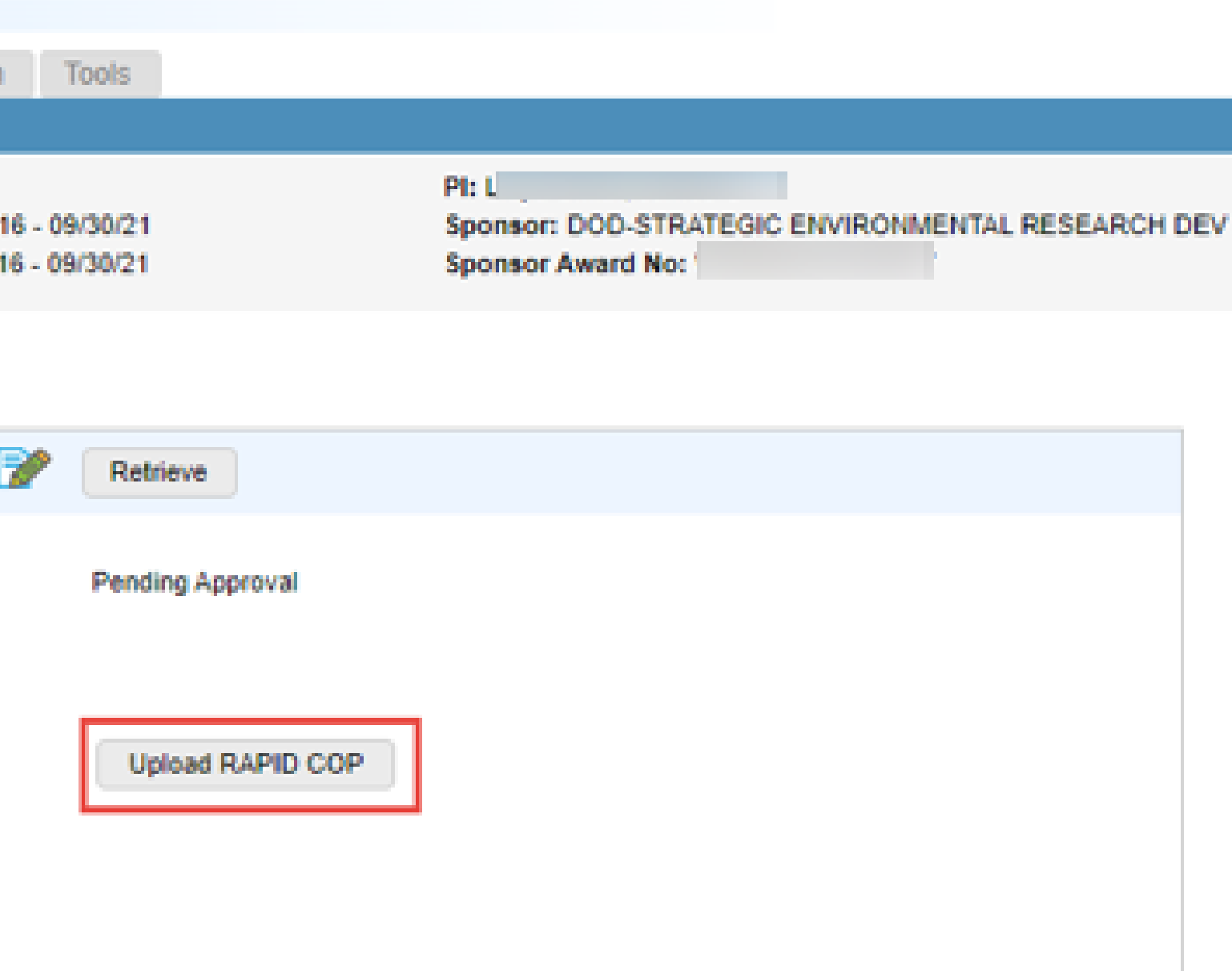

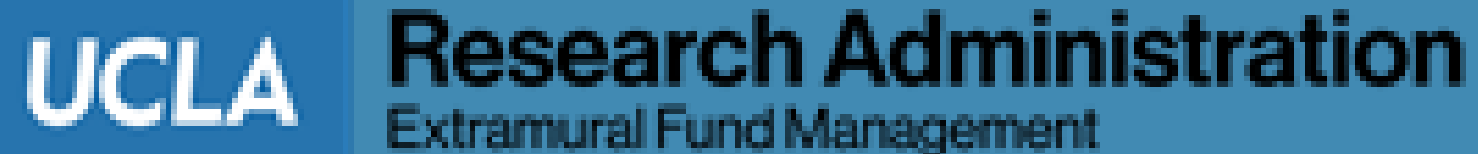

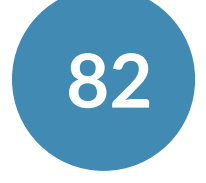

# EFM Closeout, Fund Review & Report Submission

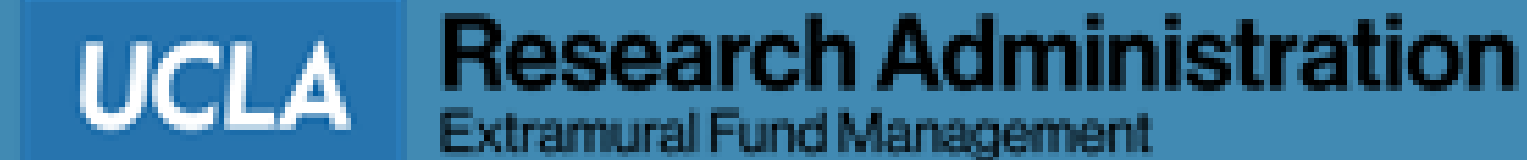

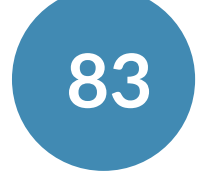

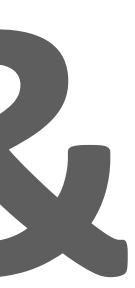

#### **Review:**

- UCLA Award Snapshot
- Sponsor Award Documentations
  - Notice of Award (NOA) terms and conditions
  - Reporting requirements
  - Carryforward provisions
  - Cost sharing (if required)
  - Other restrictions

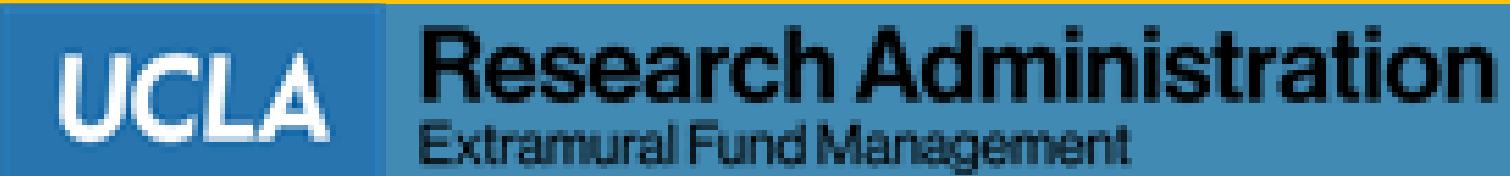

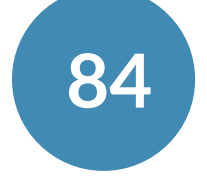

### **Restricted Funds**

- EFM will require the balance of restricted funds, if any
  - Most commonly seen with NIH awards
- **Best Practice:** 
  - Link a separate Account/CC to the fund to record restricted funding

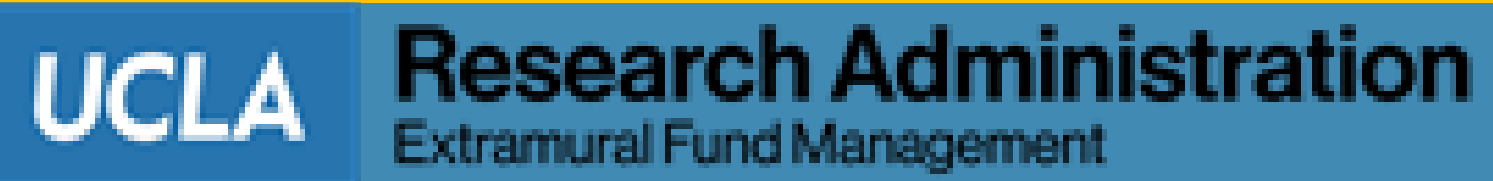

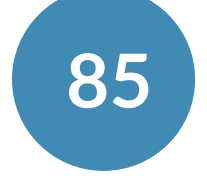

#### **Review:**

- Completeness of submitted closeout packet
- Final invoice for sub awards/subcontracts, if any
- Cost Share report and documentation, if any
- Other required documents
  - Final invoices for Subcontracts/MCAs
  - Invoices for expenses after end date
  - Other backup documents as needed

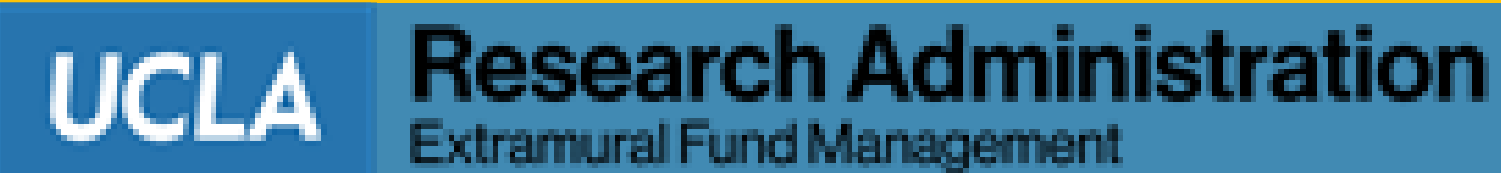

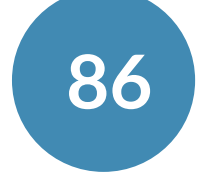

#### **Review:**

- Unusual award transactions
  - Equipment & Supplies expenses incurred close to the end of the award period
  - Pre- award expenses
- Warning items and justifications
- Unallowable items
- Any other "adjustments"
- **Determine action on encumbrances, if any**

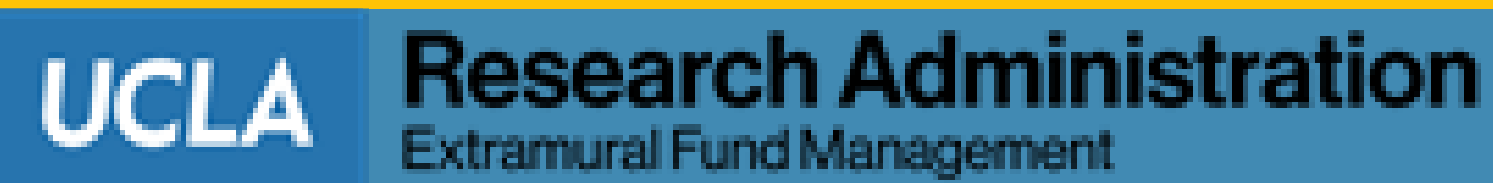

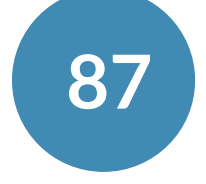

- **Reconcile award amounts** 
  - Sponsor System Documents vs. Notice of Awards vs. Snapshot vs. General Ledger
- **Perform F&A reconciliation**
- Verify balance of restricted components, if any
- **Re-compute total expenditures**
- Verify total unliquidated obligations
- **Re-compute total unobligated balance**
- **Transfer any overdraft to a department unrestricted FAU**

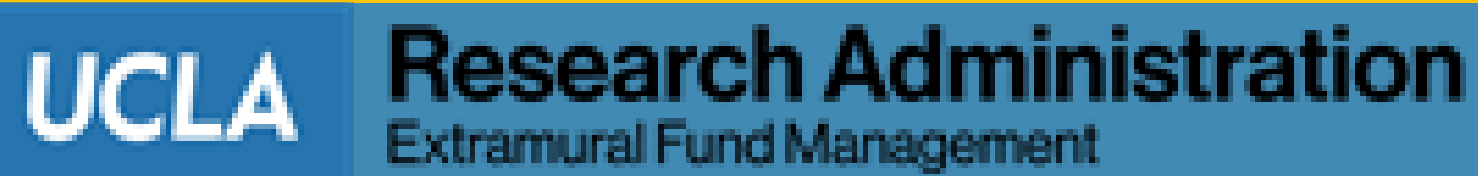

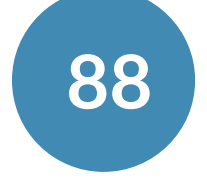

### • Submit:

- Final Financial Reports
- Final Invoices
- Final IRR- Intercampus Request for Reimbursement

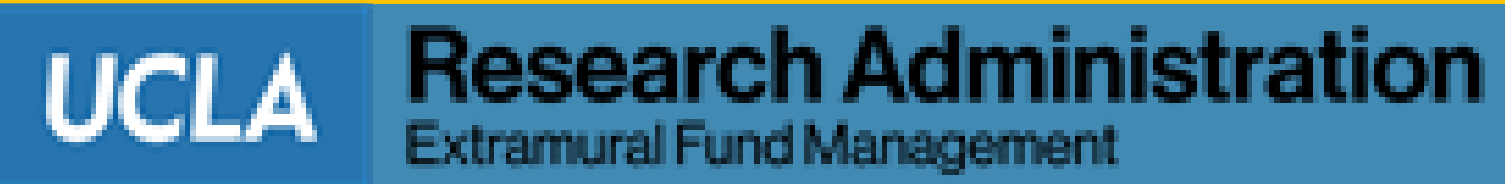

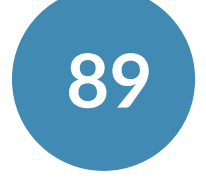

- Track adjustments
- Collection of remaining A/R balance or refund
- Y:Close / N:Reappropiate (Y/N) of funds in Fund Table
- Archive fund folders
- Record Retention: 6 years (per UC Regents)
- Carryover Transfer of Funds (TOF) after sponsor approval of carryforward funds

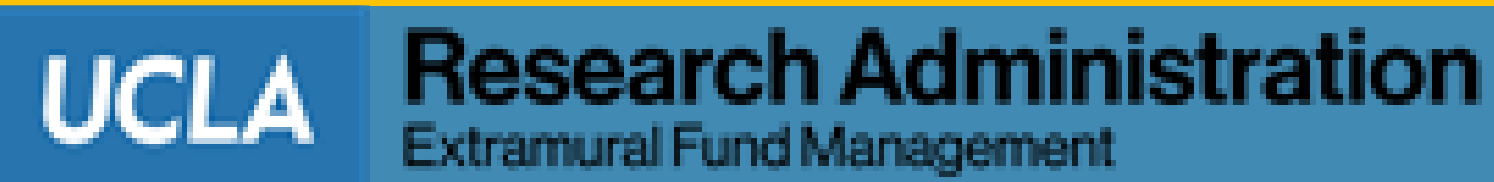

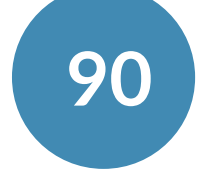

### **Department Contacts**

| Office of Research Administration           | <u>htt</u> |
|---------------------------------------------|------------|
| Extramural Fund Management                  | <u>htt</u> |
| Office of Contract and Grant Administration | <u>htt</u> |
| Business & Finance Solutions                | <u>htt</u> |

tps://ora.research.ucla.edu/

tps://efm.research.ucla.edu/

:ps://ocga.research.ucla.edu/

tps://www.finance.ucla.edu/

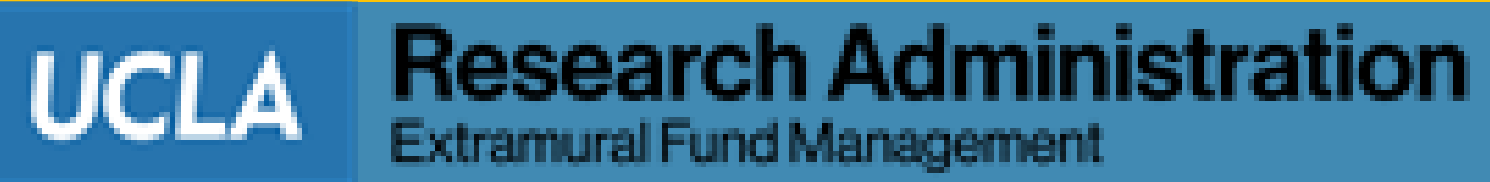

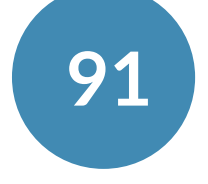

- **RAPID Smart Closeout Tool User Guide** 
  - <u>https://efm.research.ucla.edu/wp-content/uploads/rapid-tool-manual.pdf</u>
- **ORA Online Resource Center** 
  - http://portal.research.ucla.edu/
- **Post Award Departmental Responsibilities (Policy 910)** 
  - <u>http://www.adminpolicies.ucla.edu/app/Default.aspx?&id=910</u>

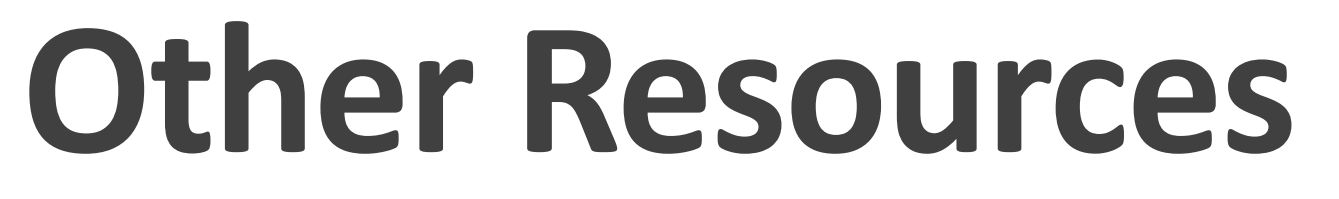

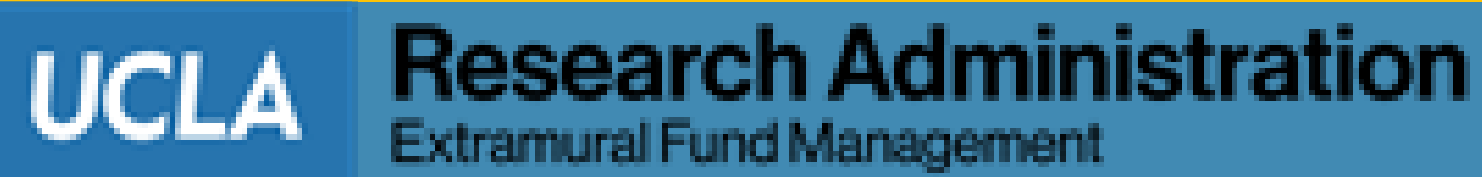

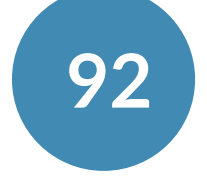

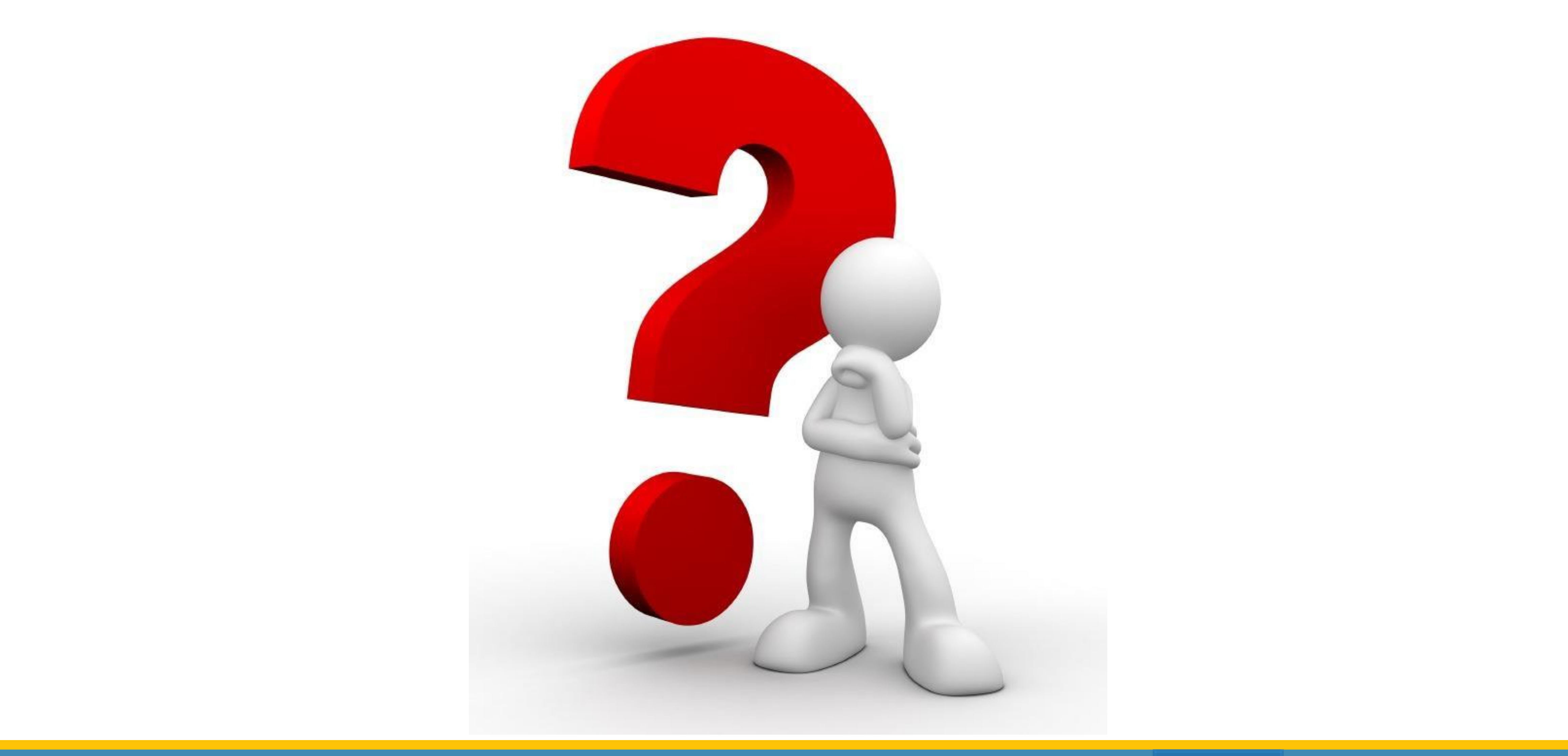

### **Questions?**

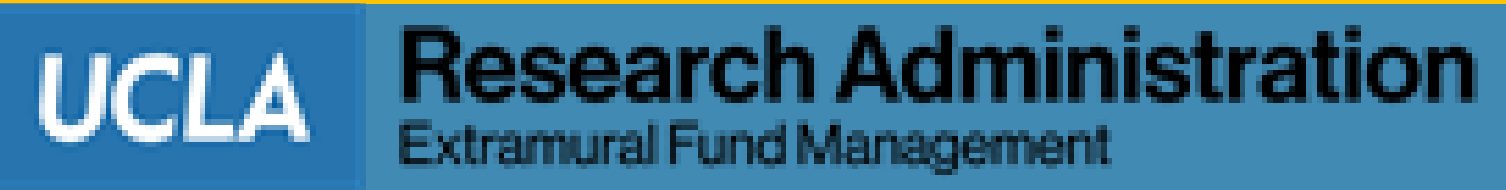

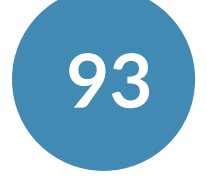

## Thank you for joining the RAPID Closeout Tool Class!

If you have any questions, we are here to answer

Jevon Echave jevon.echave@research.ucla.edu

> **EFM Website** https://efm.research.ucla.edu

**Vivian Juaner** vjuaner@research.ucla.edu

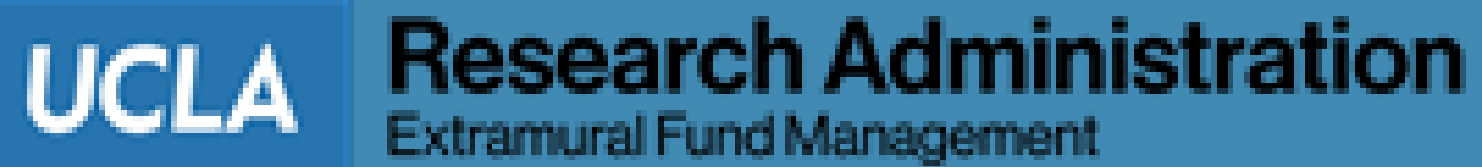

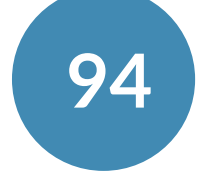